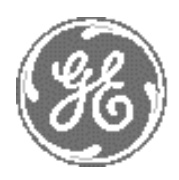

**GE Medical Systems** 

# Technical Publication

# Direction 2300141 Revision 13

# GE Medical Systems LOGIQ<sup>™</sup> Book Service Manual

**Operating Documentation** 

Copyright© 2002, 2003, 2004, 2005 by General Electric Co.

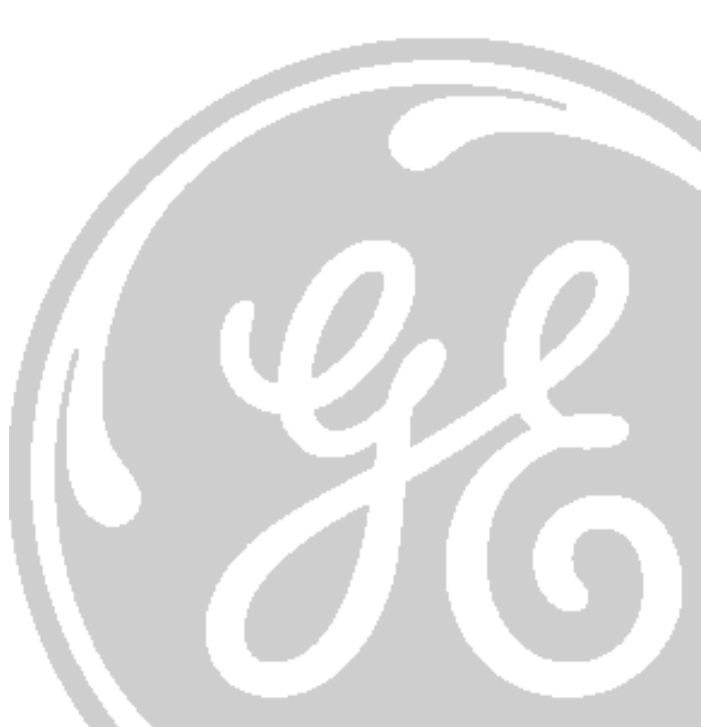

# Important Precautions

|               | THIS SERVICE MANUAL IS AVAILABLE IN ENGLISH ONLY.                                                                                                    |
|---------------|----------------------------------------------------------------------------------------------------|
| WARNING       | • IF A CUSTOMER'S SERVICE PROVIDER REQUIRES A LANGUAGE OTHER THAN<br>ENGLISH, IT IS THE CUSTOMER'S RESPONSIBILITY TO PROVIDE<br>TRANSLATION SERVICES.                                                       |
|               | • DO NOT ATTEMPT TO SERVICE THE EQUIPMENT UNLESS THIS SERVICE<br>MANUAL HAS BEEN CONSULTED AND IS UNDERSTOOD.                                                                                               |
|               | • FAILURE TO HEED THIS WARNING MAY RESULT IN INJURY TO THE SERVICE PROVIDER, OPERATOR OR PATIENT FROM ELECTRIC SHOCK, MECHANICAL OR OTHER HAZARDS.                                                          |
|               | • CE MANUEL DE MAINTENANCE N'EST DISPONIBLE QU'EN ANGLAIS.                                                                                                    |
|               | <ul> <li>SI LE TECHNICIEN DU CLIENT A BESOIN DE CE MANUEL DANS UNE AUTRE<br/>LANGUE QUE L'ANGLAIS, C'EST AU CLIENT QU'IL INCOMBE DE LE FAIRE<br/>TRADUIRE.</li> </ul>                                       |
| AVERTISSEMENT | <ul> <li>NE PAS TENTER D'INTERVENTION SUR LES</li></ul>                                                                                                    |
|               | • LE NON-RESPECT DE CET AVERTISSEMENT PEUT ENTRAÎNER CHEZ LE<br>TECHNICIEN, L'OPÉRATEUR OU LE PATIENT DES BLESSURES DUES à DES<br>DANGERS ÉLECTRIQUES, MÉCANIQUES OU AUTRES.                                |
|               | <ul> <li>DIESES KUNDENDIENST-HANDBUCH EXISTIERT NUR IN ENGLISCHER<br/>SPRACHE.</li> </ul>                                                                                                    |
| WARNUNG       | • FALLS EIN FREMDER KUNDENDIENST EINE ANDERE SPRACHE BENÖ TIGT, IST<br>ES AUFGABE DES KUNDEN FÜR EINE ENTSPRECHENDE ÜBERSETZUNG ZU<br>SORGEN.                                                               |
|               | <ul> <li>VERSUCHEN SIE NICHT, DAS GERÄT ZU REPARIEREN, BEVOR DIESES<br/>KUNDENDIENST-HANDBUCH NICHT ZU RATE GEZOGEN UND VERSTANDEN<br/>WURDE.</li> </ul>                                                    |
|               | • WIRD DIESE WARNUNG NICHT BEACHTET, SO KANN ES ZU VERLETZUNGEN<br>DES KUNDENDIENSTTECHNIKERS, DES BEDIENERS ODER DES PATIENTEN<br>DURCH ELEKTRISCHE SCHLäGE, MECHANISCHE ODER SONSTIGE<br>GEFAHREN KOMMEN. |

- ESTE MANUAL DE SERVICIO Só LO EXISTE EN INGLÉS.
- SI ALGÚN PROVEEDOR DE SERVICIOS AJENO A GEMS SOLICITA UN IDIOMA QUE NO SEA EL INGLÉS, ES RESPONSABILIDAD DEL CLIENTE OFRECER UN SERVICIO DE TRADUCCIÓN.

AVISO

ATENCÃO

- NO SE DEBERÁ DAR SERVICIO TÉCNICO AL EQUIPO, SIN HABER CONSULTADO Y COMPRENDIDO ESTE MANUAL DE SERVICIO.
- LA NO OBSERVANCIA DEL PRESENTE AVISO PUEDE DAR LUGAR A QUE EL PROVEEDOR DE SERVICIOS, EL OPERADOR O EL PACIENTE SUFRAN LESIONES PROVOCADAS POR CAUSAS ELÉ CTRICAS, MECÁ NICAS O DE OTRA NATURALEZA.
- ESTE MANUAL DE ASSISTÊNCIA TÉCNICA SÓ SE ENCONTRA DISPONÍVEL EM INGLÊS.
- SE QUALQUER OUTRO SERVIÇO DE ASSISTÊNCIA TÉCNICA, QUE NÃO A GEMS, SOLICITAR ESTES MANUAIS NOUTRO IDIOMA, É DA RESPONSABILIDADE DO CLIENTE FORNECER OS SERVICOS DE TRADUCÃO.
- NãO TENTE REPARAR O EQUIPAMENTO SEM TER CONSULTADO E COMPREENDIDO ESTE MANUAL DE ASSISTÊNCIA TÉCNICA.
  - O Nã O CUMPRIMENTO DESTE AVISO PODE POR EM PERIGO A SEGURANÇA DO TÉCNICO, OPERADOR OU PACIENTE DEVIDO A' CHOQUES ELÉTRICOS, MECÂ NICOS OU OUTROS.
  - IL PRESENTE MANUALE DI MANUTENZIONE è DISPONIBILE SOLTANTO IN INGLESE.
  - SE UN ADDETTO ALLA MANUTENZIONE ESTERNO ALLA GEMS RICHIEDE IL MANUALE IN UNA LINGUA DIVERSA, IL CLIENTE È TENUTO A PROVVEDERE DIRETTAMENTE ALLA TRADUZIONE.
- AVVERTENZA
- SI PROCEDA ALLA MANUTENZIONE DELL'APPARECCHIATURA SOLO DOPO AVER CONSULTATO IL PRESENTE MANUALE ED AVERNE COMPRESO IL CONTENUTO.
  - NON TENERE CONTO DELLA PRESENTE AVVERTENZA POTREBBE FAR COMPIERE OPERAZIONI DA CUI DERIVINO LESIONI ALL'ADDETTO ALLA MANUTENZIONE, ALL'UTILIZZATORE ED AL PAZIENTE PER FOLGORAZIONE ELETTRICA, PER URTI MECCANICI OD ALTRI RISCHI.

-

このサービスマニュアルには英語版しかありません。

GEMS以外でサービスを担当される業者が英語以外の言語を要求される場合、翻訳作業はその業者の責任で行うものとさせていただきます。

警告

このサービスマニュアルを熟読し理解せずに、装置のサービスを行わ ないで下さい。

この警告に従わない場合、サービスを担当される方、操作員あるいは 患者さんが、感電や機械的又はその他の危険により負傷する可能性が あります。

本维修手册仅存有英文本・

非 GEMS 公司的维修员要求非英文本的维修手册时, 客户需自行负责翻译。

注意:

未详细阅读和完全了解本手册之前,不得进行维修。 忽略本注意事项会对维修员,操作员或病人造成触 电,机械伤害或其他伤害。

#### **DAMAGE IN TRANSPORTATION**

All packages should be closely examined at time of delivery. If damage is apparent write "Damage In Shipment" on ALL copies of the freight or express bill BEFORE delivery is accepted or "signed for" by a GE representative or hospital receiving agent. Whether noted or concealed, damage MUST be reported to the carrier immediately upon discovery, or in any event, within 14 days after receipt, and the contents and containers held for inspection by the carrier. A transportation company will not pay a claim for damage if an inspection is not requested within this 14 day period.

#### **CERTIFIED ELECTRICAL CONTRACTOR STATEMENT - FOR USA ONLY**

All electrical Installations that are preliminary to positioning of the equipment at the site prepared for the equipment shall be performed by licensed electrical contractors. Other connections between pieces of electrical equipment, calibrations and testing shall be performed by qualified GE Medical Systems personnel. In performing all electrical work on these products, GE will use its own specially trained field engineers. All of GE's electrical work on these products will comply with the requirements of the applicable electrical codes.

The purchaser of GE equipment shall only utilize qualified personnel (i.e., GE's field engineers, personnel of third-party service companies with equivalent training, or licensed electricians) to perform electrical servicing on the equipment.

#### **OMISSIONS & ERRORS**

If there are any omissions, errors or suggestions for improving this documentation, please contact the GE Medical Systems Global Documentation Group with specific information listing the system type, manual title, part number, revision number, page number and suggestion details. E-mail the information to : **UltrasoundDocError@med.ge.com** 

GE Medical Systems employees should use the iTrak System to report all documentation errors or omissions.

\_

## **Revision History**

| Revision | Date          | Reason for change                             |
|----------|---------------|-----------------------------------------------|
| 0        | Oct 29, 2002  | Initial                                       |
| 1        | Jan 27, 2003  | Update                                        |
| 2        | Apr 23, 2003  | Update                                        |
| 3        | Nov 12,2003   | Update                                        |
| 4        | Nov 28,2003   | Spare parts update                            |
| 5        | Jan 16, 2004  | ACDC update                                   |
| 6        | Apr 27, 2004  | FRU and peripheral update                     |
| 7        | May 11, 2004  | Delete the user logon procedure               |
| 8        | May 26, 2004  | Change rating platelabel                      |
| 9        | Jun 08, 2004  | Software version & Spare parts update         |
| 10       | Jun 18, 2004  | Add AUS console & USB HUB                     |
| 11       | July 19, 2004 | FRU list update                               |
| 12       | Aug 20, 2004  | Software version update                       |
| 13       | Jan 24, 2005  | Add one Note for Linksys Wireless Lan Adapter |

## List of Effected Pages

| Pages                                         | Revision | Pages                                               | Revision | Pages                                                            | Revision |
|-----------------------------------------------|----------|-----------------------------------------------------|----------|------------------------------------------------------------------|----------|
| Title Page                                    | 13       | Chapter 2 - Pre-Installation<br>pages 2-1 to 2-10   | 13       | Chapter 7 - Diagnostics/<br>Troubleshooting<br>pages 7-1 to 7-18 | 13       |
| Important Precautions<br>pages i to iv        | 13       | Chapter 3 - Installation<br>pages 3-1 to 3-26       | 13       | Chapter 8 - Replacement<br>Procedures<br>pages 8-1 to 8-2        | 13       |
| Rev History/LOEP<br>pages v to vi             | 13       | Chapter 4 - Functional Checks<br>pages 4-1 to 4-32  | 13       | Chapter 9 - Replacement Parts<br>pages 9-1 to 9-16               | 13       |
| Table of Contents<br>pages vii to xx          | 13       | Chapter 5 - Theory<br>pages 5-1 to 5-32             | 13       | Chapter 10 - Periodic Maintenance<br>pages 10-1 to 10-20         | 13       |
| Chapter 1 - Introduction<br>pages 1-1 to 1-14 | 13       | Chapter 6 - Service Adjustments<br>pages 6-1 to 6-4 | 13       | Index<br>pages I to II                                           | 13       |
|                                               |          |                                                     |          | Back Cover                                                       | 13       |

This page was intentionally left blank.

-

# **Table of Contents**

### CHAPTER 1 Introduction

| Overview1 - 1Purpose of Chapter 11 - 1Chapter Contents1 - 1Purpose of Service Manual1 - 1Typical Users of the Basic Service Manual1 - 2LOGIQ™ Book Models Covered by this Manual1 - 2Purpose of Operator Manual(s)1 - 2                                                             |
|----------------------------------------------------------------------------------------------------|
| Important Conventions.1 - 3Conventions Used in Book1 - 3Standard Hazard Icons1 - 4Product Icons1 - 5                                                                                                    |
| Safety Considerations1 - 7Introduction1 - 7Human Safety1 - 7Mechanical Safety1 - 7Electrical Safety1 - 8Labels Locations1 - 8Battery Safety1 - 10Dangerous Procedure Warnings1 - 11Lockout/Tagout Requirements (For USA Only)1 - 11Returning/Shipping Probes and Repair Parts1 - 11 |
| EMC, EMI, and ESD1 - 12Electromagnetic Compatibility (EMC)1 - 12CE Compliance1 - 12Electrostatic Discharge (ESD) Prevention1 - 12                                                                                                    |
| Customer Assistance                                                                                                    |

### CHAPTER 2 Pre Installation

| Overview                                         | . 2 - 1 |
|--------------------------------------------------|---------|
| Purpose of this chapter 2                        | . 2 - 1 |
| Chapter Contents                                 | . 2 - 1 |
| General Console Requirements.                    | . 2 - 2 |
| Console Environmental Requirements               | . 2 - 2 |
| Lighting                                         | . 2 - 2 |
| Electrical Requirements                          | . 2 - 2 |
| LOGIQ <sup>™</sup> Book Power Requirements       | . 2 - 2 |
| Inrush Current                                   | . 2 - 3 |
| Site Circuit Breaker                             | . 2 - 3 |
| Site Power Outlets                               | . 2 - 3 |
|                                                  | . 2 - 3 |
|                                                  | . 2 - 3 |
| EMI Limitations                                  | . 2 - 4 |
| Scan Probe Environmental Requirements            | . 2 - 5 |
| Facility Needs                                   | . 2 - 6 |
| Recommended Ultrasound Room Layout               | . 2 - 6 |
| Purchaser Responsibilities                       | . 2 - 6 |
| Required Features                                | . 2 - 7 |
| Desirable Features                               | . 2 - 7 |
| Recommended and Alternate Ultrasound Room Layout | . 2 - 8 |
| Networking Pre-installation Requirements         | . 2 - 9 |
| Stand Alone Scanner (without Network Connection) | . 2 - 9 |
| Scanner Connected to Hospital's Network          | . 2 - 9 |
| Purpose of DICOM Network Function                | . 2 - 9 |
| DICOM Option Pre-installation Requirements       | . 2 - 9 |

### CHAPTER 3 Installation

| Overview.<br>Purpose of Chapter 3<br>Average Installation Time<br>Installation Warnings<br>Safety Reminders                                                                                                    | 3 - 1<br>3 - 1<br>3 - 1<br>3 - 2<br>3 - 2                                                        |
|----------------------------------------------------------------------------------------------------|--------------------------------------------------------------------------------------------------|
| Receiving and Unpacking the Equipment.                                                                                                    | 3 - 3<br>3 - 6                                                                                   |
| Packing the Equipment                                                                                                    | 3 - 6                                                                                            |
| Preparing for Installation.<br>Verify Customer Order<br>Physical Inspection<br>System Voltage Settings<br>EMI Protection                                                                                                    | 3 - 7<br>3 - 7<br>3 - 7<br>3 - 7<br>3 - 7<br>3 - 7                                               |
| Completing the Installation .<br>Power On / Boot Up                                                                                                    | 3 - 8<br>3 - 8<br>3 - 9<br>3 - 9<br>3 - 9<br>3 - 10<br>3 - 10                                    |
| System Configuration       System Specifications         Physical Dimensions       Physical Dimensions         Electrical Specifications       Approved on-board peripherals         Approved on-board peripherals       Reference other peripherals and options         Connecting Cables       Peripherals/Accessories Connector Panel         Rear Panel Connector       Connect peripherals         Available Probes       Available Probes | 3 - 11<br>3 - 11<br>3 - 12<br>3 - 12<br>3 - 12<br>3 - 13<br>3 - 13<br>3 - 13<br>3 - 13<br>3 - 23 |
| Software/Option Configuration                                                                                                    | 3 - 23                                                                                           |
| Connectivity Installation Worksheet                                                                                                    | 3 - 24                                                                                           |

| Loading Base Image Software     | 3 - 25 |
|---------------------------------|--------|
| Upgrading Application Software. | 3 - 27 |
| Functional Check-out            | 3 - 30 |
| Paperwork                       | 3 - 31 |
| Product Locator Installation    | 3 - 31 |
| User Manual(s)                  | 3 - 31 |

### CHAPTER 4 Functional Checks

| Overview                                   | 4 - 1  |
|--------------------------------------------|--------|
| Purpose for Chapter 4                      | 4 - 1  |
|                                            |        |
| Required Equipment.                        | 4 - 1  |
| General Procedure                          | 4 - 2  |
| Power On/Boot Up                           | 4 - 2  |
| Scanner Power On                           | 4 - 2  |
| Turn on the system                         | 4 - 3  |
| Power Off/ Shutdown                        | 4 - 3  |
| Back-end Processor Power Down              | 4 - 3  |
| Scanner Shutdown                           | 4 - 4  |
| Suspend                                    | 4 - 4  |
| Archiving and Loading Presets              | 4 - 5  |
| Archiving Presets to an CD-R disk          | 4 - 5  |
| Loading Presets from an CD-R disk          | 4 - 5  |
| Adjusting the Display Monitor              | 4 - 6  |
| Brightness                                 | 4 - 6  |
| Lockout/Tagout Requirements (For USA Only) | 4 - 6  |
| System Features                            | 4 - 7  |
| Control Panel                              | 4 - 7  |
| LOGIQ™ Book SoftMenu Key Tour              | 4 - 8  |
| Monitor Display                            | 4 - 9  |
| B Mode Checks                              | 4 - 10 |
| Preparations                               | 4 - 10 |
| B Mode OP Panel Controls                   | 4 - 11 |
| B Mode Softmenu Key                        | 4 - 12 |
| M Mode Controls                            | 4 - 13 |
| Preparations                               | 4 - 13 |
| M Mode OP Panel Controls                   | 4 - 14 |
| M Mode Softmenu Key                        | 4 - 15 |
| Color Flow Mode Checks                     | 4 - 16 |
| Preparations                               | 4 - 16 |
| Color Flow Mode OP Panel Controls          | 4 - 17 |
| Color Flow Mode Softemenu Key              | 4 - 18 |
| Doppler Mode Checks                        | 4 - 20 |
| Preparations                               | 4 - 20 |
| Doppler Mode OP Panel Controls             | 4 - 21 |
| Doppler Mode OP Panel Controls             | 4 - 22 |
| Basic Measurements                         | 4 - 24 |
| Distance and Tissue Depth Measurements     | 4 - 24 |
| Circumference/Area (Ellipse) Measurement   | 4 - 24 |

| Worksheets                                                     | - 25<br>- 25 |
|----------------------------------------------------------------|--------------|
| Probe/Connectors Usage                                         | - 25         |
| Connecting a probe                                             | - 25         |
| Activating the probe                                           | - 25         |
| Deactivating the probe4                                        | - 25         |
| Disconnecting the probe4                                       | - 25         |
| Using Cine                                                     | - 26         |
| Activating CINE4                                               | - 26         |
| Quickly Move to Start/End Frame                                | - 26         |
| Start Frame/End Frame                                          | - 26         |
| Adjusting the CINE Loop Playback Speed                         | - 26         |
| Moving through a CINE Loop Frame By Frame                      | - 26         |
| Image Management (QG)4                                         | - 26         |
| Backup and Restore Database, Preset Configurations and Images4 | - 27         |
| Formatting Media4                                              | - 27         |
| Backup System Presets and Configurations                       | - 28         |
| Restore System Presets and Configurations                      | - 29         |
| Archiving Images                                               | - 30         |
| Software Configuration Checks                                  | - 32         |
| Peripheral Checks                                              | - 32         |

### CHAPTER 5 Components and Functions (Theory)

| Overview                                                                                                    | 5 - 1                                                                                            |
|----------------------------------------------------------------------------------------------------|--------------------------------------------------------------------------------------------------|
| Block Diagrams and Theory                                                                                                    | 5 - 2<br>5 - 5<br>5 - 5<br>5 - 6<br>5 - 7<br>5 - 7<br>5 - 8<br>5 - 8<br>5 - 9                    |
| PWA Assy Diagrams<br>MST<br>Description<br>DFP<br>Description<br>DTX<br>Description<br>DCNN<br>Description<br>Keyboard                                                                             | 5 - 10<br>5 - 10<br>5 - 11<br>5 - 12<br>5 - 13<br>5 - 13<br>5 - 13<br>5 - 14<br>5 - 14<br>5 - 15 |
| Power Diagrams .<br>Overview .<br>AC Power .<br>DC Power (Low Voltage) .<br>Battery charging .<br>Rear Panel .<br>Air Flow Distribution .<br>Fans .                                                | 5 - 16<br>5 - 17<br>5 - 17<br>5 - 17<br>5 - 18<br>5 - 19<br>5 - 19<br>5 - 20<br>5 - 21           |
| Common Service Platform<br>Introduction<br>Global Service User Interface (GSUI)<br>Internationalization<br>Service Login<br>Access / Security<br>The usage for security cable<br>Service Home Page | 5 - 22<br>5 - 22<br>5 - 22<br>5 - 22<br>5 - 22<br>5 - 22<br>5 - 23<br>5 - 23<br>5 - 24           |

| Error Logs Tab (Not available on LOGIQ Book now) |
|--------------------------------------------------|
| Logs                                             |
| Utilities                                        |
| Search                                           |
| Exit                                             |
| Diagnostics                                      |
| Diagnostics Execution                            |
| Diagnostic Reports 5 - 29                        |
| Image Quality                                    |
| Calibration                                      |
| Configuration                                    |
| Utilities                                        |
| Replacement                                      |
| PM                                               |

### CHAPTER 6 Service Adjustments

| Overview.                 | 6 - 1 |
|---------------------------|-------|
| Purpose of this chapter 6 | 6 - 1 |
| Monitor Adjustments       | 6 - 2 |
| Adjustments Procedures    | 6 - 2 |

### **CHAPTER 7 Diagnostics/Troubleshooting**

| Overview                                                                                                    |                                 |
|----------------------------------------------------------------------------------------------------|---------------------------------|
| Gathering Trouble Data7 - 2Overview7 - 2Collect Vital System Information7 - 2Collect a Trouble Image with Logs7 - 3                                                                                                    |                                 |
| Screen Captures7 - 4Check and Record the P3 Key Function7 - 4Setting the P3 Key to Screen Capture7 - 5Capturing a Screen7 - 6Reset the P3 Key to Customer's Functionality7 - 7                                                                                                    |                                 |
| Global Service User Interface (GSUI)       7 - 8         Enter global service user interface       7 - 8         Active Diagnostic Function       7 - 9         Update FPGA       7 - 10         Control Frame       7 - 10         Button       7 - 10         Loop Count       7 - 10         Progress Indicator       7 - 10         Short Text Message       7 - 10         Background Color       7 - 10                                                                                                    | 0<br>0<br>0<br>0<br>0<br>1      |
| Common Diagnostics       7 - 12         Utilities       7 - 12         Disruptive Mode       7 - 12         System Shutdown       7 - 12         PC Diagnostics (Non-Interactive Tests)       7 - 13         CPU Tests       7 - 13         Hard Drive Tests       7 - 13         Memory Tests       7 - 13         Video Test       7 - 13         Video Test       7 - 13         Video Test       7 - 13         Video Test       7 - 13         Video Test       7 - 13         Video Test       7 - 13         Video Test       7 - 13         USB Test       7 - 13         Keyboard Test       7 - 13         LCD Test       7 - 13 | 2 2 2 2 3 3 3 3 3 3 3 3 3 3 3 3 |
| LOGIQ <sup>™</sup> Book Diagnostic Descriptions                                                                                                    | 4<br>4                          |

| FRU Test | 7 - 15 |
|----------|--------|
| MST      | 7 - 15 |
| DFP      | 7 - 16 |
| DTX      | 7 - 17 |
| DCNN     | 7 - 18 |
| PC       | 7 - 19 |

### CHAPTER 8 Replacement Procedures

| Overview                  | 1 |
|---------------------------|---|
| Purpose of Chapter 8      | 1 |
| Disassembly/Re-assembly   | 1 |
| Warning and Caution       | 1 |
| Handle Assy (FRU No. 312) | 2 |
| Tools                     | 2 |
| Needed Manpower 8 -       | 2 |
| Preparations8 -           | 2 |
| Removal Procedure 8 -     | 2 |
| Mounting procedure8 -     | 2 |
| Trackball Roller Cleaning | 4 |
| Tools                     | 4 |
| Needed Manpower 8 -       | 4 |
| Preparations8 -           | 4 |
| Procedure                 | 4 |

### CHAPTER 9 Renewal Parts

| Overview                                 | 9 - 1<br>9 - 1          |
|------------------------------------------|-------------------------|
| List of Abbreviations                    | 9 - 1<br>9 - 2          |
| Equipment Models Covered in this Chapter | 9 - 2<br>9 - 3          |
| Keyboard Assy                            | 9 - 4<br>9 - 4          |
| Accessories and Kits                     | 9 - 5<br>9 - 7<br>9 - 8 |

### CHAPTER 10 Care & Maintenance

| Overview10 -Periodic Maintenance Inspections10 -Purpose of Chapter 1010 -                                                                                                    | 1<br>1<br>1                      |
|----------------------------------------------------------------------------------------------------|----------------------------------|
| Why do Maintenance10 -Keeping Records10 -Quality Assurance10 -                                                                                                    | 2<br>2<br>2                      |
| Maintenance Task Schedule                                                                                                    | 2<br>2                           |
| Tools Required.       10 -         Special Tools, Supplies and Equipment       10 -         Specific Requirements for Care & Maintenance       10 -                                                                                                    | 4<br>4<br>4                      |
| System Maintenance10 -Preliminary Checks10 -Functional Checks (See Also Chapter 4)10 -System Checks10 -Peripheral/Option Checks10 -Input Power10 -AC/DC Adapter Inspection10 -Cleaning10 -General Cleaning10 -Optional Diagnostic Checks10 -View the Logs10 -Probe Maintenance10 -Probe Related Checks10 -Basic Probe Care10 -Basic Probe Cleaning10 -Now10 -Coptional Diagnostic Checks10 -Optional Diagnostic Checks10 -Now the Logs10 -Nobe Related Checks10 -Nobe Related Checks10 -Nobe Cleaning10 -Nobe Cleaning10 -Nobe Cleaning10 -Nobe Cleaning10 -Nobe Cleaning10 - | 5 5 6 6 7 7 7 7 7 8 9 9 9 9 9 9  |
| Using a Phantom                                                                                                    | 10                               |
| Electrical Safety Tests       10 -         Safety Test Overview       10 -         GEMS Leakage Current Limits       10 -         Outlet Test - Wiring Arrangement       10 -         Chassis Leakage Current Test       10 -         Definition       10 -         Generic Procedure       10 -                                                                                                    | 10<br>10<br>11<br>12<br>13<br>13 |

| Data Sheet for enclosure Source Leakage Current  | 10 - 14 |
|--------------------------------------------------|---------|
| Probe Leakage Current Test                       | 10 - 15 |
| Definition                                       | 10 - 15 |
| Generic Procedure                                | 10 - 15 |
| No Meter Probe Adapter Procedure                 | 10 - 16 |
| Data Sheet for Transducer Source Leakage Current | 10 - 17 |
| When There's Too Much Leakage Current            | 10 - 18 |

## Chapter 1 Introduction

#### Section 1-1 Overview

#### 1-1-1 Purpose of Chapter 1

This chapter describes important issues related to safely servicing this ultrasound machine. The service provider must read and understand all the information presented here before installing or servicing a unit.

#### 1-1-2 Chapter Contents

| Section | Description           | Page Number |
|---------|-----------------------|-------------|
| 1-1     | Overview              | 1-1         |
| 1-2     | Important Conventions | 1-3         |
| 1-3     | Safety Considerations | 1-7         |
| 1-4     | EMC, EMI, and ESD     | 1-12        |
| 1-5     | Customer Assistance   | 1-13        |

#### Table 1-1 Contents in Chapter 1

#### 1-1-3 Purpose of Service Manual

This Service Manual provides service information for the LOGIQ<sup>™</sup> Book Ultrasound Scanning System. It contains the following chapters:

- 1.) **Chapter 1 Introduction:** Contains a content summary and warnings.
- 2.) Chapter 2 Pre Installation: Contains pre-installation requirements for the LOGIQ<sup>™</sup> Book.
- 3.) **Chapter 3 Installation:** Contains installation procedures.
- 4.) **Chapter 4 Functional Checks:** Contains functional checks that are recommended as part of the installation, or as required during servicing and periodic maintenance.
- 5.) Chapter 5 Components and Functions (Theory): Contains block diagrams and functional explanations of the electronics.
- 6.) Chapter 6 Service Adjustments: Contains instructions on how to make available adjustments to the LOGIQ<sup>™</sup> Book.
- 7.) Chapter 7 Diagnostics/Troubleshooting: Provides procedures for running diagnostic or related routines for the LOGIQ<sup>™</sup> Book.
- 8.) Chapter 8 Replacement Procedures: Provides disassembly procedures and reassembly procedures for all changeable Field Replaceable Units (FRU).
- 9.) Chapter 9 Renewal Parts: Contains a complete list of field replaceable parts for the LOGIQ<sup>™</sup> Book.
- 10.)**Chapter 10 Care & Maintenance:** Provides periodic maintenance procedures for the LOGIQ<sup>™</sup> Book.

#### 1-1-4 Typical Users of the Basic Service Manual

- Service Personnel (installation, maintenance, etc.).
- Hospital's Service Personnel
- Contractors (Some parts of Chapter 2 Pre-Installation)

#### 1-1-5 LOGIQ<sup>™</sup> Book Models Covered by this Manual

#### Table 1-2 LOGIQ<sup>™</sup> Book Model Designations

| Part Number      | Description                                         |  |
|------------------|-----------------------------------------------------|--|
| H41402LA         | LOGIQ <sup>™</sup> Book B/W Console for USA         |  |
| H41402LC         | LOGIQ <sup>™</sup> Book B/W Console for Europe      |  |
| H41402L <b>B</b> | LOGIQ <sup>™</sup> Book B/W Console for China       |  |
| H41422L <b>A</b> | LOGIQ <sup>™</sup> Book CFM/DOP. Console for USA    |  |
| H41422L <b>C</b> | LOGIQ <sup>™</sup> Book CFM/DOP. Console for Europe |  |
| H41422L <b>B</b> | LOGIQ <sup>™</sup> Book CFM/DOP. Console for China  |  |
| H41442LB         | LOGIQ <sup>™</sup> Book CFM/DOP. Console for AUS    |  |

#### 1-1-6 Purpose of Operator Manual(s)

The Operator Manual(s) should be fully read and understood before operating the LOGIQ<sup>™</sup> Book and also kept near the unit for quick reference.

#### Section 1-2 Important Conventions

#### 1-2-1 Conventions Used in Book

#### Icons

Pictures, or icons, are used wherever they reinforce the printed message. The icons, labels and conventions used on the product and in the service information are described in this chapter.

#### **Safety Precaution Messages**

Various levels of safety precaution messages may be found on the equipment and in the service information. The different levels of concern are identified by a flag word that precedes the precautionary message. Known or potential hazards are labeled in one of following ways:

#### DANGER DANGER IS USED TO INDICATE THE PRESENCE OF A HAZARD THAT WILL CAUSE SEVERE PERSONAL INJURY OR DEATH IF THE INSTRUCTIONS ARE IGNORED.

- WARNING WARNING IS USED TO INDICATE THE PRESENCE OF A HAZARD THAT CAN CAUSE SEVERE PERSONAL INJURY AND PROPERTY DAMAGE IF INSTRUCTIONS ARE IGNORED.
- CAUTION Caution is used to indicate the presence of a hazard that will or can cause minor personal injury and property damage if instructions are ignored.

#### **NOTICE Equipment Damage Possible**

Notice is used when a hazard is present that can cause property damage but has absolutely no personal injury risk.

Example: Disk drive will crash.

NOTE: Notes provide important information about an item or a procedure. Information contained in a NOTE can often save you time or effort.

#### 1-2-2 Standard Hazard Icons

Important information will always be preceded by the exclamation point contained within a triangle, as seen throughout this chapter. In addition to text, several different graphical icons (symbols) may be used to make you aware of specific types of hazards that could cause harm.

| ELECTRICAL     | MECHANICAL | RADIATION |
|----------------|------------|-----------|
| 4              | <b>*</b>   |           |
| LASER          | HEAT       | PINCH     |
| LASER<br>LIGHT |            |           |

Other hazard icons make you aware of specific procedures that should be followed.

| Table 1-4 | Standard Icons  | Indicating a S | pecial Procedure   | Be Used |
|-----------|-----------------|----------------|--------------------|---------|
|           | otaniaana roomo | maioa ing a o  | poolai i i oooaaio | 20.0004 |

| AVOID STATIC ELECTRICITY | TAG AND LOCK OUT | WEAR EYE PROTECTION |
|--------------------------|------------------|---------------------|
|                          |                  | EYE<br>PROTECTION   |

#### 1-2-3 Product Icons

The following table describes the purpose and location of safety labels and other important information provided on the equipment.

| Table | 1-5 | Warnings |
|-------|-----|----------|
|       |     |          |

| LABEL/SYMBOL                    | PURPOSE/MEANING                                                                                                    | LOCATION                      |
|---------------------------------|----------------------------------------------------------------------------------------------------|-------------------------------|
| Identification and Rating Plate | <ul> <li>Manufacture's name and address</li> <li>Date of manufacture</li> <li>Model and serial numbers</li> <li>Electrical ratings (Volts, Amps, phase,<br/>and frequency)</li> </ul>                    | Bottom panel of the console   |
| Type/Class Label                | Used to indicate the degree of safety or protection.                                                                                                    | Bottom panel of the adapter   |
| IP Code (IPX1)                  | Indicates the degree of protection<br>provided by the enclosure per IEC60<br>529. Can not be used in operating room<br>environment.                                                                      | Foot Switch                   |
| Ť                               | Equipment Type BF (man in the box<br>symbol) IEC 878-02-03 indicates B<br>Type equipment having a floating<br>applied part.                                                                              | Probe connectors              |
| $\Delta$                        | "CAUTION" The equilateral triangle is usually used in combination with other symbols to advise or warn the user.                                                                                         | Various                       |
| $\bigwedge$                     | ATTENTION - Consult accompanying<br>documents is intended to alert the user<br>to refer to the operator manual or other<br>instructions when complete information<br>cannot be provided on the label.    | Various                       |
|                                 | "CAUTION - Dangerous voltage" (the<br>lightning flash with arrowhead in<br>equilateral triangle) is used to indicate<br>electric shock hazards.                                                          | Various                       |
| Ċ                               | "ON" indicates the power on position of<br>the power switch.<br>"Standby" indicates the power stand by<br>position of the power switch.<br>CAUTION<br>This Power Switch DOES NOT<br>ISOLATE Mains Supply | Adjacent to On/Standby Switch |

#### Table 1-5 Warnings

| LABEL/SYMBOL      | PURPOSE/MEANING                                                                                                    | LOCATION                    |
|-------------------|----------------------------------------------------------------------------------------------------|-----------------------------|
| C The American US | "TUV" Listing and Certification Mark is<br>used to designate conformance to<br>nationally recognized product safety<br>standards. The Mark bears the name<br>and /or logo of the testing laboratory,<br>product category, safety standard is<br>assessed and a control number. | Bottom panel of the console |
|                   | Date of manufacture.<br>The date could be a year, year and<br>month, or year, month and day, as<br>appropriate. See ISO 8601 for date<br>formates.                                                                                                    | Rating Plate                |
| REF               | Catalog or model number.                                                                                                    | Rating Plate                |
| SN                | Serial number                                                                                                    | Rating Plate                |
|                   | Equipment Class II.<br>For products not relying protective earth<br>such as products having double or<br>reinforced insulation.                                                                                                    | Rating Plate                |
|                   | Direct Current.<br>For products to be powered from a DC<br>supply.                                                                                                    | Rating Plate                |

#### Section 1-3 Safety Considerations

#### 1-3-1 Introduction

The following safety precautions must be observed during all phases of operation, service and repair of this equipment. Failure to comply with these precautions or with specific warnings elsewhere in this manual, violates safety standards of design, manufacture and intended use of the equipment.

#### 1-3-2 Human Safety

Operating personnel must not remove the system covers. Servicing should be performed by authorized personnel only. Only personnel who have participated in a LOGIQ<sup>™</sup> Book Training are authorized to service the equipment.

#### 1-3-3 Mechanical Safety

WARNING Ultrasound probes are highly sensitive medical instruments that can easily be damaged by improper handling. Use care when handling and protect from damage when not in use. Do not use a damaged or defective probe. Failure to follow these precautions can result in serious injury and equipment damage.

- MARNING Never use a probe that has fallen to the floor. Even if it looks ok, it may be damaged.
- CAUTION The LOGIQ<sup>™</sup> Book weights 4.2kg or more, depending on installed peripherals, when ready for use. To avoid possible injury and equipment damage: ALWAYS:
  - Use the handle to move the system.
  - Do not let the system strike walls or door frame.
  - Limit movement to a slow careful walk.
  - NOTE: Special care should be taken when transporting the unit in a vehicle:
    - Before transporting, place the system in its special storage case.
    - Ensure that the system is firmly secured while inside the vehicle.
    - Secure system with straps or as directed otherwise to prevent motion during transport.
    - Prevent vibration damage by driving cautiously. Avoid unpaved roads, excessive speeds, and erratic stops or starts.

#### 1-3-4 Electrical Safety

To minimize shock hazard, the equipment chassis must be connected to an electrical ground. The system is equipped with a three-conductor AC power cable. This must be plugged into an approved electrical outlet with protective ground.

The power outlet used for this equipment should not be shared with other types of equipment.

Both the system power cable and the power connector meet international electrical standards.

#### 1-3-5 Labels Locations

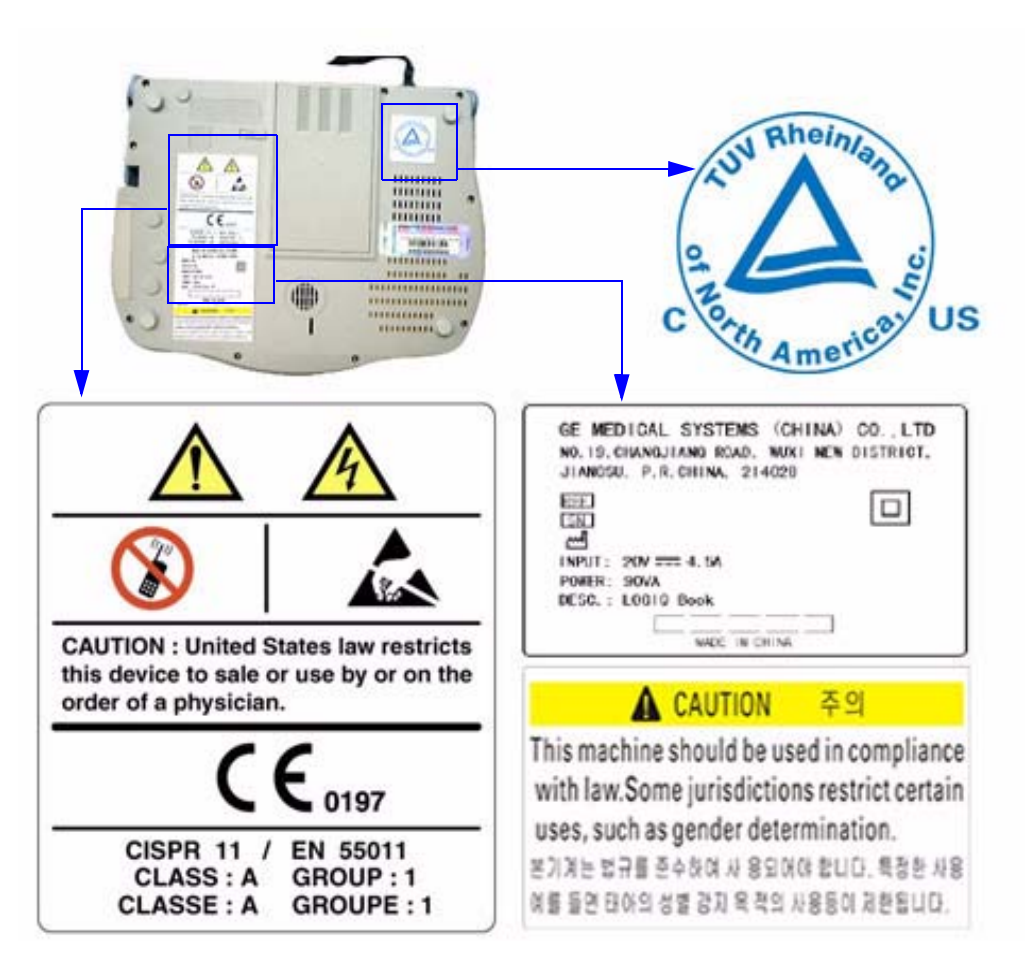

Figure 1-1 Label Location (oversea)

#### Labels Locations (cont'd)

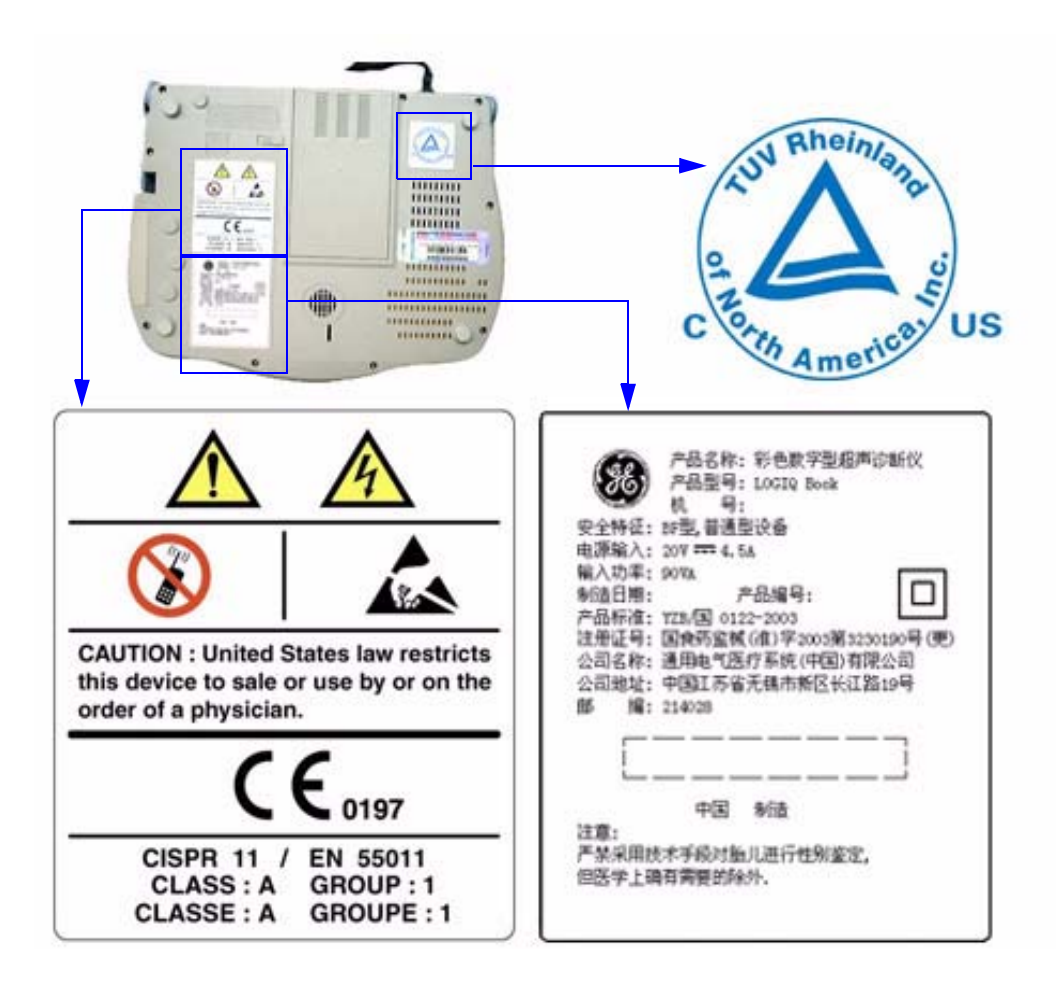

Figure 1-2 Label Location (China)

#### 1-3-6 Battery Safety

To avoid the risk of injury, follow the warning and cautions to make sure that the battery does not burst, ignite, or generate heat of fumes.

- MARNING The battery has a safety device. Do not disassemble or alter the battery.
  - Charge the batteries only when the ambient temperature is between 0° and 40° C (32° and 104° F).
  - Do not short-circuit the battery by directly connecting the negative terminals with metal objects.
  - Do not heat the battery or discard it in a fire.
  - Do not expose the battery to temperature over 60° C (140° F). Keep it away from fire and other heat sources.
  - Do not charge the battery near a heat source, such as a fire or heater.
  - Do not leave the battery in direct sunlight.
  - Do not drop packs from height to prevent them from possible malfunction damage.
  - Do not pierce the battery with a sharp object, hit it, or step on it.
  - Do not use a damaged battery.
  - Do not solder a battery.
  - Do not connect the battery to an electrical power outlet.
  - Do not contact PCM directly to prevent packs from ESD damage.
  - In the case of longer non-use of the LOGIQ Book, remove the battery is necessary.

**CAUTION** To avoid the battery bursting, igniting, or fumes from the battery causing equipment damage, observe the following precautions:

- Do not immerse the battery in water or allow it to get wet.
- Do not put the battery into a microwave oven or pressurized container.
- If the battery leaks or emits an odor, remove it from all possible flammable sources.
- If the battery emits an odor or heat, is deformed or discolored, or in a way appears abnormal during use, recharging or storage, immediately remove it and stop using it. If you have any questions about the battery, consult GE or your local representative.
- Store the battery between -20° C (-4° F) and 60° C (140°F).
- Use only GE recognized batteries.
- In case of the long term (3 months or more) storage:
  - Store the battery in a temperature range of 10° C (50° F) and 30° C (86°F).
  - When charging for the first time after long-term storage. Recover such packs to original performance through repeating several cycles of full charging and discharging.
  - When store packs for more than 6 months, charge at lease once charging require per 6 months to prevent leakage and deterioration in performance due to self-discharging.
- **NOTICE** The battery shall be shipped in about 30% charged state. Those packs have to be fully charged and discharged up to 3 times to utilize Li-lon smart packs before use.

#### **1-3-7 Dangerous Procedure Warnings**

Warnings, such as the examples below, precede potentially dangerous procedures throughout this manual. Instructions contained in the warnings must be followed.

# DANGER DANGEROUS VOLTAGES, CAPABLE OF CAUSING DEATH, ARE PRESENT IN THIS EQUIPMENT. USE EXTREME CAUTION WHEN HANDLING, TESTING AND ADJUSTING.

#### M WARNING EXPLOSION WARNING

DO NOT OPERATE THE EQUIPMENT IN AN EXPLOSIVE ATMOSPHERE. OPERATION OF ANY ELECTRICAL EQUIPMENT IN SUCH AN ENVIRONMENT CONSTITUTES A DEFINITE SAFETY HAZARD.

#### WARNING DO NOT SUBSTITUTE PARTS OR MODIFY EQUIPMENT BECAUSE OF THE DANGER OF INTRODUCING ADDITIONAL HAZARDS, DO NOT INSTALL SUBSTITUTE PARTS OR PERFORM ANY UNAUTHORIZED MODIFICATION OF THE EQUIPMENT.

#### 1-3-8 Lockout/Tagout Requirements (For USA Only)

Follow OSHA Lockout/Tagout requirements by ensuring you are in total control of the electrical Mains plug.

#### 1-3-9 Returning/Shipping Probes and Repair Parts

Equipment being returned must be clean and free of blood and other infectious substances.

GEMS policy states that body fluids must be properly removed from any part or equipment prior to shipment. GEMS employees, as well as customers, are responsible for ensuring that parts/equipment have been properly decontaminated prior to shipment. Under no circumstance should a part or equipment with visible body fluids be taken or shipped from a clinic or site (for example, body coils or an ultrasound probe).

The purpose of the regulation is to protect employees in the transportation industry, as well as the people who will receive or open this package.

- NOTE: The US Department of Transportation (DOT) has ruled that "items that were saturated and /or dripping with human blood that are now caked with dried blood; or which were used or intended for use in patient care" are "regulated medical waste" for trabsportatin purposes and must be transported as a hazardous material.
- NOTE: THE USER/SERVICE STAFF SHOULD DISPOSE ALL THE WASTE PROPERLY AS PER FEDERAL, STATE, AND LOCAL WASTE DISPOSAL REGULATION.

#### Section 1-4 EMC, EMI, and ESD

#### 1-4-1 Electromagnetic Compatibility (EMC)

Electromagnetic compatibility describes a level of performance of a device within its electromagnetic environment. This environment consists of the device itself and its surroundings including other equipment, power sources and persons with which the device must interface. Inadequate compatibility results when a susceptible device fails to perform as intended due interference from its environment or when the device produces unacceptable levels of emission to its environment. This interference is often referred to as radio–frequency or electromagnetic interference (RFI/EMI) and can be radiated through space or conducted over interconnecting power of signal cables. In addition to electromagnetic energy, EMC also includes possible effects from electrical fields, magnetic fields, electrostatic discharge and disturbances in the electrical power supply.

#### 1-4-2 CE Compliance

The LOGIQ<sup>™</sup> Book unit conforms to all applicable conducted and radiated emission limits and to immunity from electrostatic discharge, radiated and conducted RF fields, magnetic fields and power line transient requirements.

For applicable standards refer to the Safety Chapter in the Basic User Manual.

NOTE: For CE Compliance, it is critical that all covers, screws, shielding, gaskets, mesh, clamps, are in good condition, installed tightly without skew or stress. Proper installation following all comments noted in this service manual is required in order to achieve full EMC performance.

#### 1-4-3 Electrostatic Discharge (ESD) Prevention

🕅 WARNING

DO NOT TOUCH ANY BOARDS WITH INTEGRATED CIRCUITS PRIOR TO TAKING THE NECESSARY ESD PRECAUTIONS:

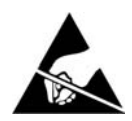

FOLLOW GENERAL GUIDELINES FOR HANDLING OF ELECTROSTATIC SENSITIVE EQUIPMENT.
# Section 1-5 Customer Assistance

# 1-5-1 Contact Information

If this equipment does not work as indicated in this service manual or in the User Manual, or if you require additional assistance, please contact the local distributor or appropriate support resource, as listed below.

Prepare the following information before you call:

- System ID serial number.
- Software version.

| Table 1-6 | Phone Numbers | for Customer | Assistance |
|-----------|---------------|--------------|------------|
|           |               |              |            |

| Location                                | Phone Number          |
|-----------------------------------------|-----------------------|
|                                         | 1-800–437–1171        |
| USA/ Canada                             |                       |
| GE Medical Systems                      |                       |
| Ultrasound Service Engineering          |                       |
| 4855 W. Electric Avenue                 |                       |
| Milwaukee, WI 53219                     |                       |
|                                         | 1-800-682-5327        |
| Customer Answer Center                  | 1-262-524-5698        |
|                                         | Fax: +1-414-647-4125  |
| Latin America                           | 1-262-524-5300        |
| CE Medical Systems                      |                       |
| Ultrasound Service Engineering          |                       |
| 4855 W. Electric Avenue                 |                       |
|                                         |                       |
|                                         |                       |
| Customer Answer Center                  | 1-262-524-5698        |
|                                         | Fax: +1-414-647-4125  |
| Europe                                  | Tel: +49 212 2802 208 |
| GE Ultraschall Deutschland GmbH& Co. KG | +49 212 2802 207      |
| BeethovenstraBe 239                     |                       |
| Postfach 11 05 60, D-42665 Solingen     |                       |
| Germany                                 | Fax: +49 212 2802 431 |
|                                         | Tel: +65 291-8528     |
| Asia (Singapore/Japan)                  | +81 426-482950        |
| GE Ultrasound Asia                      |                       |
| 209 Tiong Pohru Pood #15 01/06          |                       |
|                                         |                       |
|                                         | Fax: +65 272-3997     |
| Singapore 109/50                        | +81 426-482902        |

# 1-5-2 System Manufacturer

# Table 1-7 System Manufacturer

| Manufacturer                                             | Phone Number         |
|----------------------------------------------------------|----------------------|
| GE Medical Systems (China) Co., Ltd.                     | TEL: +86 510-5225888 |
| No.19, Changjiang Road, Wuxi, Jiangsu, P.R. China 214028 | FAX: +86 510-5226688 |

# Chapter 2 Pre Installation

# Section 2-1 Overview

# 2-1-1 Purpose of this chapter 2

This chapter provides the information required to plan and prepare for the installation of a LOGIQ<sup>™</sup> Book. Included are descriptions of the facility and electrical needs to be met by the purchaser of the unit.

# 2-1-2 Chapter Contents

| Section | Description                  | Page Number |
|---------|------------------------------|-------------|
| 2-1     | Overview                     | 2-1         |
| 2-2     | General Console Requirements | 2-2         |
| 2-3     | Facility Needs               | 2-6         |

## Table 2-8Contents in Chapter 2

# Section 2-2 General Console Requirements

# 2-2-1 Console Environmental Requirements

## Table 2-9 Environmental Requirements for LOGIQ<sup>™</sup> Book Scanners

|                        | Operational                | Storage                    | Transport                  |
|------------------------|----------------------------|----------------------------|----------------------------|
| Temperature            | 10 - 40 degree C           | -5 - 50 degree C           | -5 - 50 degree C           |
| Humidity               | 30 - 75%<br>non-condensing | 10 - 90%<br>non-condensing | 10 - 90%<br>non-condensing |
| Pressure               | 700 - 1060hPa              | 700 - 1060hPa              | 700 - 1060hPa              |
| Temperatures in degree |                            |                            |                            |

## 2-2-1-1 Lighting

Bright light is needed for system installation, updates and repairs. However, operator and patient comfort may be optimized if the room light is subdued and indirect. Therefore a combination lighting system (dim/bright) is recommended. Keep in mind that lighting controls and diameters can be a source of EMI which could degrade image quality. These controls should be selected to minimize possible interface.

# 2-2-2 Electrical Requirements

#### NOTE: GE Medical Systems requires a dedicated power and ground for the proper operation of its Ultrasound equipment. This dedicated power shall originate at the last distribution panel before the system.

#### Sites with a mains power system with defined Neutral and Live:

The dedicated line shall consist of one phase, a neutral (not shared with any other circuit), and a full size ground wire from the distribution panel to the Ultrasound outlet.

#### Sites with a mains power system without a defined Neutral:

The dedicated line shall consist of one phase (two lines), not shared with any other circuit, and a full size ground wire from the distribution panel to the Ultrasound outlet.

Please note that image artifacts can occur, if at any time within the facility, the ground from the main facility's incoming power source to the Ultrasound unit is only a conduit.

## 2-2-2-1 LOGIQ<sup>™</sup> Book Power Requirements

#### Table 2-10 Electrical Specifications for LOGIQ<sup>™</sup> Book

| Adapter Name | Voltage     | Power | Tolerances | Current    | Frequency |
|--------------|-------------|-------|------------|------------|-----------|
| LBAC - 66    | 100-240 VAC | 120VA | ±10%       | 1.2-0.5 A  | 50-60 Hz  |
| GE - 90W     | 100-240 VAC | 108VA | ±10%       | 1.08-0.45A | 50-60HZ   |

#### 2-2-2-2 Inrush Current

Inrush current is not a factor to consider due to the inrush current limiting properties of the power supplies.

|         | Inrush Current |                              |  |
|---------|----------------|------------------------------|--|
| Voltage | Console Only   | Console with all peripherals |  |
| 100V    | 0.38A          | 0.41A                        |  |
| 240V    | 0.20A          | 0.21A                        |  |

#### 2-2-2-3 Site Circuit Breaker

It is recommended that the branch circuit breaker for the machine be readily accessible.

#### 2-2-2-4 Site Power Outlets

A dedicated AC power outlet must be within reach of the unit without extension cords. Other adequate outlets for the external peripherals, medical and test equipment needed to support this unit must also be present within 1 m (3.2 ft.) of the unit. Electrical installation must meet all current local, state, and national electrical codes.

## 2-2-2-5 Unit Power Plug

If the unit arrives without a power plug, or with the wrong plug, you must contact your GE dealer or the installation engineer must supply what is locally required.

# 2-2-2-6 Power Stability Requirements Voltage drop-out

Max 10 ms.

#### **Power Transients**

(All applications)

Less than 25% of nominal peak voltage for less than 1 millisecond for any type of transient, including line frequency, synchronous, asynchronous, or aperiodic transients.

# 2-2-3 EMI Limitations

Ultrasound machines are susceptible to Electromagnetic Interference (EMI) from radio frequencies, magnetic fields, and transient in the air wiring. They also generate EMI. The LOGIQ<sup>™</sup> Book complies with limits as stated on the EMC label. However there is no guarantee that interface will not occur in a particular installation.

Possible EMI sources should be identified before the unit is installed.

Electrical and electronic equipment may produce EMI unintentionally as the result of defect.

These sources include:

- medical lasers,
- scanners,
- cauterizing guns,
- · computers,
- monitors,
- fans,
- gel warmers,
- microwave ovens,
- light dimmers,
- portable phones.

The presence of a broadcast station or broadcast van may also cause interference.

See Table 2-12 for EMI Prevention tips.

| Table 2-12 | EMI Prevention/abatement |
|------------|--------------------------|
|------------|--------------------------|

| EMI Rule                                         | Details                                                                                                    |
|--------------------------------------------------|----------------------------------------------------------------------------------------------------|
| Be aware of RF sources                           | Keep the unit at least 5 meters or 15 feet away from other EMI sources. Special shielding may be required to eliminate interference problems caused by high frequency, high powered radio or video broadcast signals.                                                                                                    |
| Ground the unit                                  | Poor grounding is the most likely reason a unit will have noisy images. Check grounding of the power cord and power outlet.                                                                                                    |
| Replace all screws, RF<br>gaskets, covers, cores | After you finish repairing or updating the system, replace all covers and tighten all screws.<br>Any cable with an external connection requires a magnet wrap at each end. Install the<br>shield over the front of card cage. Loose or missing covers or RF gaskets allow radio<br>frequencies to interfere with the ultrasound signals. |
| Replace broken RF gaskets                        | If more than 20% or a pair of the fingers on an RF gasket are broken, replace the gasket.<br>Do not turn on the unit until any loose metallic part is removed.                                                                                                    |
| Do not place labels where RF gaskets touch metal | Never place a label where RF gaskets meet the unit. Otherwise, the gap created will permit RF leakage. Or, if a label has been found in such a position, move the label.                                                                                                    |
| Use GE specified harnesses and peripherals       | The interconnect cables are grounded and require ferrite beads and other shielding. Also, cable length, material, and routing are all important; do not change from what is specified.                                                                                                    |
| Take care with cellular phones                   | Cellular phones may transmit a 5 V/m signal; that could cause image artifacts.                                                                                                    |
| Properly dress peripheral cables                 | Do not allow cables to lie across the top of the card cage or hang out of the peripheral bays.<br>Loop the excess length for peripheral cables inside the peripheral bays. Attach the monitor<br>cables to the frame.                                                                                                    |

## 2-2-4 Scan Probe Environmental Requirements

Operation:10° to 40° C

Storage:-10° to 60° C

NOTE: Temperature in degrees C. Conversion to Degrees F = (Degrees C \* (9/5) + 32).

NOTICE SYSTEMS AND ELECTRONIC PROBES ARE DESIGNED FOR STORAGE TEMPERATURES OF -10 TO + 60 degrees C. WHEN EXPOSED TO LARGE TEMPERATURE VARIATIONS, THE PRODUCT SHOULD BE KEPT IN ROOM TEMPERATURE FOR 10 HOURS BEFORE USE.

# Section 2-3 Facility Needs

# 2-3-1 Recommended Ultrasound Room Layout

## 2-3-1-1 Purchaser Responsibilities

The work and materials needed to prepare the site is the responsibility of the purchaser. Delay, confusion, and waste of manpower can be avoided by completing pre installation work before delivery. User the Pre Installation checklist to verify that all needed steps have been taken, Purchaser reasonability includes:

- Procuring the materials required.
- · Completing the preparations before delivery of the ultrasound system.
- Paying the costs for any alternations and modifications not specifically provided in the sales contract.
- NOTE: All electrical installation that are preliminary to the positioning of the equipment at the site prepared for the equipment must be performed by licensed electrical contractors. Other connections between pieces of electrical equipment, products involved (and the accompanying electrical installations) are highly sophisticated and special engineering competence is required. All electrical work on these product must comply with the requirements of applicable electrical codes. The purchaser of GE equipment must only utilize qualified personnel to perform electrical servicing on the equipment.

The desire to use a non-listed or customer provided product or to place an approved product further from the system than the interface kit allows presents challenges to the installation team. To avoid delays during installation, such variances should be made known to the individuals or group performing the installation at the earliest possible date (preferable prior to purchase). The ultrasound suite must be clean prior to delivery of the machine. Carpet is not recommended

because it collects dust and creates static. Potential sources of EMI (electromagnetic interference) should also be investigated before delivery. Dirt, static, and EMI can negatively impact system.

## 2-3-2 Required Features

NOTE: GE Medical Systems requires a dedicated power and ground for the proper operation of its Ultrasound equipment. This dedicated power shall originate at the last distribution panel before the system.

#### Sites with a mains power system with defined Neutral and Live:

The dedicated line shall consist of one phase, a neutral (not shared with any other circuit), and a full size ground wire from the distribution panel to the Ultrasound outlet.

#### Sites with a mains power system without a defined Neutral:

The dedicated line shall consist of one phase (two lines), not shared with any other circuit, and a full size ground wire from the distribution panel to the Ultrasound outlet.

Please note that image artifacts can occur, if at any time within the facility, the ground from the main facility's incoming power source to the Ultrasound unit is only a conduit.

- Dedicated single branch power outlet of adequate amperage meeting all local and national codes which is located less than 2.5 m (8 ft.) from the unit's proposed location
- Door opening is at least 76 cm (30 in) wide
- Proposed location for unit is at least 0.2m (0.67 ft.) from the wall for cooling
- Power outlet and place for any external peripheral are within 2 m (6.5 ft.) of each other with peripheral within 1 m of the unit to connect cables.
- Power outlets for other medical equipment and gel warmer
- Power outlets for test equipment and modem within 1 m (3.2 ft.) of unit
- · Clean and protected space to store transducers (in their cases or on a rack)
- Material to safely clean probes (done with a plastic container, never metal)

## 2-3-3 Desirable Features

- Door is at least 92 cm (3 ft.) wide
- Circuit breaker for dedicated power outlet is easily accessible
- Sink with hot and cold water
- Receptacle for bio-hazardous waste, like used probe sheaths
- Emergency oxygen supply
- Storage for linens and equipment
- Nearby waiting room, lavatory, and dressing room
- Dual level lighting (bright and dim)
- Lockable cabinet ordered by GE for its software and proprietary manuals.

## 2-3-3-1 Recommended and Alternate Ultrasound Room Layout

Recommended standard floor plan and a minimal floor plan for ultrasound equipment:

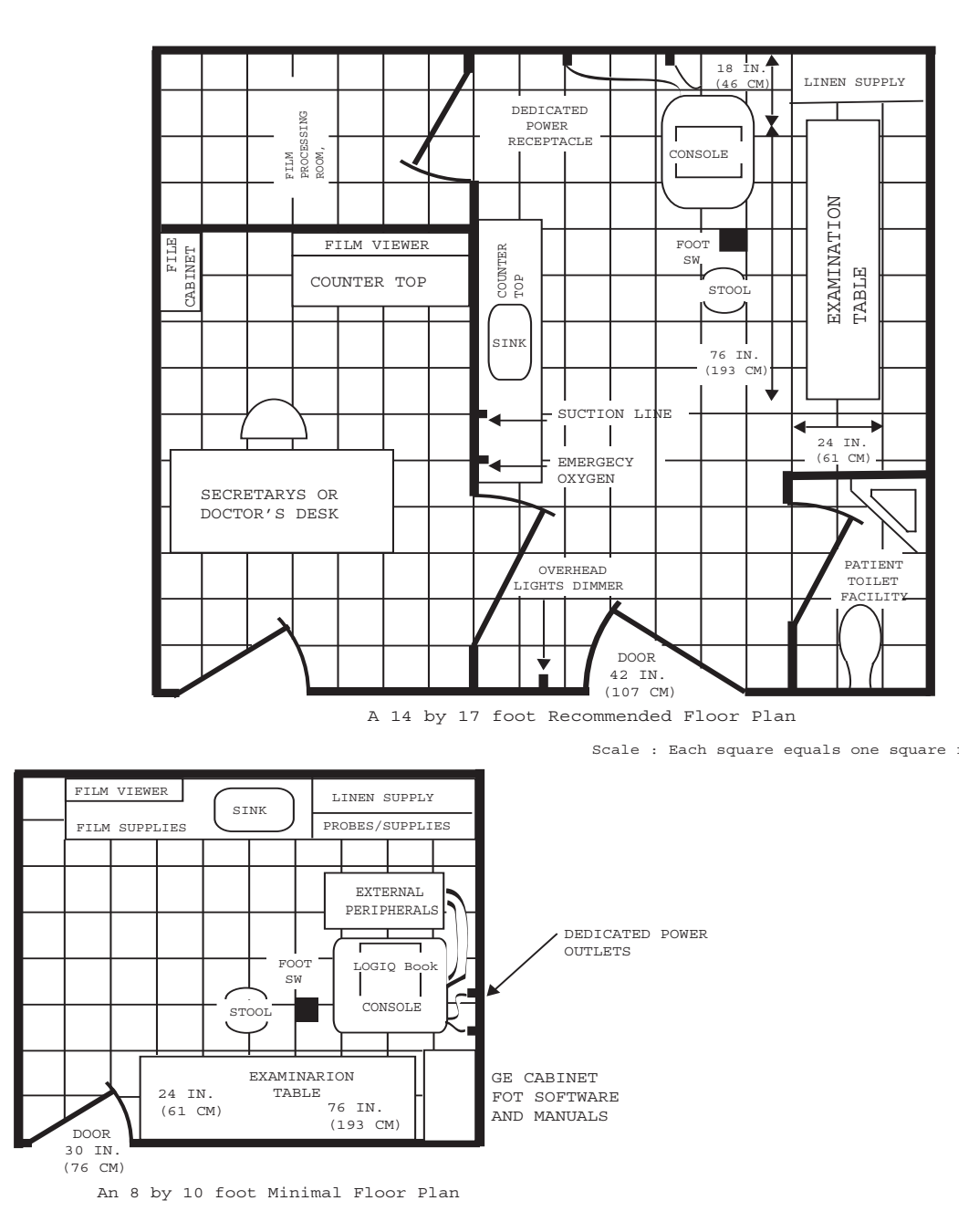

Figure 2-3 RECOMMENDED ULTRASOUND ROOM LAYOUT

# 2-3-4 Networking Pre-installation Requirements

2-3-4-1 Stand Alone Scanner (without Network Connection) None.

## 2-3-4-2 Scanner Connected to Hospital's Network

Supported networks:

Wireless LAN

## 2-3-4-3 Purpose of DICOM Network Function

DICOM services provide the operator with clinically useful features for moving images and patient information over a hospital network. Examples of DICOM services include the transfer of images to workstations for viewing or transferring images to remote printers. As an added benefit, transferring images in this manner frees up the on-board monitor and peripherals, enabling viewing to be done while scanning continues. With DICOM, images can be archived, stored, and retrieved faster, easier, and at a lower cost.

## 2-3-4-4 DICOM Option Pre-installation Requirements

To configure the LOGIQ<sup>™</sup> Book to work with other network connections, the site's network administrator must provide some necessary information.

Information must include:

- A host name, local port number, AE Title, IP address and Net Mask for the LOGIQ<sup>™</sup> Book.
- The IP addresses for the default gateway and other routers at the site for ROUTING INFORMATION.
- The host name, IP address, port and AE Title for each device the site wants connected to the LOGIQ<sup>™</sup> Book for DICOM APPLICATION INFORMATION. A field for the make (manufacturer) and the revision of the device, is also included. This information may be useful for solving errors.

| 2-3-4-4                        | DICOM Option                                        | Pre-installation R            | equirements ( | conťd)                 |         |                                                                                                    |
|--------------------------------|-----------------------------------------------------|-------------------------------|---------------|------------------------|---------|----------------------------------------------------------------------------------------------------|
| LOGIQ™<br>Host Nan<br>AE Title | ne                                                  | Loca                          | al Port       | IP Address<br>Net Mask |         | ]<br>]                                                                                                    |
| DICOM A                        | ROUTER1<br>ROUTER2<br>ROUTER3<br>PPLICATION INFORMA | Destination<br>IP Address<br> | n<br>Ses<br>  | Default                |         | Addresses       ·     ·       ·     ·       ·     ·       ·     ·       ·     ·       ·     ·       ·     · |
|                                | NAME                                                | MAKE/REVISION                 |               | IP AD                  | DRESSES | PORT                                                                                                    |
| Store 1                        |                                                     |                               |               |                        |         |                                                                                                    |
| Store 2                        |                                                     |                               |               |                        |         |                                                                                                    |
| Store 3                        |                                                     |                               |               |                        |         |                                                                                                    |
| Store 4                        |                                                     |                               |               |                        | ·       | ·                                                                                                    |
| Store 5                        |                                                     |                               |               |                        |         |                                                                                                    |
| Store 6                        |                                                     |                               |               |                        |         |                                                                                                    |
| Worklist                       |                                                     |                               |               |                        |         |                                                                                                    |
| Storage<br>Commit              |                                                     |                               |               |                        |         |                                                                                                    |
| MPPS                           |                                                     |                               |               |                        |         |                                                                                                    |

Figure 2-4 Worksheet for DICOM Network Information

# Chapter 3 Installation

# Section 3-1 Overview

# 3-1-1 Purpose of Chapter 3

This chapter contains information needed to install the unit. Included are references to a procedure that describes how to receive and unpack the equipment and how to file a damage or loss claim. How to prepare the facility and unit of the actual installation, and how to check and test the unit, probes, and external peripherals for electrical safety are included in this procedure. Also included in this section are guidelines for transporting the unit to a new site.

| Section | Description                           | Page Number |
|---------|---------------------------------------|-------------|
| 3-1     | Overview                              | 3-1         |
| 3-2     | Receiving and Unpacking the Equipment | 3-3         |
| 3-3     | Packing the Equipment                 | 3-6         |
| 3-4     | Preparing for Installation            | 3-7         |
| 3-5     | Completing the Installation           | 3-8         |
| 3-6     | System Configuration                  | 3-11        |
| 3-7     | Software/Option Configuration         | 3-23        |
| 3-8     | Connectivity Installation Worksheet   | 3-24        |
| 3-9     | Loading Base Image Software           | 3-25        |
| 3-10    | Upgrading Application Software        | 3-27        |
| 3-11    | Paperwork                             | 3-31        |

## Table 3-13 Contents in Chapter 3

# 3-1-2 Average Installation Time

## Table 3-14 Average Installation Time

| Description           | Average Installation Time | Comments                                        |
|-----------------------|---------------------------|-------------------------------------------------|
| Unpacking the scanner | 20 minutes                |                                                 |
| Scanner wo/options    | 30 minutes                | Dependent on the configuration that is required |
| DICOM Option          | 30 minutes                | Dependent on the amount of configuration        |

The LOGIQ<sup>™</sup> Book installation and functional checkout will take approximately one hour. LOGIQ<sup>™</sup> Book consoles with optional equipment may take slightly longer.

## 3-1-3 Installation Warnings

11.) There are no operator serviceable components. To prevent shock, do not remove any covers or panels. Should problems or malfunctions occur, unplug the power cord. Only qualified service personnel should carry out servicing.

12.)After being transported, the unit may be very cold or hot. If this is the case, allow the unit to acclimate before you turn it on. It requires one hour for each 2.5°C increment it's temperature is below 10°C or above 40°C.

# DANGER Equipment damage possibility. Turning the system on without acclimation after arriving at site may cause the system to be damaged.

| Table 3-15 | Time for | Settlement |
|------------|----------|------------|
|            | TIME IO  | Settlement |

| °C  | 60  | 55  | 50  | 45  | 40  | 35 | 30 | 25 | 20 | 15 | 10 | 5  | 0  | -5 | -10 | -15 | -20 | -25 | -30 | -35 | -40 |
|-----|-----|-----|-----|-----|-----|----|----|----|----|----|----|----|----|----|-----|-----|-----|-----|-----|-----|-----|
| °F  | 140 | 131 | 122 | 113 | 104 | 95 | 86 | 77 | 68 | 59 | 50 | 41 | 32 | 23 | 14  | 5   | -4  | -13 | -22 | -31 | -40 |
| hrs | 8   | 6   | 4   | 2   | 0   | 0  | 0  | 0  | 0  | 0  | 0  | 2  | 4  | 6  | 8   | 10  | 12  | 14  | 16  | 18  | 20  |

# 3-1-4 Safety Reminders

- DANGER WHEN USING ANY TEST INSTRUMENT THAT IS CAPABLE OF OPENING THE AC GROUND LINE (I.E., METER'S GROUND SWITCH IS OPEN), DON'T TOUCH THE UNIT!
- AUTION If the unit is very cold or hot, do not turn on its power until it has had a chance to acclimate to its operating environment.
- DANGER To prevent electrical shock, connect the unit to a properly grounded power outlet. Do not use a three to two prong adapter. This defeats safety grounding.
- A DANGER Do not operate this unit unless all board covers are securely in place.

# DANGER OPERATOR MANUAL(S)

The User Manual(s) should be fully read and understood before operating the LOGIQ<sup>™</sup> Book and kept near the unit for quick reference.

# DANGER ACOUSTIC OUTPUT HAZARD

Although the ultrasound energy transmitted from the LOGIQ<sup>™</sup> Book probe is within FDA limits, avoid unnecessary exposure. Ultrasound energy can produce heat and mechanical damage

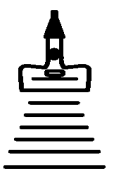

NOTE: For information regarding packing labels, refer to LABELS ON PACKAGE.

# Section 3-2 Receiving and Unpacking the Equipment

When a new system arrives, check that any components are not damaged and are not in short supply. If shipping damage or shortage occurs, contact the address shown in Chapter 1.

- 1.) Cut the four PLASTIC BANDs.
- 2.) Cut the adhesive tape and open top covers of paper carton.

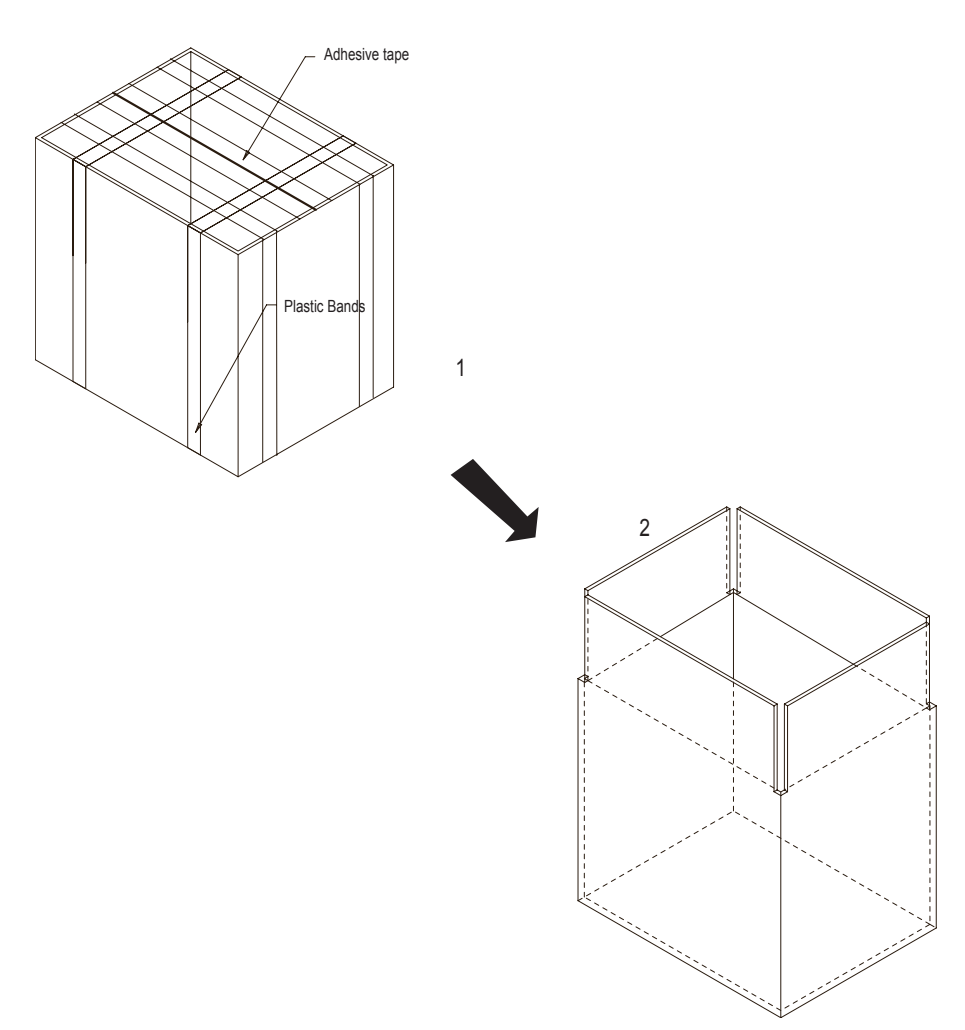

Figure 3-5 Open top covers of paper carton.

#### Section 3-2 Receiving and Unpacking the Equipment (cont'd)

- 3.) Take out the Paper pad.
- 4.) Take out console together with 2 interleavers.
- 5.) Take out the interleavers beside Accessories Package.
- 6.) Take out Accessories Package ..

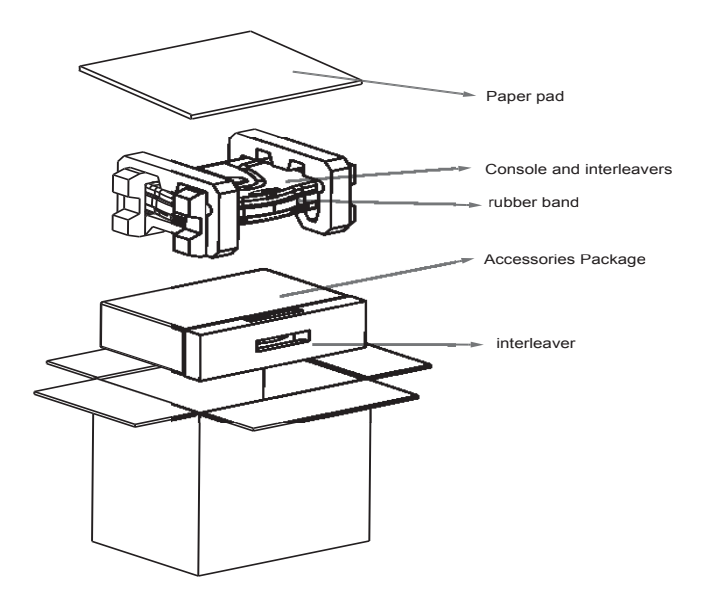

Figure 3-6 Unpacking the equipment

CAUTION Do not lift the unit by the rubber band. Equipment damage may result. Â

# Section 3-2 Receiving and Unpacking the Equipment (cont'd)

- 7.) Remove 2 interleavers.
- 8.) Remove plastic bag.

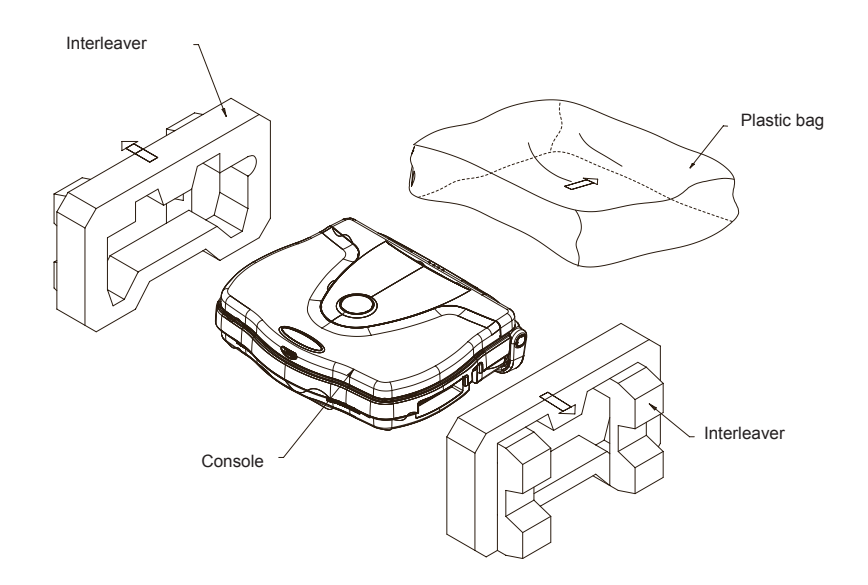

Figure 3-7 Removing interleavers and plastic bag

# Section 3-2 Receiving and Unpacking the Equipment (cont'd)

NOTE: Check the shipping container for special instructions. Verify that the container is intact. In some cases a secondary container may be used. If so, ask the carrier for unpacking instructions.

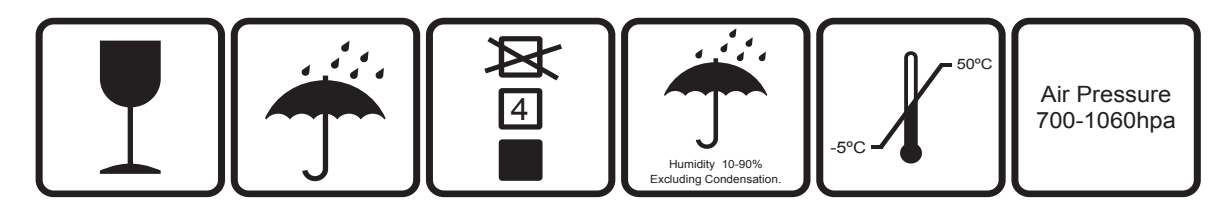

Figure 3-8 Labels on Package

△ CAUTION Please carefully unpack the system, and do not dispose the package of LOGIQ<sup>™</sup> Book, so that it can be reused for service.

- 3-2-1 Moving into Position
- **CAUTION** Do not lift the unit by the rubber band. Use handle to move system.
- A CAUTION Equipment Damage Possibility. Lifting the console by holding covers may damage the covers. Do not lift the console by holding any covers.

In general, a single adult can move the LOGIQ<sup>™</sup> Book. Before moving, store all loose parts in original accessory box or in back pack. Return probes to original box.

# Section 3-3 Packing the Equipment

Please pack LOGIQ<sup>™</sup> Book in the reverse order of unpacking.

# Section 3-4 Preparing for Installation

# 3-4-1 Verify Customer Order

Compare items received by the customer to that which is listed on the delivery order. Report any items that are missing, back ordered or damaged.

# 3-4-2 Physical Inspection

## 3-4-2-1 System Voltage Settings

- Verify that the scanner is set to the correct voltage. The Voltage settings for the LOGIQ<sup>™</sup> Book Scanner is found on a label located on the AC adapter.
- 220-240VAC(China); 100-120VAC(USA/Asia); 220-240VAC(Europe, Latin America)

# ▲ WARNING Connecting a LOGIQ<sup>™</sup> Book scanner to the wrong voltage level will most likely destroy the scanner.

# 3-4-3 EMI Protection

This Unit has been designed to minimize the effects of Electro Magnetic Interference (EMI). Many of the covers, shields, and screws are provided primarily to protect the system from image artifacts caused by this interference. For this reason, it is imperative that all covers and hardware are installed and secured before the unit is put into operation.

# Section 3-5 Completing the Installation

# 3-5-1 Power On / Boot Up

NOTE: After turning off a system, wait at least ten seconds before turning it on again. The system may not be able to boot if power is recycled too quickly.

## 3-5-1-1 Scanner Power On

Lower the handle. Plug the AC adapter output connector into the system DC input port (located on the system's rear panel) with the arrow side upward. Plug the AC adapter power cord into a grounded, protective earth outlet.

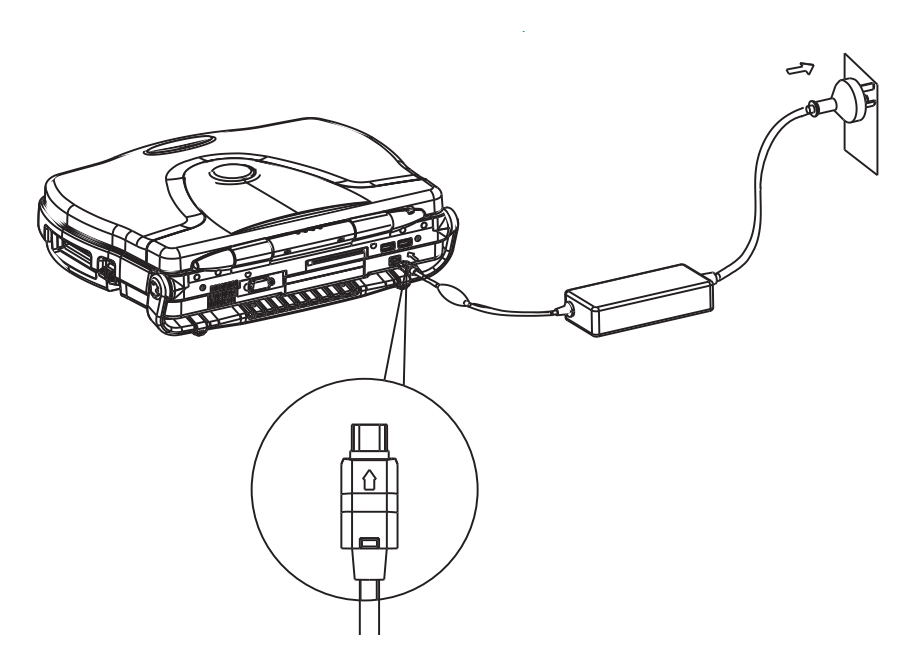

Figure 3-9 connect AC adapter

When power is applied to the scanner, power is distributed to the Cooling Unit, Control Panel, LCD, Peripherals and the Back-end Processor.

CAUTION The system should rest on the handle to allow an air gap to prevent overheating.

Â

### 3-5-1-2 Turn on the system

Press the Power On/Off switch at the front of the system once.

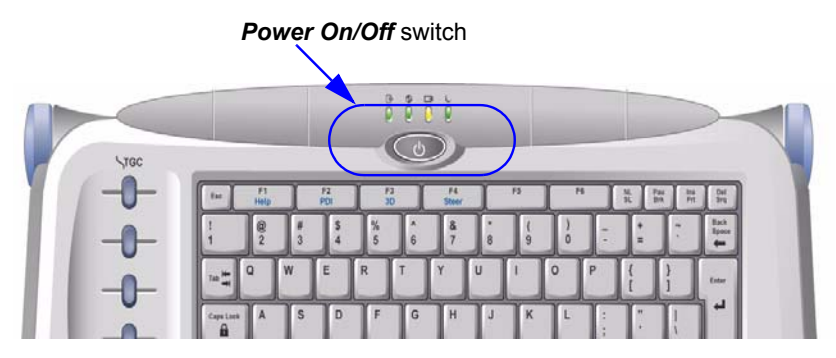

Figure 3-10 Power On/Off Switch

When the *Power On/Off* switch on the Control Panel is pressed once, the Back-end Processor starts and the software code is distributed to initiate the scanner.

No status messages are displayed during this process.

## 3-5-2 Power Off/ Shutdown

NOTE: After turning off a system, wait at least ten seconds before turning it on again. The system may not be able to boot if power is recycled too quickly.

### 3-5-2-1 Back-end Processor Power Down

To power down the system:

- 1.) Press the Power On/Off switch at the front of the system once.
- 2.) The System-Exit window is displayed.

| ogon Information                     |
|--------------------------------------|
|                                      |
| adm                                  |
| Logon Time: Thu Feb 14 11:46:55 2002 |

Figure 3-11 System Exit Window

- 3.) Using the Trackball or Select key, select Shutdown.
- 4.) The shutdown process takes a few seconds and is complete when the power status LED is turned off.
- 5.) Disconnect the probes.Clean or disinfect all probes as necessary. Store them in their shipping cases to avoid damage.
- 6.) Close LCD cover.

## 3-5-2-2 Scanner Shutdown

Disconnect the Mains Power Cable if necessary. For example: Relocating the scanner.

## 3-5-3 Transducer Connection

- 1.) Carefully open the system LCD display, plug the probe connector into the probe port, then lock the probe latch upward.
- *NOTE:* Please ensure that the probe latch is in an unlocked position before you connect the probe to the systsem.

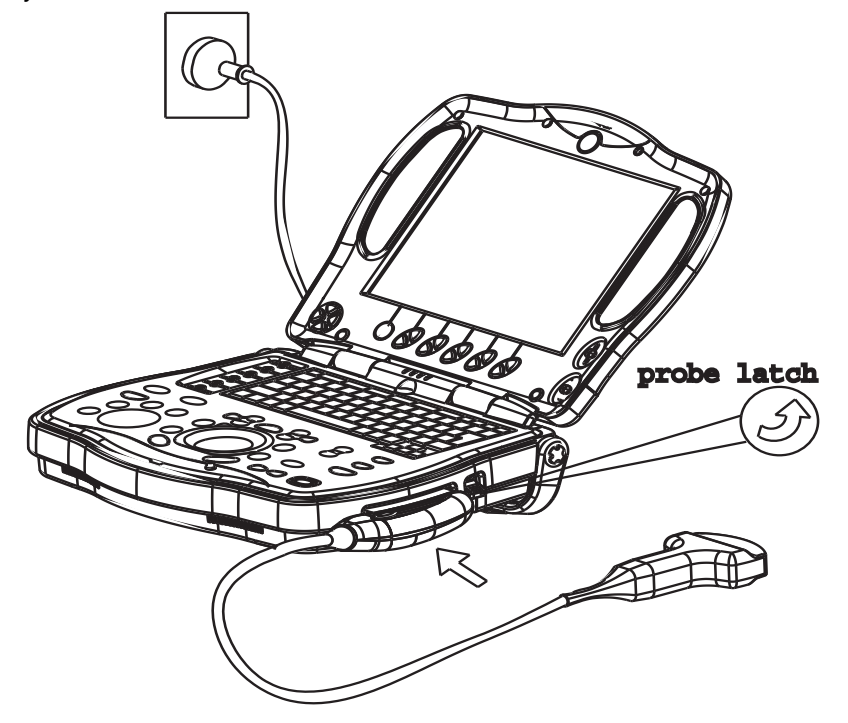

Figure 3-12 Connect the probe

NOTE: It is not necessary to turn OFF power to connect or disconnect a probe.

# Section 3-6 System Configuration

# 3-6-1 System Specifications

## 3-6-1-1 Physical Dimensions

The physical dimensions of the LOGIQ<sup>™</sup> Book console are summarized in Figure 3-13 on page 3-11.

| Table 3-16 | Physical Dimensions of LOGIQ™ | Book |
|------------|-------------------------------|------|
|            |                               |      |

| Height    | Width | Depth   | Unit   |
|-----------|-------|---------|--------|
| 78-99.5   | 350   | 280-320 | mm     |
| 3.07-3.92 | 13.78 | 11-12.6 | inches |

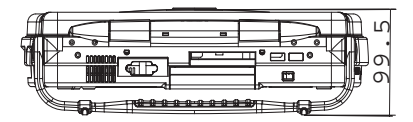

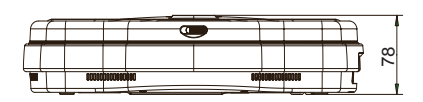

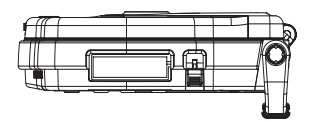

## WEIGHT: 4.2KG (9.2 lb.) NOTE: Length is in mm

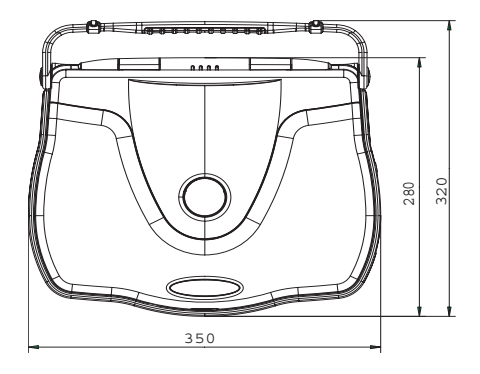

Figure 3-13 Overall Dimensions

## 3-6-2 Electrical Specifications

#### Table 3-17 Electrical Specifications for LOGIQ<sup>™</sup> Book

| Adapter | Voltage     | Tolerances | Current     | Frequency |
|---------|-------------|------------|-------------|-----------|
| LBAC-66 | 100-240 VAC | +/-10%     | 1.2-0.5 A   | 50/60Hz   |
| GE-90W  | 100-240 VAC | +/-10%     | 1.08-0.45 A | 50/60Hz   |

## 3-6-3 Approved on-board peripherals

## Table 3-18 Approved on-board peripherals

| Device                | Manufacturer | Model                                  | Interface  |
|-----------------------|--------------|----------------------------------------|------------|
| B/W Printer           | SONY         | UP-D895                                | USB        |
| Digital Color Printer | SONY         | UP-D23MD                               | USB        |
| USB CD-RW             | IOMEGA       | CDRW 38402EXT2-B                       | USB        |
| Wireless LAN Adapter  | Linksys      | WPC55AG                                | PCMCIA     |
| Network Adapter       | Netgear      | P/N:FA411                              | PCMCIA     |
| USB Lamp              | KENSINGTON   | FlyLight                               | USB        |
| VCR                   | Sony         | SVO-9500MD/MDP                         |            |
| Video Adapter         | Focus        | Tview Micro-NTSC/PAL                   | USB & SVGA |
| USB Memory            | LEXAR/IOMEGA | JUMPDRIVE 256M/512M,<br>Mini 128/256MB | USB        |
| Bluetooth Adapter     | 3com         | 3CREB96B                               | USB        |
| Bluetooth Printer     | HP           | HP450/HP995CK                          | USB        |
| Footswitch            | Whanam       | FSU2001                                | USB        |
| USB HUB               | PENGHONG     | PH-USB500                              | USB        |

NOTE: See each option installation instructions for installation and connection procedures.

# WARNING Network Adapter (FA411) must be worked with patient isolation box (P/N :EP200132) , for details ,please refer to option manual.

- **3-6-3-1** Reference other peripherals and options
  - Foot Switch

## **3-6-4** Connecting Cables

MARNING Equipment damage possibility. Be sure to use the following recommended connecting cables to connect recording devices and a network with LOGIQ<sup>™</sup> Book console.

Table 3-19 List of Connecting Cables

| Name      | Part No. | Figure | NOTE            |
|-----------|----------|--------|-----------------|
| USB Cable | 2362186  |        | For USB Printer |
| USB Cable | TBD      |        | For USB CD-RW   |

# 3-6-5 Peripherals/Accessories Connector Panel

LOGIQ<sup>™</sup> Book peripherals and accessories can be properly connected using the rear connector panel.

## 3-6-5-1 Rear Panel Connector

Located on the rear panel are video input and output connectors, audio input and output, camera expose connectors, footswitch connector, power connector, and control connections for printer, and service tools.

## Rear Panel Connector (cont'd)

This section indicates the pin assignment for each connector.

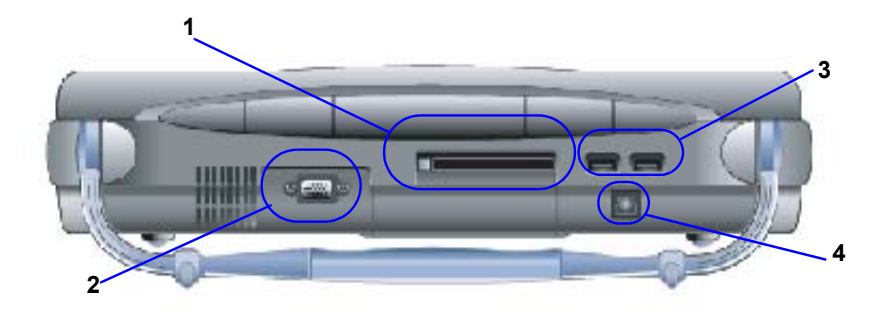

Figure 3-14 Rear Connector Panel

- 1.) PCMCIA Port for PC Card
- 2.) SVGA Output (CRT monitor option is not supported)
- 3.) Two interchangeable USB Port (Digital Printer, CD-RW and/or Foot Switch, exe)
- 4.) Port for DC input (AC Adapter)
- ► NOTICE The USB devices should be connected to LOGIQ<sup>™</sup> Book first , power on USB devices before turning LOGIQ<sup>™</sup> Book to work.
  - NOTE: After User insert the PC Card into the PCMCIA Port, a "Beep" of buzzer will be heard, which means the Card works properly, otherwise, please pull out the Card and insert again.
  - NOTE: Each outer (case) ground line of peripheral/accessory connectors are protectively grounded. Signal ground lines are not isolated.

## **3-6-5-1** Rear Panel Connector (conťd)

1. Pin Assignment of DC/DC input

Connector: 3 Pin, Female

## Table 3-20 Pin Assignments of DC/DC input

| Pin No. | Signal | Pin No. | Signal |
|---------|--------|---------|--------|
| 1       | +      | 3       | -      |
| 2       | NC     |         |        |

#### 2. Pin Assignment of USB

#### Table 3-21 Pin assignment of USB1

| Pin No. | Signal | Pin No. | Signal |
|---------|--------|---------|--------|
| 1       | +5VDC  | 3       | DATA+  |
| 2       | DATA-  | 4       | GND    |

## Table 3-22Pin assignment of USB2

| Pin No. | Signal | Pin No. | Signal |
|---------|--------|---------|--------|
| 1       | +5VDC  | 3       | DATA+  |
| 2       | DATA-  | 4       | GND    |

3. Pin assignment of RS232C for external VGA

Connector: D-SUB, 15Pin, Female

### Table 3-23 Pin Assignments of RS232C for External VGA

| Pin No. | Signal | Pin No. | Signal |
|---------|--------|---------|--------|
| 1       | RED    | 9       | N/A    |
| 2       | GREEN  | 10      | SGND   |
| 3       | BLUE   | 11      | N/A    |
| 4       | N/A    | 12      | N/A    |
| 5       | GND    | 13      | HSYNC  |
| 6       | RGND   | 14      | VSYNC  |
| 7       | GGND   | 15      | N/A    |
| 8       | BGND   | 16      |        |

## Rear panel Connector (cont'd)

4. Pin Assignment of PCMCIA

Connector:

# Table 3-24 Pin Assignments of PCMCIA

| Pin No. | Signal Pin No. |                     | Signal   |  |
|---------|----------------|---------------------|----------|--|
| 1       | DGND           | GND 35 DGND         |          |  |
| 2       | BCDATA3        | BCDATA3 36 BCD1     |          |  |
| 3       | BCDATA4        | BCDATA4 37 BCDATA   |          |  |
| 4       | BCDATA5        | 38                  | BCDATA12 |  |
| 5       | BCDATA6        | 39                  | BCDATA13 |  |
| 6       | BCDATA7        | 40                  | BCDATA14 |  |
| 7       | BCE1#          | 41                  | BCDATA15 |  |
| 8       | BCADR10        | 42                  | BCE2#    |  |
| 9       | BOE#           | 43                  | BVS1#    |  |
| 10      | BCADR11        | 44                  | BIORD#   |  |
| 11      | BCADR9         | 45                  | BIOWR#   |  |
| 12      | BCADR8         | 46                  | BCADR17  |  |
| 13      | BCADR13        | 47                  | BCADR18  |  |
| 14      | BCADR14        | 48                  | BCADR19  |  |
| 15      | BWE_C#         | 49                  | BCADR20  |  |
| 16      | BRDY_IREO#     | BRDY_IREO# 50 BCADR |          |  |
| 17      | PPCMVCCB       | 51                  | PPCMVCCB |  |
| 18      | PPCMVPPB       | 52                  | PPCMVPPB |  |
| 19      | BCADR15        | 53                  | BCADR22  |  |
| 20      | BCADR16        | 54                  | BCADR23  |  |
| 21      | BCADR12        | 55                  | BCADR24  |  |
| 22      | BCADR7         | 56                  | BCADR25  |  |
| 23      | BCADR6         | 57                  | BVC2#    |  |
| 24      | BCADR5         | 58                  | BRESET   |  |
| 25      | BCADR4         | 59 BWAIT#           |          |  |
| 26      | BCADR3         | 60                  | BINPACK# |  |
| 27      | BCADR2         | 61                  | 61 BREG# |  |
| 28      | BCADR1         | 62                  | BBCD2    |  |

| Pin No. | Signal   | Pin No. | Signal   |
|---------|----------|---------|----------|
| 29      | BCADR0   | 63      | BBCD1    |
| 30      | BCDATA0  | 64      | BCDATA8  |
| 31      | BCDATA1  | 65      | BCDATA9  |
| 32      | BCDATA2  | 66      | BCDATA10 |
| 33      | BIOCS16# | 67      | BCD2#    |
| 34      | DGND     | 68      | DGND     |

## 3-6-5-2 Connect peripherals

A.) Connect B/W printer to the system.

B/W Printer can be properly connected using USB Port1 or USB Port 2.(Figure 3-15).

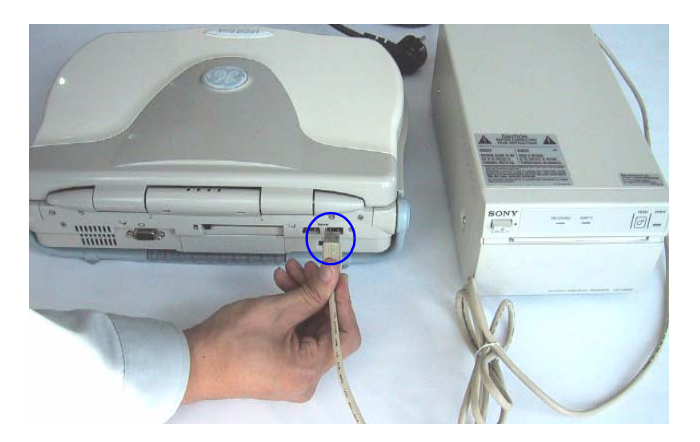

Figure 3-15 Connect B/W printer to the system

B.) Connect UP-D23MD color printer to the system.

UP-D23MD Color Printer can be properly connected using USB Port1 or USB Port 2(Figure 3-16).

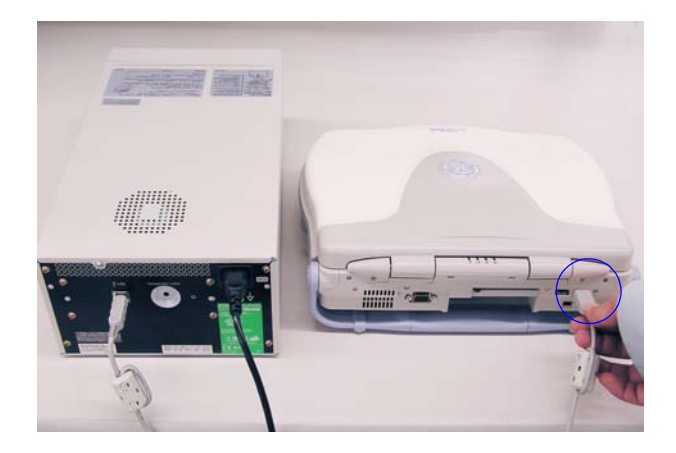

Figure 3-16 Connect digital color printer to the system

C.) Connect CD-RW to the system.

CD-RW can be properly connected using USB Port1 or USB Port2.

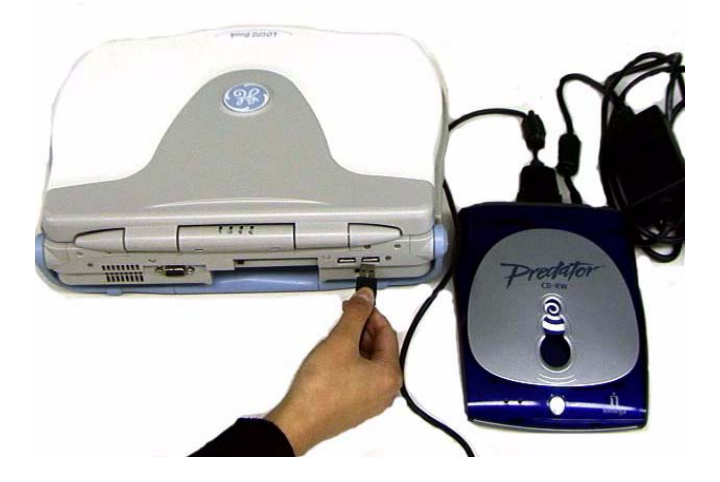

Figure 3-17 Connect CD-RW to the system

#### Iomega CD-RW drive recommended media list

Media issues are common throughout the CD-RW drive industry. Because CD media vendors often change disc suppliers, quality levels may change due to manufacturing differences. This means that you may encounter CD creation problems with media that may have worked successfully before. Overall system configuration and other factors may also affect the success of creating a CD.

The following media types have been tested. lomega highly recommends that you use the media types on this list when creating your CDs.

Not all brands of media have been tested and, therefore, you may encounter success with other brands not listed. This list will be updated as other media is tested and approved.

| Brand Name       | Туре  | Product Code | Speed  |
|------------------|-------|--------------|--------|
| Acer             | CDR80 | Acer Media   | 40x-1x |
| Digital Research | CDR80 | DRCDR3250    | 32x-1x |
| Fuji Photo Film  | CDR74 | CD-R74C      | 24x-1x |
| Fuji Photo Film  | CDR74 | CD-R650D     | 24x-1x |
| Fuji Photo Film  | CDR80 | CD-R700D     | 24x-1x |
| Hi-Val           | CDR80 | CDR80 16x    | 24x-1x |
| Imation          | CDR80 | CDR80 16x    | 24x-1x |
| lomega Verbatim  | CDR   | CD-R74       | 32x-1x |
| Kodak            | CDR   | CDR Ultima   | 16x-1x |

Table 3-25 Iomega CD-RW drive recommended media list

# Table 3-25 Iomega CD-RW drive recommended media list

| Brand Name          | Туре       | Product Code           | Speed         |
|---------------------|------------|------------------------|---------------|
| Kodak               | CDR        | CDR Gold Ultima        | 16x-1x        |
| Mitsui              | CDR        | CDR74 32x-1x           |               |
| Mitsui              | CDR        | CDR80                  | 32x-1x        |
| Mitsubishi Chemical | Ultra CDRW | -                      | 24x           |
| Mitsubishi Chemical | HS CDRW    | RW74EU1                | 12x/10x/8x/4x |
| Mitsubishi Chemical | CDRW       | RW74Q1                 | 4x/2x         |
| Mitsubishi Chemical | CDRW       | RW74U1P                | 4x/2x         |
| Ricoh               | CDR74      | Type 74R-SG            | 24x-1x        |
| Ricoh               | CDR74      | Type 74-SFSGH2         | 24x-1x        |
| Ricoh               | CDR80      | CD-R Type 80           | 24x-1x        |
| Ricoh               | HS CDRW    | CDRW 74 10x            | 12x/10x/8x/4x |
| Ricoh               | CDRW       | 74R-AZ2                | 4x/2x         |
| Ricoh               | CDRW       | 74R-AZ2M3              | 4x/2x         |
| Ricoh               | CDRW       | 74R-AZ2M4              | 4x/2x         |
| Ricoh               | CDRW       | 74R-AZ                 | 2x            |
| Ricoh               | CDRW       | 74R-AZAM               | 2x            |
| Samsung             | CDR74      | Premium CDR-74         | 32x-1x        |
| Sentinel            | CDR74      | CDR74 Hyperspeed       | 16x-1x        |
| ТДК                 | 48x        | -                      | 48x-1x        |
| ТДК                 | CDR74      | CD-R74S                | 24x-1x        |
| ТDК                 | CDR74      | CD-R74A                | 24x-1x        |
| ТDК                 | CDR80      | CD-R80A                | 24x-1x        |
| ТДК                 | CDRW       | CD-RW74                | 4x/2x         |
| Verbatim            | CDR        | DataLifePlus CD-R 700  | 48x-1x        |
| Verbatim            | CDR        | DataLifePlus CD-R 650  | 24x-1x        |
| Verbatim            |            | DataLifePlus CD-RW 650 | 4x/2x         |
| Yamaha              | CDRW       | CD-RW74M4              | 4x/2x         |
|                     |            |                        |               |

D.) Connect Foot Switch to the system.

Foot Switch can be properly connected using USB Port1 or USB Port2.

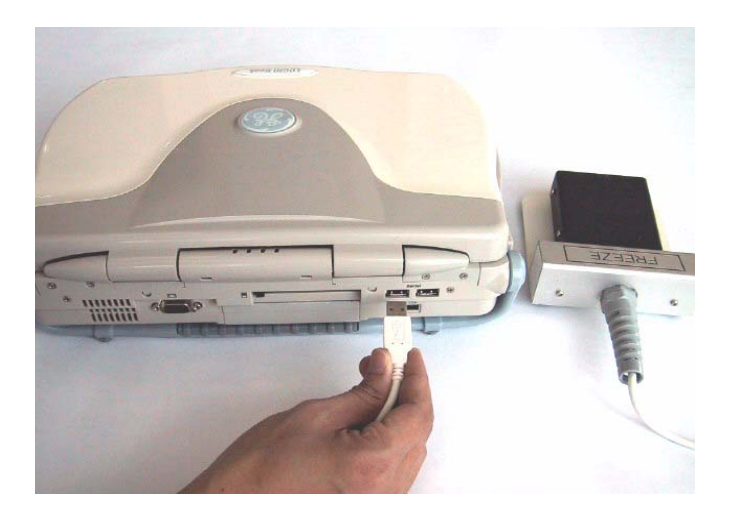

Figure 3-18 Connect Foot Switch to the system

E.) Connect Wireless LAN Adapter to the system. Wireless LAN Adapter can be properly connected using Signal Port for Card.

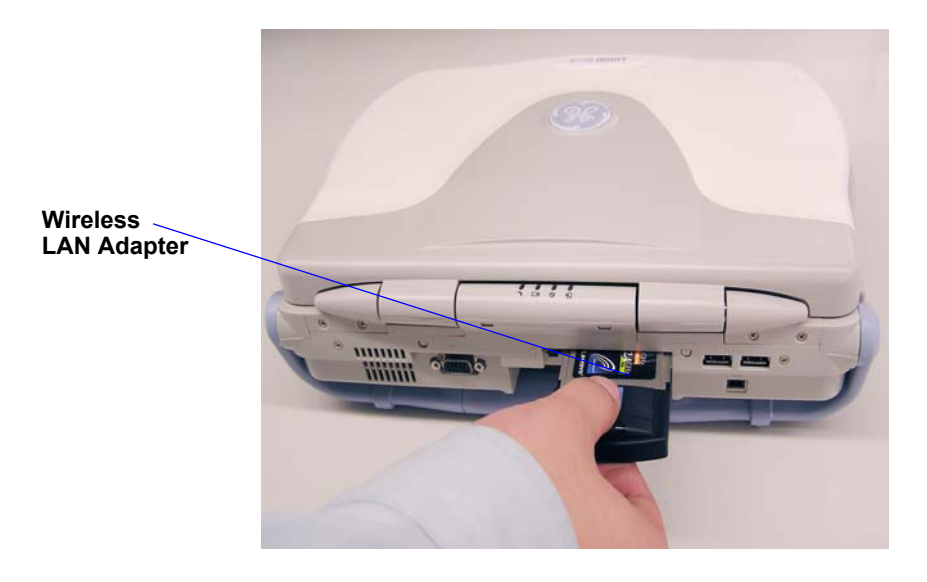

Figure 3-19 Connect Wireless LAN Adapter to the system

- *NOTE:* When install Linksys Wireless Lan Adapter, please contact GE Service Engineer to complete the installation.
  - F.) Connect the CRT to the system.

CRT can be properly connected using the SVGA output.

G.) Connect the USB Lamp to the system. The USB Lamp can be properly connected using USB port 1 or 2.

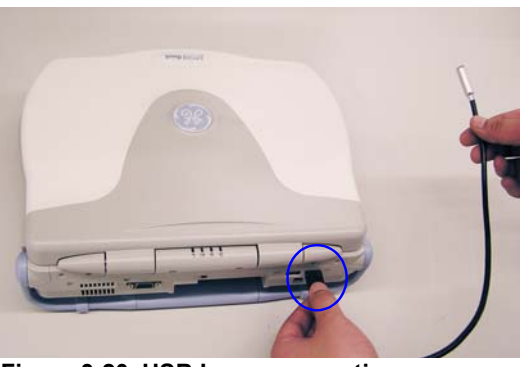

Figure 3-20 USB Lamp connection

H.) Connect the Video Adapter and VCR to the system. The Video Adapter can be properly connected using SVGA output and USB port 1 or 2.

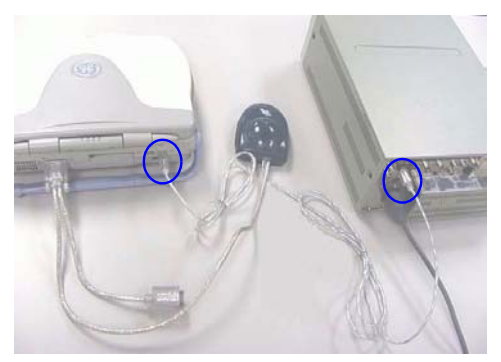

Figure 3-21 Video Adapter and VCR Connection

I.) Connect the USB Memory to the system. The USB Memory can be properly connected using USB port 1 or 2 (LEXAR USB Memory can only be properly connected using USB Port 1, the right one in the Figure 3-22 on page 3-21 ).

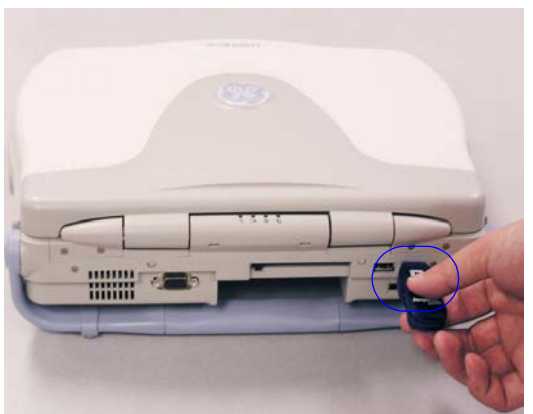

Figure 3-22 USB Memory Connection Chapter 3 Installation

J.) Connect the Bluetooth printer to the system. The Bluetooth printer can be properly connected using USB port 1.

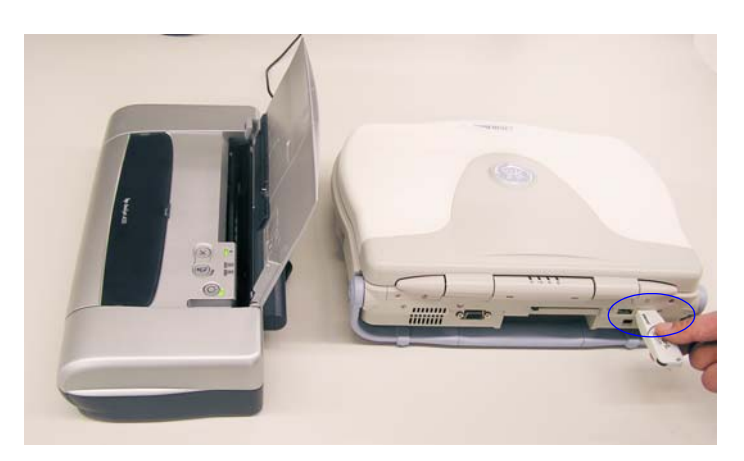

Figure 3-23 Bluetooth Printer

NOTE: Please refer to the operation manual of each peripheral for information needed by the user to operate the system safely.

For detailed installation information, please refer to the LOGIQ Book Peripheral Installation Instruction manual.

## 3-6-6 Available Probes

See in specification in the LOGIQ<sup>™</sup> Book User Reference Manual for Probes and intended use.

| Probe Name | Material of Headshell | Area of Using                                        | TYPE         | Catalog Number | Part Number |
|------------|-----------------------|------------------------------------------------------|--------------|----------------|-------------|
| 3C-RS      | NORYL                 | GENERAL PURPOSE                                      | CONVEX       | H40402LL       | 2290776     |
| 10Lb-RS    | LEXAN                 | SMALL PARTS<br>PERIPHERAL VASCULAR                   | LINEAR       | H40402LM       | 2290778     |
| E8C-RS     | VALOX                 | TRANSVAGINAL<br>TRANSRECTAL                          | MICRO-CONVEX | H40402LN       | 2290777     |
| 8C-RS      | VALOX                 | VETERINARY<br>PEDIATRIC<br>NEONATAL                  | MICRO-CONVEX | H40402LS       | 2354971     |
| i12L-RS    | ABS(GE)               | INTRAOPERATIVE<br>SMALL PARTS<br>VASCULAR PEDIATRICS | LINEAR       | H40402LW       | 2377942     |
| 8L-RS      | VALOX                 | SMALL PARTS<br>PERIPHERAL VASCULAR                   | LINEAR       | H40402LT       | 2376127     |

| Table | 2.26 | List of Drohas |
|-------|------|----------------|
| Table | 3-20 | LIST OF Propes |

# Section 3-7 Software/Option Configuration

Refer to the LOGIQ<sup>™</sup> Book Basic User Manual, Chapter 16, Customizing Your System for information on configuring items like Hospital, Department, Language, Units (of measure), Date, Time and Date Format.

For information on configuring Software Options, Refer to the LOGIQ<sup>™</sup> Book Basic User Manual, Chapter 16, Customizing Your System.

For information on configuring DICOM Connectivity, Refer to the LOGIQ<sup>™</sup> Book Basic User Manual, Chapter 16, Customizing Your System.

# Section 3-8 Connectivity Installation Worksheet

| Site System Information                                                                                                    |                                         |  |  |
|----------------------------------------------------------------------------------------------------|-----------------------------------------|--|--|
| Site: Dept: LOGIQ SN: Type                                                                                                    | Floor:       Comments:         Room:    |  |  |
| CONTACT INFORMATION Name Title                                                                                                    | Phone E-Mail Address                    |  |  |
| TCP/IP Settings   Name - AE Title:     IP Settings   IP Address:   Subnet Mask:   Default Gateway:     Remote Archive IP:   Remote Archive Name: |                                         |  |  |
| Device Type         Manufacturer         Name           1                                                                                        | IP Address     Port     AE Title     AE |  |  |

Section 3-8 - Connectivity Installation Worksheet
## Section 3-9 Loading Base Image Software

- NOTE: While it is believed to be unnecessary, It would not hurt to disconnect the system from the network and remove all transducers.
  - 1.) Insert the disk labeled "Base System Software Load Image" into the CDROM drive.
  - 2.) Properly turn off the scanner by momentarily pressing the *Power On/Off* Switch. Select Shutdown from the System Exit menu. Wait for the *Power On/Off* Switch to turn amber.
  - 3.) If the system will not shutdown normally, hold down the Standby Switch until the light turns from green to amber.

| ogon Information<br>Test user with admin rights is logged on as<br>adm<br>Logon Time: Thu Feb 14 11:45:55 2002 | ogon Information<br>Test user with admin rights is logged on as<br>adm<br>Logon Time: Thu Feb 14 11:46:55 2002 |             | TitleLogin                    |             |
|----------------------------------------------------------------------------------------------------|----------------------------------------------------------------------------------------------------|-------------|-------------------------------|-------------|
| Test user with admin rights is logged on as<br>adm<br>Logon Time: Thu Feb 14 11:45:55 2002                     | Test user with admin rights is logged on as<br>adm<br>Logon Time: Thu Feb 14 11:46:55 2002                     | ogon Inform | ation                         |             |
| Logon Time: Thu Feb 14 11:46:55 2002                                                                           | Logon Time: Thu Feb 14 11:46:55 2002                                                                           | Test user   | with admin rights is I<br>adm | ogged on as |
|                                                                                                    |                                                                                                    | Logon Time  | : Thu Feb 14 11:46:55         | 2002        |

Figure 3-24 Shutdown Dialog Box

4.) Turn on the scanner. You will see a message displayed on the LCD as shown in Figure 3-25 on page 3-25.

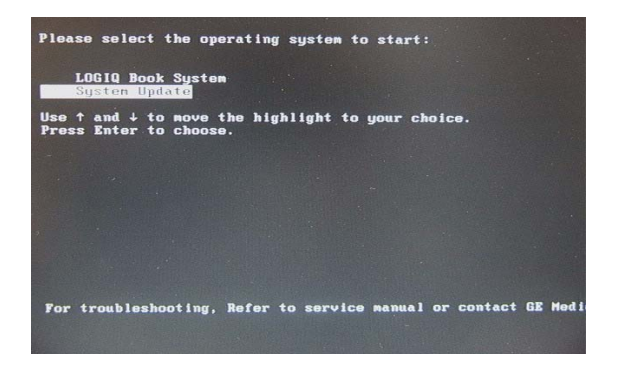

## Figure 3-25 System Update

- 5.) Press down Key on the Keyboard to choose "System Update"
- NOTE: LOGIQ<sup>™</sup> Book application software will be started automatically if you do not press down key in 3 seconds after the message displayed.
  - 6.) You will see System Update Wizard displayed on the screen as shown in Figure 3-26 on page 3-26.

# Loading Base Image Software (cont'd)

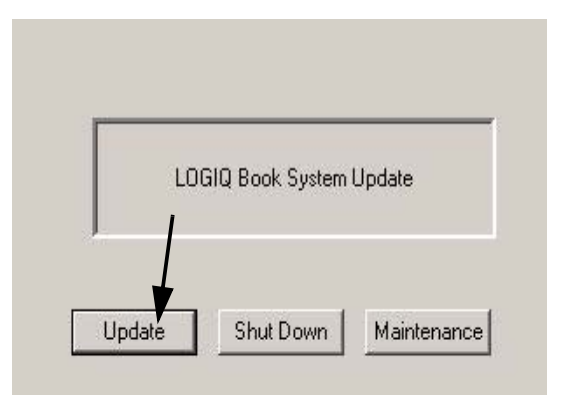

Figure 3-26 Update Wizard

- 7.) Click "Update" button. It will take about 15 minutes for system updating, then shut down system automatically while updating finished.
- 8.) Remove "Base System Software Image" CDROM from CD-RW.

## Section 3-10 Upgrading Application Software

# WARNING While the software install procedure is designed to preserve data, you should save any patient data, images, system setups to a CD-RW or hardcopy.

- 1.) Disconnect the system from the network.
- 2.) Place the "Application Software" CD-ROM into the CD-ROM drive.
- 3.) Power Down the scanner.
- 4.) Power up the scanner. Wait for a dialog box like the one in Figure 3-27 on page 3-27.

| Start Application |             |
|-------------------|-------------|
| Dragon2           | <b>T</b>    |
| 🔽 Set as default  | Install SW  |
| Start             | Maintenance |

Figure 3-27 Start Application Window

- 5.) Select INSTALL SW ....
- 6.) There will be two dialog boxes popping up warning you that you are about to install new software as shown in Figure 3-28 on page 3-27. In both cases click <u>OK</u>.

| StartLoa | der 🔀                                                                                                    |             |      |
|----------|----------------------------------------------------------------------------------------------------|-------------|------|
|          | You are about to start installation of new system software.<br>Please read the installation instructions before activating this function.<br>Contact you service represenative if you are uncertain about the procedure. | StartLoader | x    |
|          |                                                                                                    | OK Car      | ncel |

## Figure 3-28 Start Loader Dialog Boxes

- 7.) Now you just have to wait till the Software loads (Approximately for 10 minutes).
- 8.) When the process has completed, the window will turn dark and you will see the following message in Figure 3-29 on page 3-28.

# Upgrading Application Software (cont'd)

Figure 3-29 Software Load Complete

- 9.) When it completes loading the system will reboot.
- 10.)Remove the CD from the drive.

If possible, while the system is rebooting remove the CD from the drive. If you didn't do that don't worry you will get a dialog box like the one shown in Figure 3-30 on page 3-28.

| Start Application |             |
|-------------------|-------------|
| Dragon2           |             |
| 🔽 Set as default  | Install SW  |
|                   |             |
| Start             | Maintenance |

Figure 3-30 Start Software

- 11.) REMOVE the Applications CD
- 12.)From the Start Applications dialog box, select START.
- 13.)Select UPGRADE button to upgrade the FPGA while the following message box appears by pressing the unmarked key of the trackball.

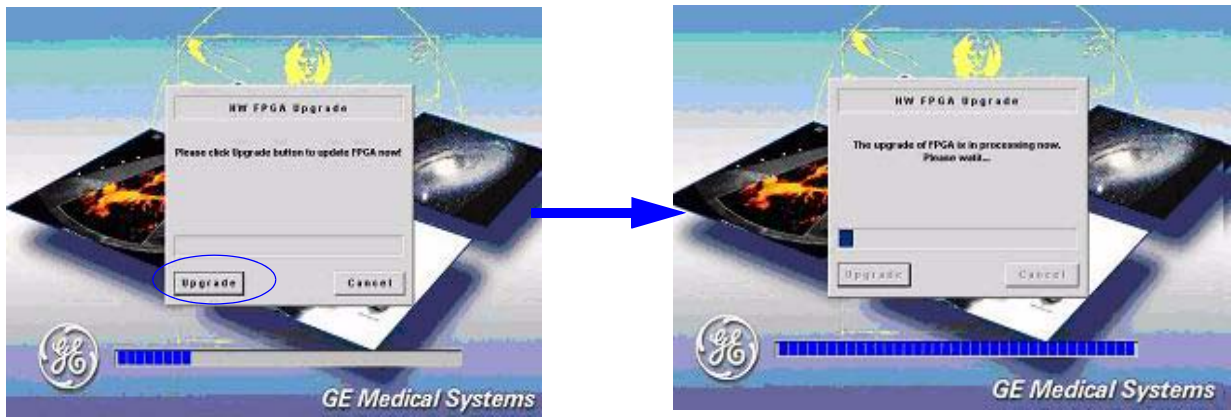

Figure 3-31 Upgrade FPGA

# Upgrading Application Software (cont'd)

14.)Click on the SHUT DOWN button to shut down the system after FPGA upgrade completing.

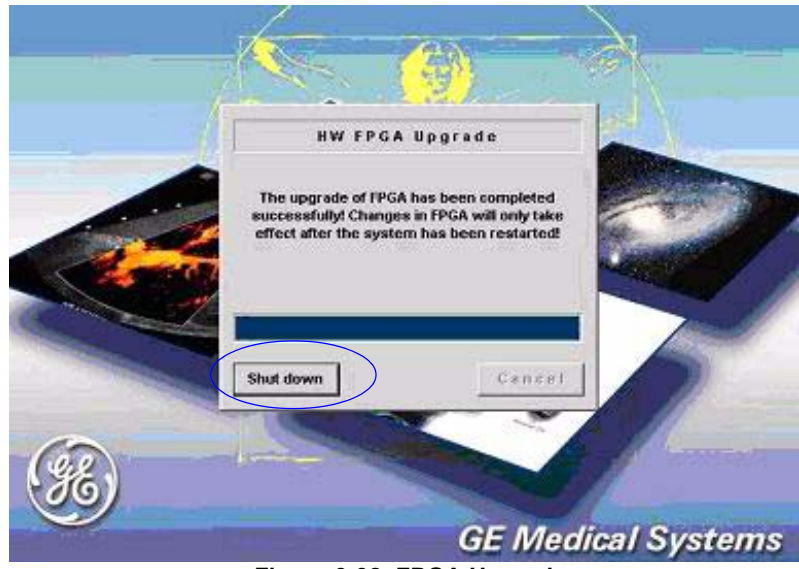

Figure 3-32 FPGA Upgrade

## 3-10-1 Functional Check-out

- 1.) Power on LOGIQ Book scanner and wait until system booting to main screen.
- 2.) Press UTILITY key on control panel.
- 3.) Choose the  $\overline{\text{ABOUT}}$  button on the right.

|                           |                   | System                 | Presets            | Annotation                          | Body Patterns                      | TestPattern                                                                                                    | Advanced        | Applic |
|---------------------------|-------------------|------------------------|--------------------|-------------------------------------|------------------------------------|----------------------------------------------------------------------------------------------------|-----------------|--------|
| General                   | System<br>Imaging | System<br>Measure      | Backup/<br>Restore | Peripherals                         | About                              | )                                                                                                    |                 |        |
| Location                  |                   |                        |                    | Patient Info                        |                                    |                                                                                                    |                 |        |
| Hospital<br>Department    |                   | GE Medical Sys         | tems               | Anonymous pati<br>Title Bar Font Si | ient 🗖<br>ze (reboot) Lar <u>c</u> | je 💌                                                                                                    |                 |        |
| Language (r               | equires reboot;   | ENG 💌                  |                    | Key Usage                           |                                    |                                                                                                    |                 |        |
| Units                     |                   | Metric 💌<br>Regional C | Options            | CineRun Trackb<br>Swap set and p    | oall control<br>rogram key (reb    | In Frame x F<br>oot) In International International In | Frame C Loop Sp | beed   |
| Date/Time                 |                   |                        |                    | Program Key Ma                      | apping                             | Pointer 💌                                                                                                    |                 |        |
| Time Forma<br>Date Format | t 12-AM/PM        | •                      |                    | Reverse Baselin                     | ne Rotaries                        | ☐<br>Trackball                                                                                                    |                 |        |
| Default Cent              | ury 1900 💌        |                        |                    | Utility                             |                                    |                                                                                                    |                 |        |
|                           | Date/Tim          | e                      |                    | Prompt for Save                     | on Cancel or E                     | xit 🔽                                                                                                    |                 |        |
|                           |                   |                        |                    |                                     |                                    |                                                                                                    |                 |        |

#### Figure 3-33

4.) Check whether "Software version" is the right version for use.

| Software          |                                  |
|-------------------|----------------------------------|
| Copyright         | © 2003, General Electric Company |
| Software Version  | R2.0.3 REV1                      |
| Software Part Num | ber 2393335-4                    |
| Build View        | pb2_RDSW1_BT03ReleaseView        |
| Build Date        | Wed May 26 09:34:20 2004         |

Figure 3-34

## Section 3-11 Paperwork

NOTE: During and after installation, the documentation (i.e. User Manuals, Installation Manuals...) for the peripheral units must be kept as part of the original system documentation. This will ensure that all relevant safety and user information is available during the operation and service of the complete system.

## 3-11-1 Product Locator Installation

NOTE: The Product Locator Installation Card shown may not be same as the provided Product Locator card.

| Mailing<br>Address | GE Medical Systems<br>Product Locator File<br>P.O. Box 414<br>Milwaukee, WI 53201-0 | 414 | Gen<br>Prod<br>283<br>7853 | eral Electr<br>luct Locate<br>Route de<br>30 Buc, FR | ic CGR<br>or Adm I<br>la Miniero<br>ANCE | DSE/SM   | Yoko<br>GEM<br>4-7-1<br>Hino- | gawa Me<br>SA Servio<br>27 Asahi<br>-shi Toky | edical Systems Ltd.<br>ce Administration<br>igaoka<br>o 191, JAPAN |
|--------------------|-------------------------------------------------------------------------------------|-----|----------------------------|------------------------------------------------------|------------------------------------------|----------|-------------------------------|-----------------------------------------------|--------------------------------------------------------------------|
| DESCRIPTION        |                                                                                     | FDA | MODE                       | 2                                                    |                                          |          | REV                           | SERIAL                                        |                                                                    |
| SYSTEM UD.         |                                                                                     | L   | -                          | OCP                                                  | BS                                       | ORD      |                               | 1                                             | EMLOYEE NO.                                                        |
|                    |                                                                                     |     |                            | DISTRICT                                             | ROOM                                     | <u> </u> |                               |                                               | DATE (MO - DA - YR)                                                |
|                    |                                                                                     |     | 1                          | CUSTOMER N                                           | 0.                                       |          |                               |                                               | 1                                                                  |
| INST               | allatio                                                                             | Ν   |                            | DESTINATION<br>NAME AND<br>ADDRESS                   |                                          |          |                               |                                               |                                                                    |
|                    |                                                                                     |     |                            | 15                                                   |                                          |          |                               |                                               |                                                                    |
|                    |                                                                                     |     |                            | 23                                                   |                                          |          |                               |                                               |                                                                    |
| 46-303268 R        | ev 5                                                                                |     |                            | 0                                                    |                                          |          |                               |                                               | ZIP CODE                                                           |

Figure 3-35 Product Locator Installation Card

## 3-11-2 User Manual(s)

User Check that the correct User Manual(s) for the system and software revision, is included with the installation. Specific language versions of the User Manual may also be available. Check with your GE Sales Representative for availability.

This page was intentionally left blank.

# Chapter 4 Functional Checks

## Section 4-1 Overview

## 4-1-1 Purpose for Chapter 4

This chapter provides procedures for quickly checking major functions of the LOGIQ<sup>™</sup> Book console, diagnostics by using the built-in service software, and power supply adjustments.

Table 4-27 Contents in chapter 4

| Section | Description                   | Page Number |
|---------|-------------------------------|-------------|
| 4-1     | Overview                      | 4-1         |
| 4-2     | Required Equipment            | 4-1         |
| 4-3     | General Procedure             | 4-2         |
| 4-4     | Software Configuration Checks | 4-32        |
| 4-5     | Peripheral Checks             | 4-32        |

## Section 4-2 Required Equipment

To perform these tests, you'll need any of the sector, linear, or convex transducers.

(normally you should check all the transducers used on the system)

## Section 4-3 General Procedure

# CAUTION SYSTEM REQUIRES ALL COVERS

Operate this unit only when all board covers and frame panels are securely in place. The covers are required for safe operation, good system performance and cooling purposes.

Â

NOTICE Lockout/Tagout Requirements (For USA only)

Follow OSHA Lockout/Tagout requirements by ensuring you are in total control of the Power Cable on the system.

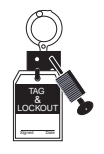

## 4-3-1 Power On/Boot Up

After AC/DC is connected correctly to the scanner, the power is applied to the scanner. When the Control panel **Power On/Off** key is pressed once, the System starts.

## 4-3-1-1 Scanner Power On

Lower the handle. Plug the AC adapter output connector into the system DC input port (located on the system's rear panel) with the arrow side upward. Plug the AC adapter power cord into a grounded, protective earth outlet.

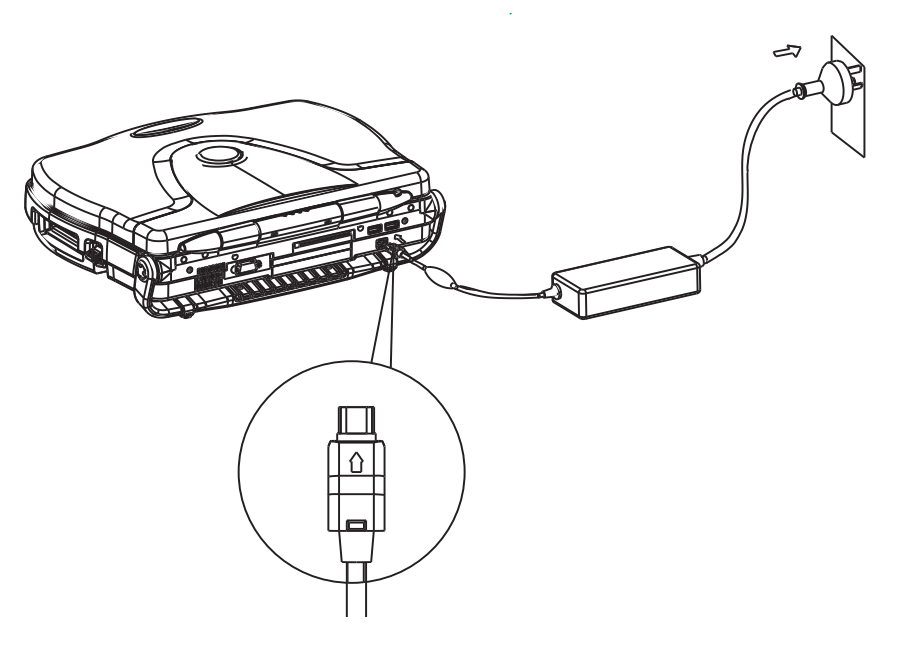

Figure 4-36 connect AC adapter

#### Scanner Power On (cont'd)

When power is applied to the scanner, power is distributed to the Cooling Unit, Control Panel, LCD, Peripherals and the Back-end Processor.

## 4-3-1-2 Turn on the system

Press the **Power On/Off** switch at the front of the system once.

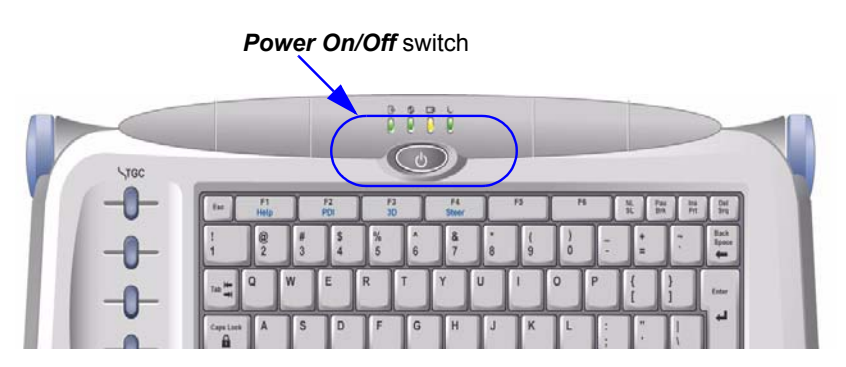

Figure 4-37 Power On/Off Switch

When the **Power On/Off** switch on the Control Panel is pressed once, the Back-end Processor starts and the software code is distributed to initiate the scanner.

No status messages are displayed during this process.

## 4-3-2 Power Off/ Shutdown

NOTE: After turning off a system, wait at least ten seconds before turning it on again. The system may not be able to boot if power is recycled too quickly.

## 4-3-2-1 Back-end Processor Power Down

To power down the system:

- 1.) Press the *Power On/Off* switch at the front of the system once.
- 2.) The System-Exit window is displayed.

| ogon Information<br>Test user with admin rights is logged on as<br>adm | ogon Information<br>Test user with admin rights is logged on as<br>adm<br>Logon Time: Thu Feb 14 11:46:55 2002 |             | TitleLogin                    |             |
|------------------------------------------------------------------------|----------------------------------------------------------------------------------------------------|-------------|-------------------------------|-------------|
| Test user with admin rights is logged on as<br>adm                     | Test user with admin rights is logged on as<br>adm<br>Logon Time: Thu Feb 14 11:46:55 2002                     | ogon Inform | nation                        |             |
|                                                                        | Logon Time: Thu Feb 14 11:46:55 2002                                                                           | Test user   | with admin rights is I<br>adm | ogged on as |
| .ogon Time: Thu Feb 14 11:46:55 2002                                   |                                                                                                    | Logon Time  | : Thu Feb 14 11:46:55         | 2002        |

Figure 4-38 System Exit Window

3.) Using the Trackball or Select key, select Shutdown.

#### Back-end Processor Power Down (cont'd)

- 4.) The shutdown process takes a few seconds and the power off sequence is complete when the power status LED is turned off.
- 5.) Disconnect the probes.Clean or disinfect all probes as necessary. Store them in their shipping cases to avoid damage.
- 6.) Close LCD cover.

## 4-3-2-2 Scanner Shutdown

Disconnect the Mains Power Cable is necessary. For example: Relocating the scanner.

#### CAUTION DO NOT unplug and/or transport the unit until after the power off sequence has been completed. Failure to do so may result in corrupted patient files.

#### 4-3-2-3 Suspend

Suspend mode is triggered by suspend event. In LOGIQ<sup>™</sup> Book system, there are two kinds of suspend events.

- 1.) Close the LCD cover.
- 2.) Idle time longer than time set system BIOS.

After LOGIQ<sup>™</sup> Book system enters suspend, power supply is maintained but all functions other than those associated with power management are suspended. Currently running applications are also temporarily paused. When suspend is entered, SUSSTAT# (suspend status flag) is asserted low, and this signal may be then used to set peripheral devices to their Low Power mode. System should stop scanning and cut off Analog 5V, +/-SHV, +/-THV. There is a LED on panel indicates suspend status, see Figure 4-39 on page 4-4. LED Green means suspend ON, turning off means suspend OFF. At this time, all fans in the system running in half speed.

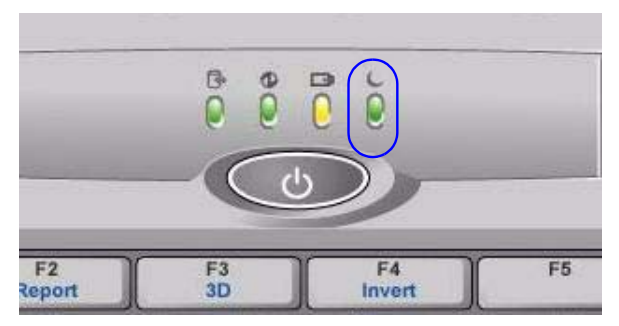

Figure 4-39 LED indicates suspend status

There is no transfer of saved data to and from the hard disk, nor any turning on or off of power supplies, allowing this mode to be entered and resumed from rapidly.

## 4-3-3 Archiving and Loading Presets

NOTE: Always save presets before any software reload. This ensures the presets loaded after the software reload are as up-to-date as possible.

All user presets except changes to Summary, Anatomy, and Biometry pages, can be saved on an CD-R disk for reloading on the system.

**NOTICE** Presets should NOT be saved on the same CD-R disk as images. The Archive Menu lists the images but does NOT list the presets stored on a CD-R disk.

## 4-3-3-1 Archiving Presets to an CD-R disk

- 1.) Insert an empty (blank) CD-R disk into the CD-RW.
- 2.) Access to the Utility Menu, and select Admin. The Backup sheet will be shown on the monitor.

|                          | ſ                        | System            | Presets                               | Anno | tation E         | Body Patterns                   | TestPattern    | Adva |
|--------------------------|--------------------------|-------------------|---------------------------------------|------|------------------|---------------------------------|----------------|------|
| General                  | System<br>Imaging        | System<br>Measure | Backup/<br>Restore                    | Per  | ipherals         | About                           |                |      |
| Backup                   |                          |                   |                                       |      | Restore          |                                 |                |      |
| Patient Arc              | hive                     | 🔲 Tue Ma          | y 25 18:36:29 20                      | 04   | Patient          | t Archive                       |                |      |
| Report Arc<br>User Defin | hive<br>led Configuratio | n 🗖 WedAu         | ig 13 20:36:40 20<br>y 25 18:27:42 20 | 03   | Report<br>User D | Archive<br>efined Configu       | ration 🗖       |      |
| Backup                   |                          |                   |                                       |      | Resto            | re                              |                |      |
| Media                    |                          |                   |                                       |      | Detailed         | Restore of U                    | ser Defined    |      |
| Media CD 💌               | -                        |                   |                                       |      | Imagin           | ig Presets<br>ctivity Configura | ation          |      |
|                          |                          |                   |                                       |      | Measu            | rement Configu                  | Iration        |      |
|                          |                          |                   |                                       |      | Annota           | itions/Body Patt                | erns Libraries |      |
|                          |                          |                   |                                       |      | All Oth          | ers                             |                |      |
|                          |                          |                   |                                       |      | Report           | Templete                        |                |      |
|                          |                          |                   |                                       |      | Resto            | re                              |                |      |

#### Figure 4-40 Backup Sheet

- 3.) Select the item to back up either from Resource Files.
- 4.) Enter backup destination or browse through the disk to locate the destination.
- 5.) Select Backup now. The backup status for each item is displayed on the Result column.

#### 4-3-3-2 Loading Presets from an CD-R disk

- 1.) Insert the CD-R disk with the archived Presets into the CD-RW.
- Access to the Utility Menu, and select Admin. The Restore sheet will be shown on the LCD display. (see Figure 4-40 on page 4-5)
- 3.) Select the item to restore either from Resource Files.
- 4.) Enter restore destination or browse through the disk to locate the destination.
- 5.) Select Restore. The restore status for each item is displayed on the Result column.

## 4-3-4 Adjusting the Display Monitor

## 4-3-4-1 Brightness

To adjust the brightness:

Adjust the Brightness Slide pots, located on the right of side of the LCD, see Figure 4-41 on page 4-6.

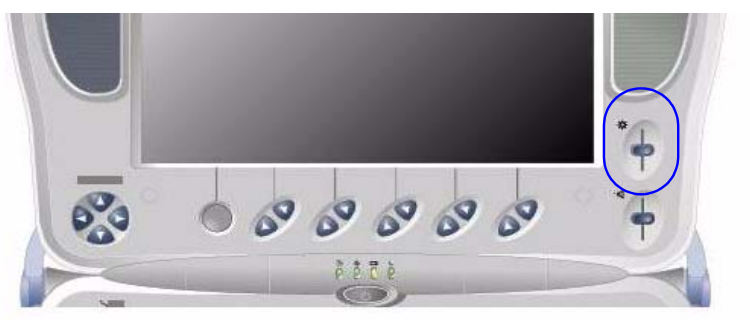

Figure 4-41 Brightness Slide pots

Record the final brightness setting and leave this information with the system.

## 4-3-5 Lockout/Tagout Requirements (For USA Only)

Follow OSHA Lockout/Tagout requirements by ensuring you are in total control of the AC plug.

## 4-3-6 System Features

4-3-6-1 Control Panel

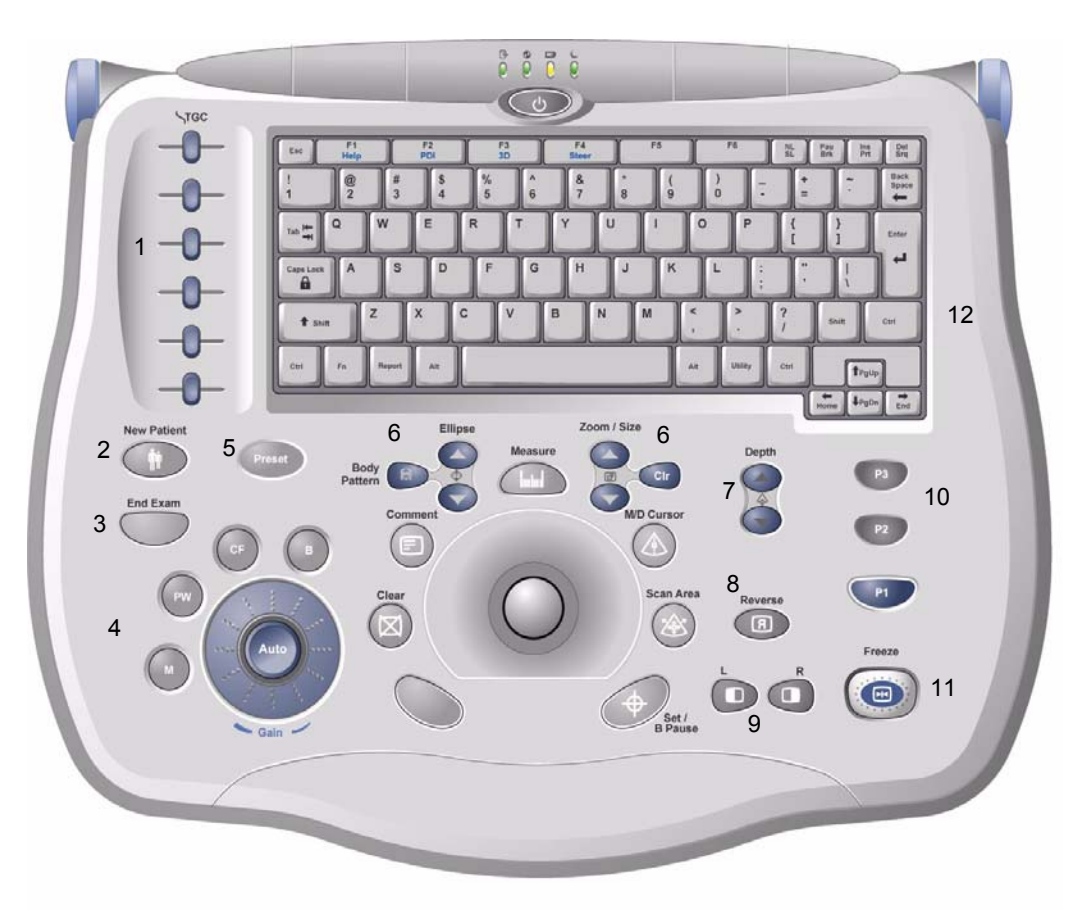

Figure 4-42 Control Panel Tour

- 1.) TGC
- 2.) New Patient
- 3.) End Exam
- 4.) Mode/Gain/Auto Keys
- 5.) Preset Key
- 6.) Imaging/Measurement Keys
- 7.) Depth
- 8.) Reverse
- 9.) Image Keys
- 10.)Print Keys
- 11.)Freeze
- 12.)Keyboard

## 4-3-6-2 LOGIQ<sup>™</sup> Book SoftMenu Key Tour

In general, there are three types of softMenu keys: Paddle Switch, Push Button and two-button key.

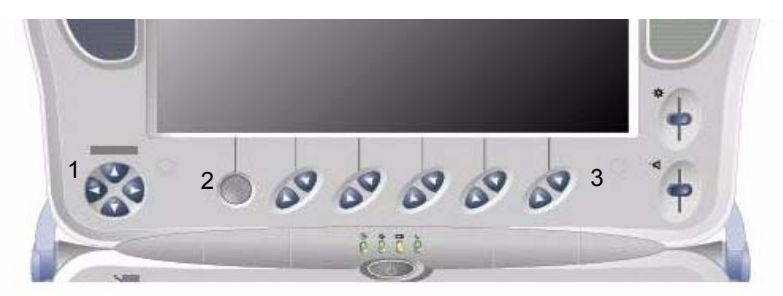

Figure 4-43 SoftMenu Key Tour

- 1.) The Paddle Switch is used to access the Sub SoftMenu.
- 2.) The Push Button Softkey is used to toggle between line one and line two.
- 3.) The up/down Two-button Softkeys are used to increase/decrease quantities.

## 4-3-6-3 Monitor Display

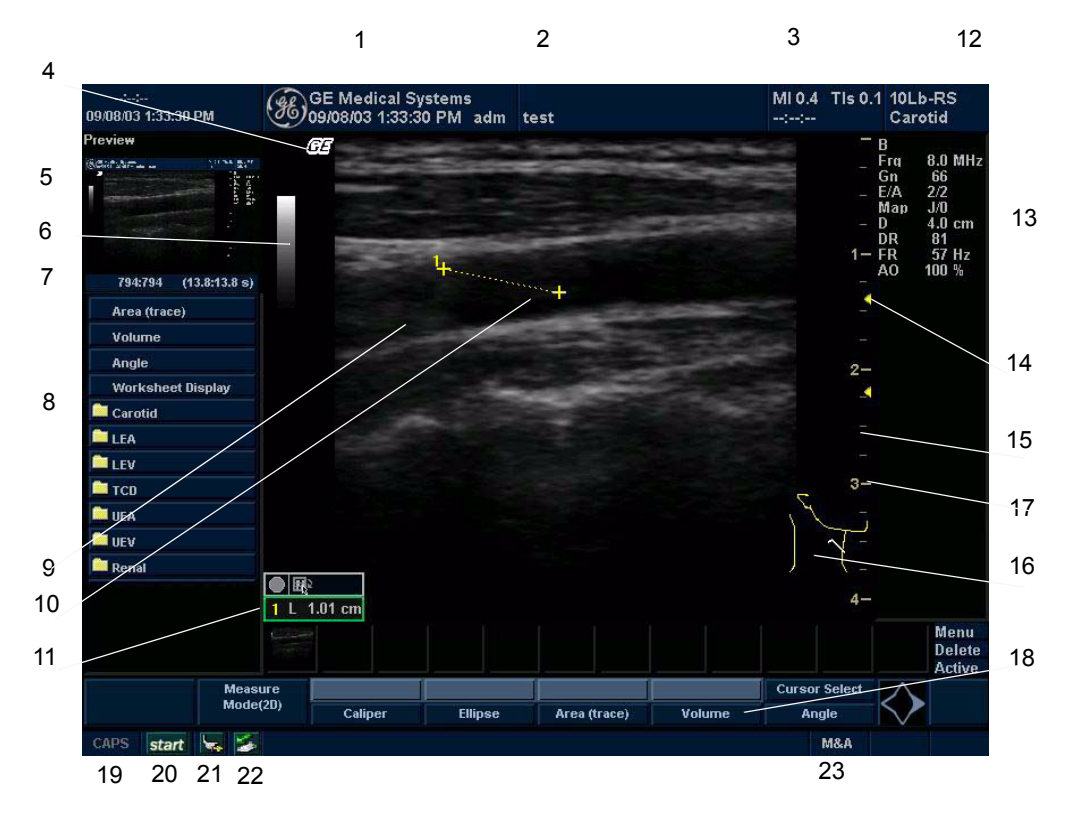

Figure 4-44 Monitor Display Tour

| Table 4-28 | Monitor Disp | lay Features |
|------------|--------------|--------------|
|------------|--------------|--------------|

| <ol> <li>Institution/Hospital Name, Date, Time, Operator<br/>Identification, system status (real-time of frozen).</li> </ol> | 13. Imaging Parameters by Mode (current mode highlighted).                                                                                    |
|----------------------------------------------------------------------------------------------------|----------------------------------------------------------------------------------------------------|
| 2. Patient Name, Patient Identification.                                                                                     | 14. Focal Zone.                                                                                                    |
| 3. Acoustic Output Readout,                                                                                                  | 15. TGC (not shown on the image).                                                                                                    |
| <ol> <li>GE Symbol: Probe Orientation Marker. Coincides with a<br/>probe orientation marking on the probe.</li> </ol>        | 16. Body Pattern.                                                                                                    |
| 5. Image Preview.                                                                                                    | 17. Depth Scale.                                                                                                    |
| 6. Gray/Color Bar.                                                                                                    | 18. SoftMenu                                                                                                    |
| 7. Cine Gauge.                                                                                                    | 19. Caps Lock: On/Off.                                                                                                    |
| 8. Measurement Summary Window.                                                                                               | 20. Start Menu icon.                                                                                                    |
| 9. Image.                                                                                                    | 21. Battery icon.                                                                                                    |
| 10. Measurement.                                                                                                    | 22. Card icon.                                                                                                    |
| 11. Results Window.                                                                                                    | <ol> <li>Trackball Functionality Status: Scroll, M&amp;A (Measurement<br/>and Analysis), Position, Size, Scan Area Width and Tilt.</li> </ol> |
| 12. Probe Identifier. Exam Study.                                                                                            |                                                                                                    |

## 4-3-7 B Mode Checks

## 4-3-7-1 Preparations

- 1.) Connect one of the probes listed in 3-6-6 "Available Probes" on page 3-23, in Chapter 3 Installation to the System probe connector.
- 2.) Turn ON the scanner (if it isn't turned on already))

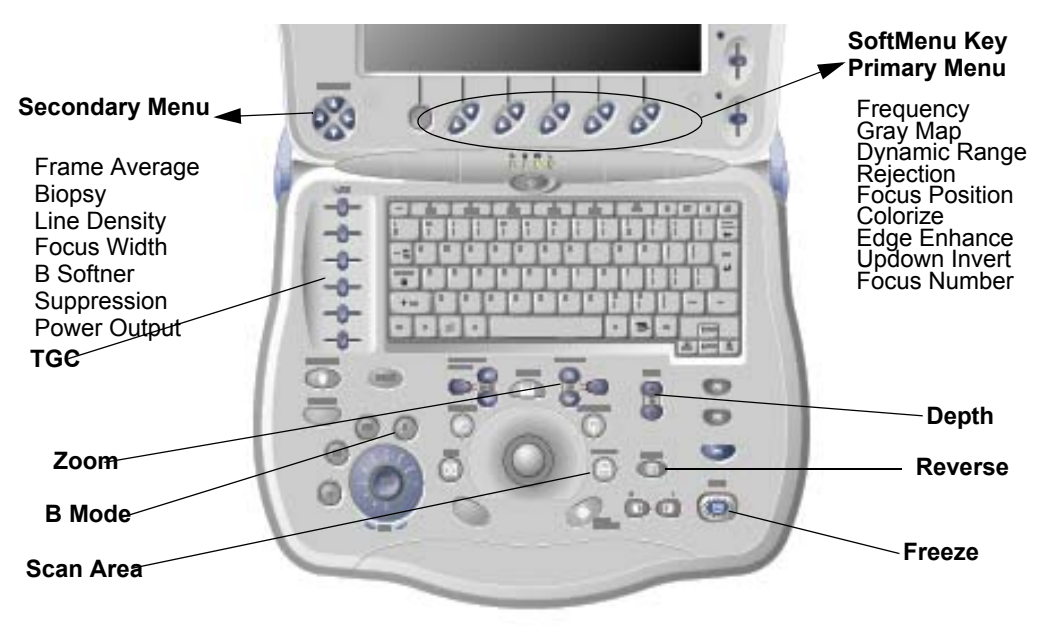

Figure 4-45 Controls available in B Mode

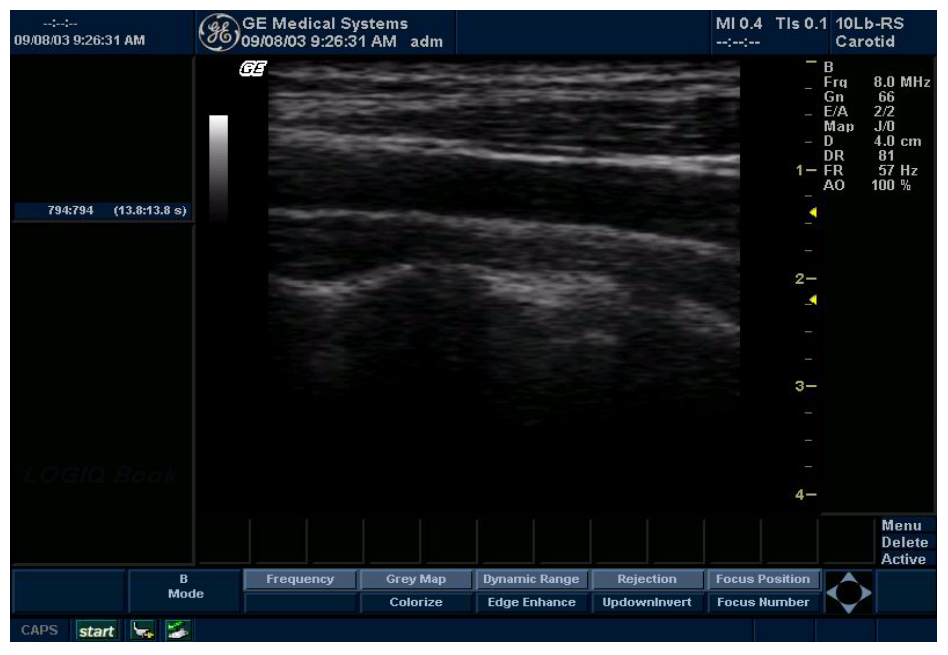

Figure 4-46 B Mode Screen Picture Example Section 4-3 - General Procedure

## 4-3-7-2 B Mode OP Panel Controls

| Step | Task                                | Expected Result(s)                                                                                                    |
|------|-------------------------------------|----------------------------------------------------------------------------------------------------|
| 1    | Press B Mode key                    | B Mode Starts                                                                                                    |
| 2    | Adjust Depth                        | Adjust the field of view. Increasing the depth<br>may view larger/deeper structures rates, and<br>decreasing the depth may view near the skin<br>line.Press Up/Down Button to increase/<br>decrease. Depth displays on the monitor in<br>cm.                              |
| 3    | Adjust Gain                         | Controls the amount of echo information<br>displayed in an image. Turn B Mode dial to<br>the left/right to increase/decrease Gain. Gain<br>displays on the monitor in G (dB).                                                                                             |
| 4    | Adjust Focus                        | Increases the number of focal zones or<br>moves the focal zone(s) to tighten up the<br>beam for specific area. Press the control to<br>toggle between Focus Position and Focus<br>Number. Press Up/Down Button to move or<br>adjust the focal numbers.                    |
| 5    | Activate Auto Optimize              | Optimize the image based upon a specified region of interest or anatomy. Press the Center Button in the Gain Dial to toggle the ATO/ACE On and Off.                                                                                                    |
| 7    | Adjust Time Gain Compensation (TGC) | Amplifies the returning signals to correct for<br>the attenuation caused by tissues at<br>increasing depth. TGC slide pots spaced<br>proportional to the depth. Move the slide pots<br>to the left/right to decrease/increase TGC. A<br>TGC curve appears on the display. |
| 8    | Adjust Scan Area                    | Widen or narrow the size of the sector angle<br>to maximize the image's region of interest<br>(ROI). Press Scan Area and move the<br>Trackball to narrow/widen the angle.                                                                                                 |
| 9    | Adjust Zoom                         | Changes the location of the focal point(s). A triangular focus marker indicates the depth of the focal point.                                                                                                    |
| 10   | Zoom Clear                          | Clear Zoom to normal condition.                                                                                                    |
| 11   | Reverse                             | Toggles the left/right orientation of the scan image.                                                                                                    |

 Table 4-29
 B Mode Control Panel Controls

## 4-3-7-3 B Mode Softmenu Key

| Step | Task                      | Expected Result(s)                                                                                                    |
|------|---------------------------|----------------------------------------------------------------------------------------------------|
| 1    | Adjust Rejection          | Selects a level below which echoes will not be<br>amplified (an echo must have a certain<br>minimum amplitude before it will be<br>processed).                                                                                                    |
| 2    | Activate Colorize         | Enables gray scale image colorization. To deactivate, reselect a Gray Map.                                                                                                    |
| 3    | Adjust Edge Enhance       | Edge Enhance brings out subtle tissue<br>differences and boundaries by enhancing the<br>gray scale differences corresponding to the<br>edges of structures. Adjustments to M Mode's<br>edge enhancement affects the M Mode only.                    |
| 4    | Activate Gray Map         | Determines how the echo intensity levels received are presented as shades of gray.                                                                                                    |
| 5    | Adjust Frequency          | Multi Frequency mode lets you downshift to<br>the probe's next lower frequency or shift up to<br>a higher frequency.                                                                                                    |
| 6    | Adjust Frame Average      | Temporal filter that averages frames together.<br>This has the effect of presenting a smoother,<br>softer image.                                                                                                    |
| 7    | Adjust Rotation           | Rotates the image by selecting the value from the pop-up menu.                                                                                                    |
| 9    | Adjust Line Density       | Optimizes B Mode frame rate or spatial resolution for the best possible image.                                                                                                    |
| 10   | Power output              | Optimizes image quality and allows user to reduce beam intensity. 10% increments between 0-100%. Values greater than 0.1 are displayed.                                                                                                    |
| 11   | Dynamic Range             | Dynamic Range controls how echo<br>intensities are converted to shades of gray,<br>thereby increasing the adjustable range of<br>contrast.                                                                                                    |
| 12   | Focus Number and Position | Increases the number of transmit focal zones<br>or moves the focal zone(s) so that you can<br>tighten up the beam for a specific area. A<br>graphic caret corresponding to the focal zone<br>position(s) appears on the right edge of the<br>image. |

Table 4-30B Mode Softmenu Key

## 4-3-8 M Mode Controls

#### 4-3-8-1 Preparations

- 1.) Connect one of the probes listed in 3-6-6 "Available Probes" on page 3-23, in Chapter 3 Installation to the System probe connector.
- 2.) Turn ON the scanner (if it isn't turned on already).

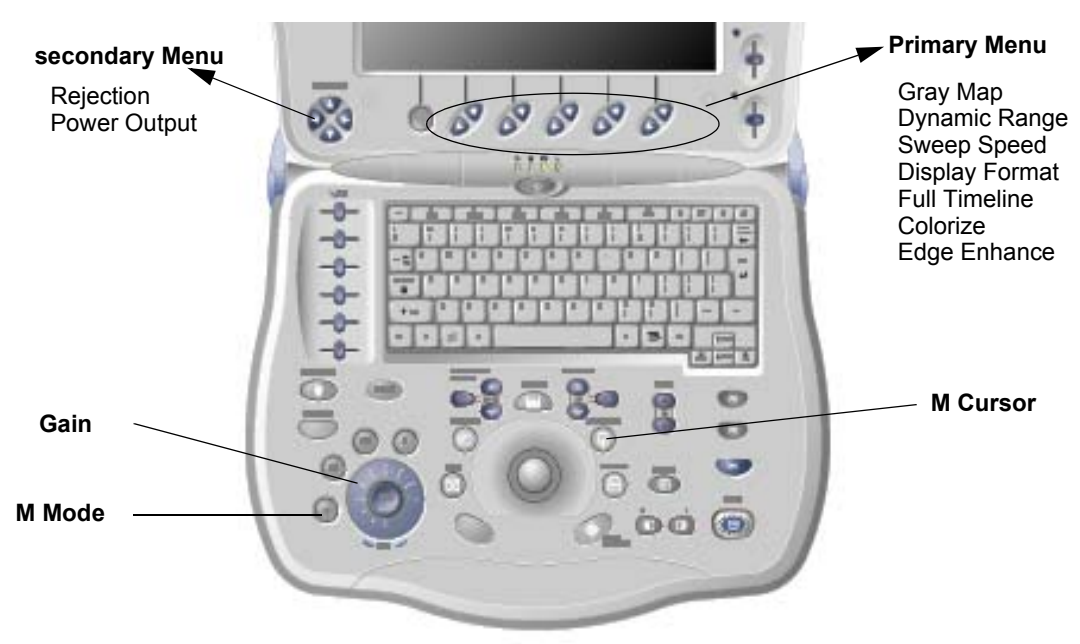

Figure 4-47 Controls available in M Mode

| ::<br>09/08/03 2:02:32 PM | GE Medical System<br>09/08/03 2:02:32 PM | ms<br>VIadm ∵ | test            |               | MI 0.4 TIs 0<br>:: | .2 10Lb<br>Caro                                 | -RS<br>tid                                                    |
|---------------------------|------------------------------------------|---------------|-----------------|---------------|--------------------|-------------------------------------------------|---------------------------------------------------------------|
| 237:237 (12.4:12.4 s)     |                                          |               | _               |               |                    | B<br>Frq<br>Gn<br>E/A<br>D<br>D<br>D<br>R<br>AO | 8.0 MHz<br>66<br>3/2<br>A/0<br>4.0 cm<br>66<br>19 Hz<br>100 % |
|                           | -                                        | -             | -               |               | - 0.5              |                                                 |                                                               |
|                           |                                          |               |                 |               | <u></u> _ 1.0      |                                                 |                                                               |
|                           |                                          |               |                 |               | - 1.5              |                                                 |                                                               |
|                           |                                          |               |                 |               | - 2.0              |                                                 |                                                               |
|                           |                                          |               |                 |               | - 2.5              |                                                 |                                                               |
|                           |                                          |               |                 |               | - 3.0              |                                                 |                                                               |
|                           |                                          |               |                 |               | - 3.5              |                                                 |                                                               |
|                           | -3 -                                     | 1<br>2        | 1 1 1 1 1<br>-1 |               | 0 4.0              |                                                 |                                                               |
|                           |                                          |               |                 |               |                    |                                                 | Menu<br>Delete<br>Active                                      |
| Mo                        |                                          | Gray Мар      | Dynamic Range   | Sweep Speed   | Display Format     |                                                 |                                                               |
| MO                        |                                          | Colorize      | Edge Enhance    | Full Timeline |                    |                                                 |                                                               |
| CAPS start 😽 🍝            |                                          |               |                 |               | Pos                |                                                 |                                                               |

Figure 4-48 M Mode Screen Picture Example

## 4-3-8-2 M Mode OP Panel Controls

| Table 4-31 | M Mode   | <b>OP</b> Panel | Controls  |
|------------|----------|-----------------|-----------|
|            | WI WICUE |                 | 001101013 |

| Step | Task                  | Expected Result(s)                                                                                                    |
|------|-----------------------|----------------------------------------------------------------------------------------------------|
| 1    | Press M Mode key      | M Mode Starts                                                                                                    |
| 2    | Adjust Gain           | Controls the amount of echo information<br>displayed in an image. Turn B Mode dial to<br>the left/right to increase/decrease Gain. Gain<br>displays on the monitor in G (dB). |
| 3    | Display M-Mode Cursor | Displays the M-Mode cursor on the B-Mode<br>image. Press Cursor and Trackball to position<br>M-Mode Cursor.                                                                   |

## 4-3-8-3 M Mode Softmenu Key

| Table 4-32 M Mode Softm | enu Key |
|-------------------------|---------|
|-------------------------|---------|

| Step | Task                   | Expected Result(s)                                                                                                    |
|------|------------------------|----------------------------------------------------------------------------------------------------|
| 1    | Adjust Rejection       | Selects a level below which echoes will not be<br>amplified (an echo must have a certain<br>minimum amplitude before it will be<br>processed).                                                                                   |
| 2    | Adjust Sweep Speed     | Changes the speed at which the time line is swept. The following speed values are available, 1, 2, 3, 4, 6, 8, 12, 16.                                                                                                    |
| 3    | Adjust Edge Enhance    | Edge Enhance brings out subtle tissue<br>differences and boundaries by enhancing the<br>gray scale differences corresponding to the<br>edges of structures. Adjustments to M Mode's<br>edge enhancement affects the M Mode only. |
| 4    | Activate Gray Map      | Determines how the echo intensity levels received are presented as shades of gray.                                                                                                    |
| 6    | Activate Colorize      | Enables gray scale image colorization. To deactivate, reselect a Gray Map.                                                                                                    |
| 7    | Activate Full Timeline | Displays only timeline screen. Press the Full<br>Timescreen to activate.                                                                                                    |
| 8    | Select Display Format  | Select the format to display B image and M image on the LCD. Press Display Format, and select from the pop up menu.                                                                                                    |
| 9    | Adjust Dynamic Range   | Dynamic Range controls how echo<br>intensities are converted to shades of gray,<br>thereby increasing the adjustable range of<br>contrast.                                                                                       |
| 10   | Power output           | Optimizes image quality and allows user to reduce beam intensity. 10% increments between 0-100%. Values greater than 0.1 are displayed.                                                                                          |

## 4-3-9 Color Flow Mode Checks

#### 4-3-9-1 Preparations

- 1.) Connect one of the probes listed in 3-6-6 "Available Probes" on page 3-23, in Chapter 3 Installation to the System probe connector.
- 2.) Turn ON the scanner (if it isn't turned on already).

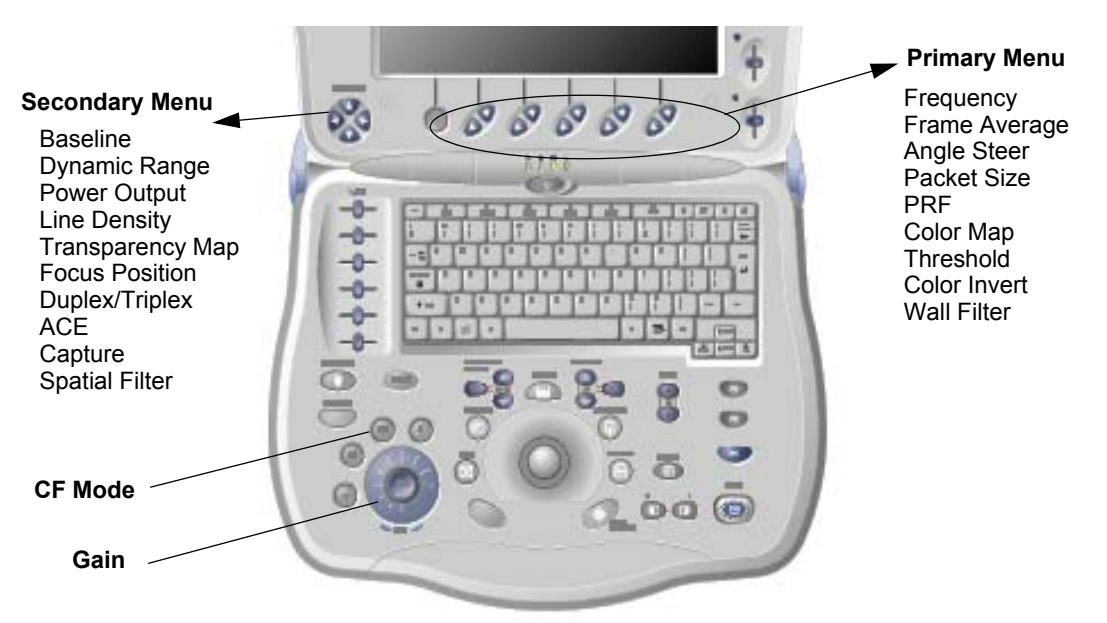

Figure 4-49 Controls available in Color Flow Mode

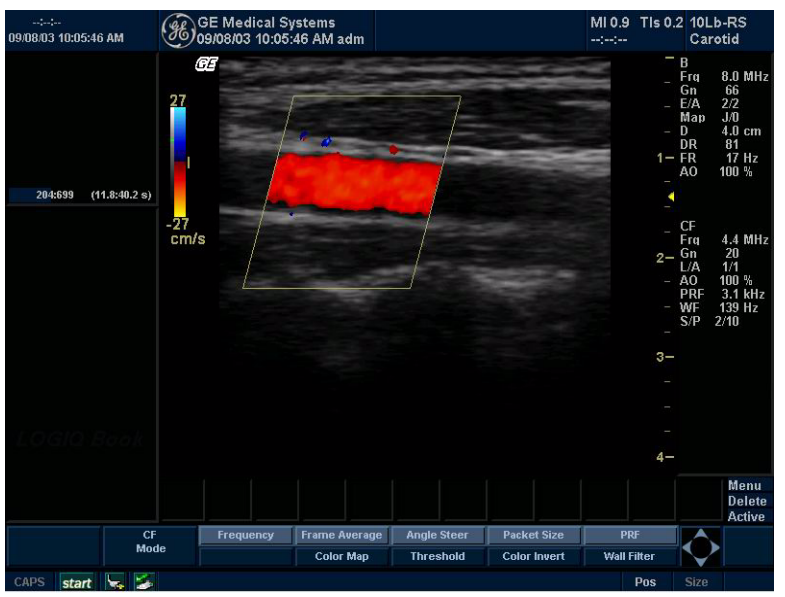

Figure 4-50 CFM Mode Screen Picture Example

## 4-3-9-2 Color Flow Mode OP Panel Controls

| Step | Task               | Expected Result(s)                                                                                                    |
|------|--------------------|----------------------------------------------------------------------------------------------------|
| 1    | Press CFM-Mode key | CFM Mode Starts                                                                                                    |
| 2    | Adjust Gain        | Amplifies the overall strength of the echoes<br>processed in the Color Flow window. Turn the<br>Gain dial (CFM Mode key) to the left/right to<br>increase/decrease Gain. |

## Table 4-33 Color Flow Mode OP Panel Controls

## 4-3-9-3 Color Flow Mode Softemenu Key

 Table 4-34
 Color Flow Mode Softmenu Key

| Step | Task                                       | Expected Result(s)                                                                                                    |
|------|--------------------------------------------|----------------------------------------------------------------------------------------------------|
| 1    | Threshold                                  | Threshold assigns the gray scale level at which color information stops.                                                                                                    |
| 2    | Packet Size                                | Controls the number of samples gathered for<br>a single color flow vector.                                                                                                    |
| 3    | Select Color maps                          | Allows a specific color map to be selected.<br>After a selection has been made, the color<br>bar displays the resultant map.                                                                                                    |
| 4    | Adjust Frequency                           | Enables the adjustment of the probe's operating frequency. Press Frequency and select desired value. The selected frequency is displayed in the status window.                                                                                            |
| 5    | Set Frame Average                          | Averages color frames. Press Frame<br>Average up/down to smooth temporal<br>averaging.                                                                                                    |
| 6    | Color Invert                               | Views blood flow from a different perspective.<br>Press Invert to reverse the color map.                                                                                                    |
| 7    | Adjust Line Density                        | Trades frame rate for sensitivity and spatial resolution. If the frame rate is too slow, reduce the size of the region of interest, select a different line density setting, or reduce the packet size.                                                   |
| 8    | Activate Spatial Filter                    |                                                                                                    |
| 9    | Adjust Dynamic Range                       | Dynamic Range controls how echo<br>intensities are converted to shades of gray,<br>thereby increasing the adjustable range of<br>contrast.                                                                                                    |
| 10   | Activate ACE                               | Eliminates the motion artifacts. Press Ace to activate.                                                                                                    |
| 11   | Adjust Angle Steer                         | Slants the Color Flow region of interest or the Doppler line to obtain a better Doppler angle.                                                                                                    |
| 12   | Move Baseline                              | Adjusts the baseline to accommodate faster<br>or slower blood flows to eliminate aliasing.                                                                                                    |
| 13   | Change PRF<br>(Pulse Repetition Frequency) | Velocity scale determines pulse repetition<br>frequency. If the sample volume gate range<br>exceeds single gate PRF capability, the<br>system automatically switches to high PRF<br>mode. Multiple gates appear, and HPRF is<br>indicated on the display. |
| 14   | Transparency Map                           |                                                                                                    |
| 15   | Focus Position                             | Increases the number of transmit focal zones<br>or moves the focal zone(s) so that you can<br>tighten up the beam for a specific area. A<br>graphic caret corresponding to the focal zone<br>position(s) appears on the right edge of the<br>image.       |
| 16   | Capture                                    |                                                                                                    |

## Table 4-34 Color Flow Mode Softmenu Key

| Step | Task         | Expected Result(s)                                                                                                    |
|------|--------------|----------------------------------------------------------------------------------------------------|
| 17   | Power output | Optimizes image quality and allows user to reduce beam intensity. 10% increments between 0-100%. Values greater than 0.1 are displayed. |
| 18   | Wall Filter  | Wall Filter insulates the Doppler signal from<br>excessive noise caused from vessel<br>movement.                                        |

## 4-3-10 Doppler Mode Checks

#### 4-3-10-1 Preparations

- 1.) Connect one of the probes listed in 3-6-6 "Available Probes" on page 3-23, in Chapter 3 Installation to the System probe connector.
- 2.) Turn ON the scanner (if it isn't turned on already).

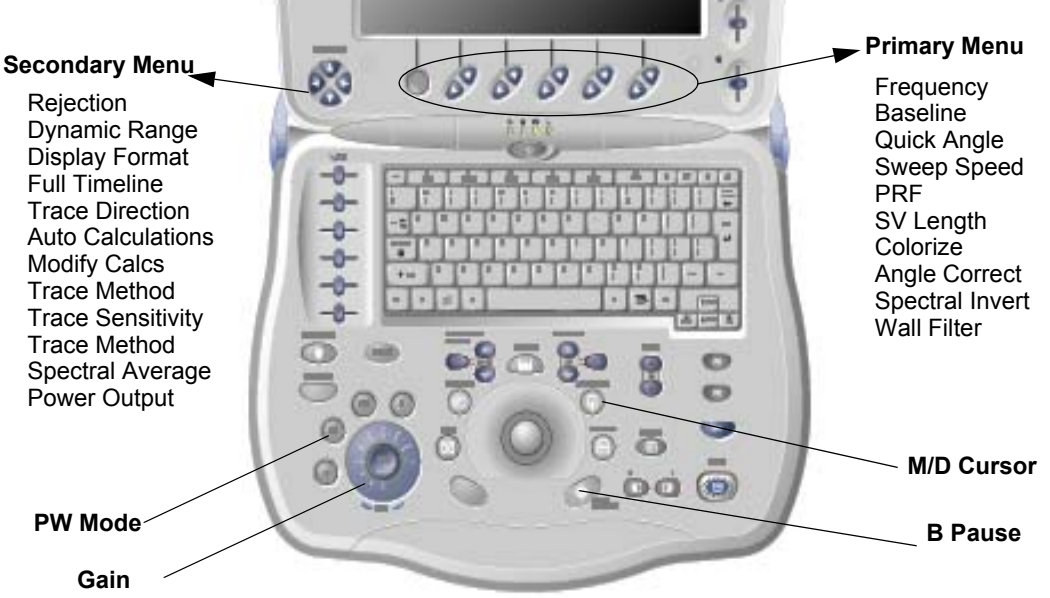

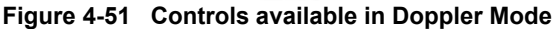

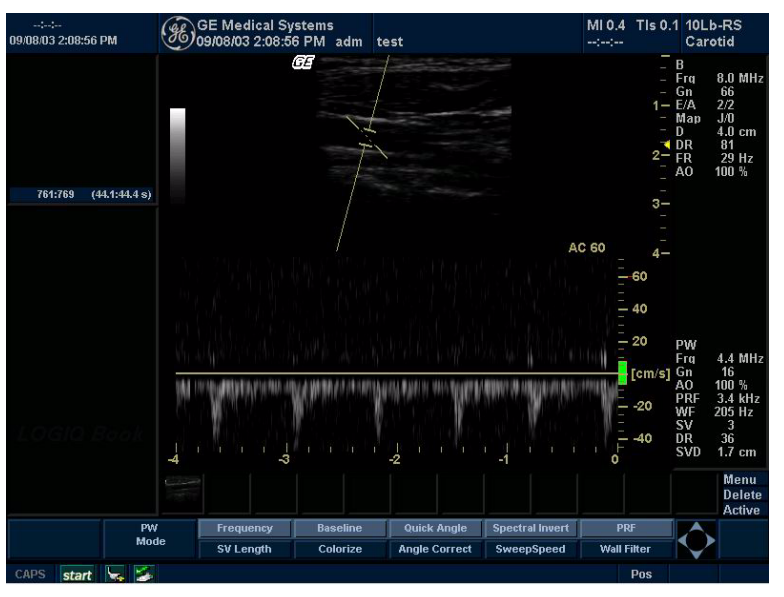

Figure 4-52 Doppler Mode Screen Picture Example

## 4-3-10-2 Doppler Mode OP Panel Controls

| Table 4-35 | Donnler |          | Panol | Controls |
|------------|---------|----------|-------|----------|
| Table 4-55 | Dobbiei | WIDUE OF | ranei | CONTROLS |

| Step | Task                    | Expected Result(s)                                                                                                    |
|------|-------------------------|----------------------------------------------------------------------------------------------------|
| 1    | Press PW Mode key       | PW Mode Starts                                                                                                    |
| 2    | Adjust Gain             | Amplifies the overall strength of the echoes<br>processed in the Color Flow window. Turn the<br>Gain dial (PW Mode key) to the left/right to<br>increase/decrease Gain.   |
| 3    | Display M/D-Mode Cursor | Displays the M/D-Mode cursor on the B-Mode<br>image. Press Cursor and Trackball to position<br>sample volume graphic. Click SV gate to<br>adjust sample volume gate size. |
| 4    | B Pause                 | Toggle between simultaneous and update<br>presentation while viewing Spectral Doppler.<br>Press B Pause to toggle between<br>simultaneous and update.                     |

## 4-3-10-3 Doppler Mode OP Panel Controls

 Table 4-36
 Doppler Mode Touch Panel Controls

| Step | Task                   | Expected Result(s)                                                                                                    |  |  |  |
|------|------------------------|----------------------------------------------------------------------------------------------------|--|--|--|
| 1    | Adjust Rejection       | Selects a level below which echoes will not be<br>amplified (an echo must have a certain<br>minimum amplitude before it will be<br>processed).                                                                              |  |  |  |
| 2    | Adjust Sweep Speed     | Changes the speed at which timeline is<br>swept. Press Sweep Speed up/down to<br>increase/decrease the value.                                                                                                    |  |  |  |
| 3    | Activate Full Timeline | Displays only timeline screen. Press the Full Timescreen to activate.                                                                                                    |  |  |  |
| 4    | Select Display Format  | Display layout can be preset to have B-Mode and Time-motion side-by-side or over-under.                                                                                                    |  |  |  |
| 5    | Adjust Frequency       | Enables the adjustment of the probe's operating frequency. Press Frequency and select desired value. The selected frequency is displayed in the status window.                                                              |  |  |  |
| 6    | Trace Direction        |                                                                                                    |  |  |  |
| 7    | Invert                 | Vertically inverts the spectral trace without<br>affecting the baseline position. Press invert to<br>invert the spectral trace. The Plus and Minus<br>signs on the velocity scale reverse when the<br>spectrum is inverted. |  |  |  |
| 8    | Auto Calculation       |                                                                                                    |  |  |  |
| 9    | Modify Calcs           |                                                                                                    |  |  |  |
| 10   | Trace Method           |                                                                                                    |  |  |  |
| 11   | Activate Colorize      | Colorize the gray scale image to enhance the eyes' discrimination capability. Press the Cololize, Trackball to cycle through available maps and press Set to select.                                                        |  |  |  |
| 12   | Activate Gray Map      | Displays a map window adjacent to the<br>image. Move the trackball to select the map.<br>The image reflects the map as scrolled<br>through the selections. Press Set to select.                                             |  |  |  |
| 13   | Dynamic Range          | Controls how echo intensities are converted<br>to shades of gray. Click Dynamic Range to<br>increase/decrease the value.                                                                                                    |  |  |  |
| 14   | Adjust Angle Correct   | Estimates the flow velocity in a direction at<br>an angle to the Doppler vector by computing<br>the angle between the Doppler vector and<br>the flow to be measured.                                                        |  |  |  |
| 15   | Adjust Angle Steer     | Slant the Color Flow linear image left or right<br>to get more information without moving<br>probes. Click Angle Steer to the left to slant<br>the linear image.                                                            |  |  |  |
| 16   | Move Baseline          | Adjusts the baseline to accommodate faster or slower blood flows to eliminate aliasing.                                                                                                    |  |  |  |

| Step | Task                                                         | Expected Result(s)                                                                                                    |  |  |
|------|--------------------------------------------------------------|----------------------------------------------------------------------------------------------------|--|--|
| 17   | Change PRF (Pulse Repetition Frequencies)<br>- (Wall Filter) | Velocity scale determines pulse repetition<br>frequency. If the sample volume gate range<br>exceeds single gate PRF capability, the<br>system automatically switches to high PRF<br>mode. Multiple gates appear, and HPRF is<br>indicated on the display. |  |  |
| 18   | Trace Sensitivity                                            |                                                                                                    |  |  |
| 19   | Time Resolution                                              |                                                                                                    |  |  |
| 20   | Spectral Average                                             |                                                                                                    |  |  |
| 21   | Power output                                                 | Optimizes image quality and allows user to reduce beam intensity. 10% increments between 0-100%. Values greater than 0.1 are displayed.                                                                                                    |  |  |
| 22   | SV Length                                                    | Sizes the sample volume gate.                                                                                                    |  |  |
| 23   | Wall Filter                                                  | Wall Filter insulates the Doppler signal from<br>excessive noise caused from vessel<br>movement.                                                                                                    |  |  |

## Table 4-36 Doppler Mode Touch Panel Controls

## 4-3-11 Basic Measurements

NOTE: The following instructions assume that you first scan the patient and then press **Freeze**.

#### 4-3-11-1 Distance and Tissue Depth Measurements

- 1.) Press **MEASURE** once; an active caliper displays.
- 2.) To position the active caliper at the start point (distance) or the most anterior point (tissue depth), move the **TRACKBALL**.
- 3.) To fix the start point, press **Set**. The system fixes the first caliper and displays a second active caliper.
- 4.) To position the second active caliper at the end point (distance) or the most posterior point (tissue depth), move the **TRACKBALL**.
- 5.) To complete the measurement, press **SET**. The system displays the distance or tissue depth value in the measurement results window.

Before you complete a measurement:

To toggle between active calipers, press **MEASURE**.

To erase the second caliper and the current data measured and start the measurement again, press <u>CLEAR</u> once.

- NOTE: To rotate through and activate previously fixed calipers, adjust CURSOR SELECT.
- NOTE: After you complete the measurement, to eras<u>e all da</u>ta that has been measured to this point, but not data entered onto worksheets, press **CLEAR**.

#### 4-3-11-2 Circumference/Area (Ellipse) Measurement

- 1.) Press MEASURE once; an active caliper displays.
- 2.) To position the active caliper, move the TRACKBALL.
- 3.) To fix the start point, press **SET**. The system fixes the first caliper and displays a second active caliper.
- 4.) To position the second caliper, move the TRACKBALL.
- 5.) Adjust the ELLIPSE; an ellipse with an initial circle shape appears.
- NOTE: Be careful not to press the Ellipse control as this activates the Body Pattern.
  - 6.) <u>To position the</u> ellipse and to size the measured axes (move the calipers), move the **TRACKBALL**.
  - 7.) <u>To increa</u>se the size, adjust the <u>ELLIPSE</u> upward button. To decrease the size, adjust the <u>ELLIPSE</u> downward button.
  - 8.) To toggle between active calipers, press MEASURE.
  - 9.) To complete the measurement, press **<u>SET</u>**. The system displays the circumference and area in the measurement results window.

Before you complete a measurement:

- To erase the ellipse and the current data measured, press <u>CLEAR</u> once. The original caliper is displayed to restart the measurement.
- To exit the measurement function without completing the measurement, press <u>CLEAR</u> a second time.

#### 4-3-11-3 Worksheets

Measurement/Calculation worksheets are available to display and edit measurements and calculations. There are generic worksheets as well as Application specific worksheets. The worksheets are selected from the Measurement Touch Panel.

#### 4-3-11-4 Report Pages

Measurements/Calculations that are included on the worksheet can also be displayed on Report Pages. Report Pages can be customized to meet the appropriate needs of the user.

## 4-3-12 Probe/Connectors Usage

## 4-3-12-1 Connecting a probe

- 1.) Place the probe's carrying case on a stable surface and open the case.
- 2.) Carefully remove the probe and unwrap the probe cable.
- 3.) DO NOT allow the probe head to hang free. Impact to the probe head could result in irreparable damage.
- 4.) Align the connector with the probe port and carefully push into place.
- 5.) Lock the probe latch upward.
- 6.) Carefully position the probe cord so it is free to move and is not resting on the floor.

## 4-3-12-2 Activating the probe

The probe activates in the currently-selected operating mode. The probe's default settings for the mode and selected exam are used automatically.

#### 4-3-12-3 Deactivating the probe

When deactivating the probe, the probe is automatically placed in standby mode.

- 1.) Press the *Freeze* key.
- 2.) Gently wipe the excess gel from the face of the probe. (Refer to the Basic User Manual for complete probe cleaning instructions.)
- 3.) Carefully slide the probe around the right side of the keyboard, toward the probe holder. Ensure that the probe is placed gently in the probe holder.

#### 4-3-12-4 Disconnecting the probe

Probes can be disconnected at any time. However, the probe should not be selected as the active probe.

- 1.) Unlock the probe latch downward.
- 2.) Pull the probe and connector straight out of the probe port.
- 3.) Carefully slide the probe and connector away from the probe port and around the right side of the keyboard.
- 4.) Ensure the cable is free.
- 5.) Be sure that the probe head is clean before placing the probe in its storage box.

WARNING Take the following precautions with the probe cables: Do not bend. If you have purchased the cart option, be sure to keep probe cables free from the wheels.

WARNING Be careful not to trip on the probe cables if using the device without the optional cart.

## 4-3-13 Using Cine

## 4-3-13-1 Activating CINE

Press **Freeze**, then roll the **Trackball** to activate CINE. To start CINE Loop playback, press Run/Stop. To stop CINE Loop playback. press Run/Stop.

#### 4-3-13-2 Quickly Move to Start/End Frame

Press First to move to the first CINE frame; press Last to move to the last CINE frame.

## 4-3-13-3 Start Frame/End Frame

Press the *Start Frame* Two-Button Softkey to move to the beginning of the CINE Loop. Adjust the *Start Frame* up/down Two-Button Softkey upward to move forward through the CINE Loop. Adjust the Softkey downward to move backward through the CINE Loop.

Press the *End Frame* Two-Button Softkey to move to the end of the CINE Loop. Adjust the *End Frame* up/down Two-Button Softkey upward to move forward through the CINE Loop. Adjust the Softkey downward to move backward through the CINE Loop.

### 4-3-13-4 Adjusting the CINE Loop Playback Speed

Adjust the *Loop Speed* up/down Two-Button Softkey to increase/decrease the CINE Loop playback speed.

## 4-3-13-5 Moving through a CINE Loop Frame By Frame

Adjust the *Frame by Frame* up/down Two-Button Softkey to move through CINE memory one frame at a time.

## 4-3-14 Image Management (QG)

For Image Management functionality refer to the LOGIQ<sup>™</sup> Book Quick Guide. It talks about several topics:

- · Clipboard
- Printing Images
- · Browsing and Managing an Exam's Stored Image
- Connectivity, and Dataflow Concept and Creation
- Starting an Exam
- Configuring Connectivity
- TCP/IP
- Services (Destinations)
- Buttons
- Views
- Verifying and Pinging a Device

## 4-3-15 Backup and Restore Database, Preset Configurations and Images

#### 4-3-15-1 Formatting Media

- 1.) To format the backup media, CD-ROM, select the UTILITY button on the Keyboard.
- 2.) Select CONNECTIVITY, then TOOLS. Properly label and Insert the backup media.
- 3.) Select the media type from the drop down menu.
- 4.) Enter the label for the media as shown in Figure 4-53. It is best to use all capital letters with no spaces or punctuation marks. Press Format.

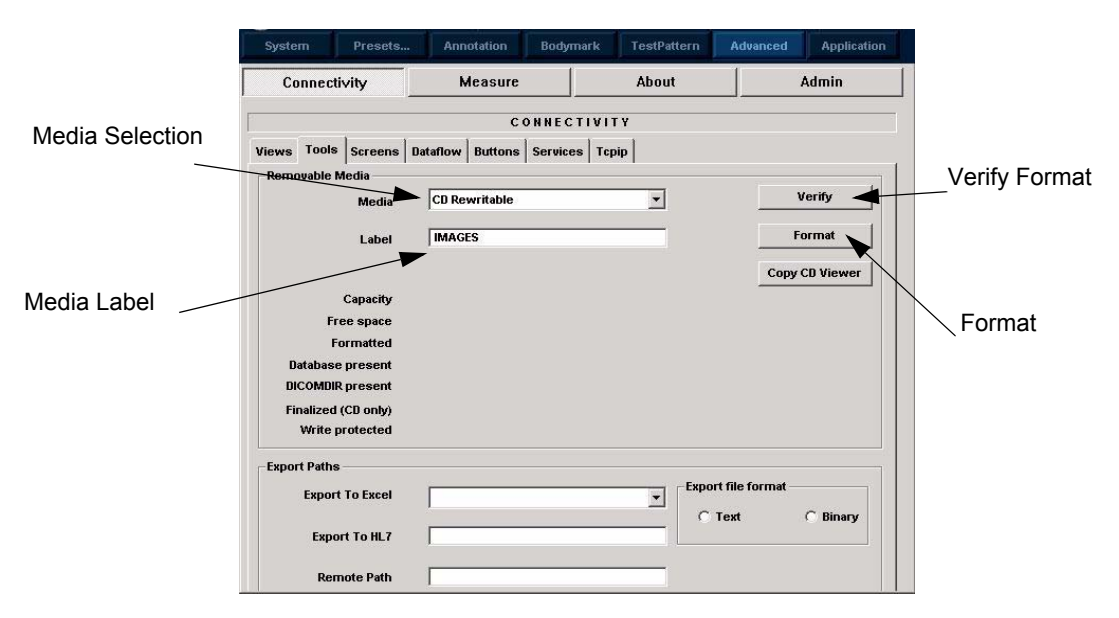

Figure 4-53 Format and Verify Media

- 5.) The Ultrasound system displays a pop-up menu, as shown in Figure 4-54. When the formatting has been completed, press <u>OK</u> to continue.
- 6.) If desired, verify that the format was successful by returning to *Utility>Connectivity>Tools* and selecting <u>VERIFY</u> as shown in Figure 4-53.

| <b>(i)</b> | Information<br>Operation completed |    |  |  |
|------------|------------------------------------|----|--|--|
| Y          |                                    |    |  |  |
|            |                                    |    |  |  |
|            |                                    |    |  |  |
|            |                                    |    |  |  |
|            |                                    | Ok |  |  |

Figure 4-54 Format Successful Pop-up Menu

#### 4-3-15-2 Backup System Presets and Configurations

- NOTE: Always backup any preset configurations before a software reload. This ensures that if the presets need to be reloaded, after the software update, they will be the same ones the customer was using prior to service.
  - 1.) Insert a formatted CD-R into the drive.
  - 2.) On the Keyboard, press UTILITY.
  - 3.) On the LCD display, press SYSTEM.
  - 4.) On the LCD display, select BACKUP/RESTORE.
- NOTE: If you are not logged in as GE Service or with administrator privileges, the Operator Login window is displayed. Log on with administrator privileges.
  - 5.) In the Backup list, select Patient Archive, Report Archive and User Defined Configuration.
  - 6.) In the Media field, select CD-RW.
  - 7.) Select BACKUP.

The system performs the backup. As it proceeds, status information is displayed on the Backup/Restore screen.

| Check here to      | General                                                                 | System<br>Imaging               | System<br>Measure                   | Backup/<br>Restore                                       | Peripherals                                                                                     | About                                                                                    |  |
|--------------------|-------------------------------------------------------------------------|---------------------------------|-------------------------------------|----------------------------------------------------------|-------------------------------------------------------------------------------------------------|------------------------------------------------------------------------------------------|--|
| and configurations | Backup<br>Petient Arct<br>Report Arct<br>User Define<br>Backup<br>Media | hive<br>hive<br>ed Configuratio | Tue May :<br>Wed Aug<br>n Tue May : | 25 18:36:29 2004<br>13 20:36:40 2003<br>25 18:27:42 2004 | Restore<br>Patient Ard<br>Report Ard<br>User Defin<br>Restore<br>Detailed Re                    | hive F<br>hive F<br>red Configuration F<br>store of User Defined                         |  |
|                    | Media CD 💌                                                              | ]                               |                                     |                                                          | Imaging P<br>Connectivi<br>Measurem<br>Annotation<br>All Others<br>Report Ter<br><b>Restore</b> | resets<br>ty Configuration<br>ient Configuration<br>is/Body Patterns Libraries<br>mplete |  |

Figure 4-55 Backup/Restore Menu
#### 4-3-15-3 Restore System Presets and Configurations

**CAUTION** The restore procedure **overwrites** the existing database on the local hard drive. Make sure to insert the correct CD.

- 1.) Insert the Backup/Restore CD-R into the drive.
- 2.) On the Keyboard, press UTILITY.
- 3.) On the LCD display, press SYSTEM.
- 4.) On the LCD display, select BACKUP/RESTORE.
- NOTE: If you are not logged in with administrator privileges, the Operator Login window is displayed. Log on with administrator privileges.
  - 5.) In the Restore list, select Patient Archive, Report Archive and User Defined Configuration.
  - 6.) In the Media field, select the Backup/Restore CD-RW.
  - 7.) Select RESTORE.

The system performs the restore. As it proceeds, status information is displayed on the Backup/Restore screen.

| General                                                                 | System<br>Imaging           | System<br>Measure                     | Backup/<br>Restore                                      | Peripherals                                                                                                    | About                                                                                                    |         |                                                        |
|-------------------------------------------------------------------------|-----------------------------|---------------------------------------|---------------------------------------------------------|----------------------------------------------------------------------------------------------------|----------------------------------------------------------------------------------------------------|---------|--------------------------------------------------------|
| Backup<br>Patient A<br>Report A<br>User Def<br>Backup<br>Media<br>Media | rchive<br>ined Configuratio | ☐ Tue May<br>☐ Wed Aug<br>n ☐ Tue May | 25 18:36:29 2004<br>13 20:36:40 200<br>25 18:27:42 2004 | Restore Patient A Report A User De Restore Detailed I Imaging Connect Measure Annotati All Other Report T Restore | archive<br>rchive<br>fined Configuratio<br>Restore of User<br>Presets<br>livity Configuration<br>ment Configuratio<br>ons/Body Patterns<br>s<br>iemplete | Defined | Check here to<br>restore presets<br>and configurations |

Figure 4-56 Backup/Restore Menu

#### 4-3-15-4 Archiving Images

- 1.) Insert the archive media. To format the archive media, CD-ROM, select the Utility button on the Keyboard.
- 2.) Select Connectivity, then Tools.
- 3.) Format the CD-ROM. Verify the format if desired.
- 4.) Images will be moved from the hard drive by date. Therefore, the best way is to label media by date.
- NOTE: Images will be moved from the hard drive by date. Therefore, the best way to label media is by date. When images are moved to the archive media, they will be deleted from the system hard drive. However, the patient database (backed up earlier) maintains pointers to the location of the images on the archive media.

|                 | System       | Presets     | Annotation       | Bodymark    | TestPattern | Advanced         | Application |               |
|-----------------|--------------|-------------|------------------|-------------|-------------|------------------|-------------|---------------|
|                 | Connect      | tivity      | Measure          |             | About       |                  | Admin       |               |
|                 |              |             | C                | ONNECTIVI   | TY          |                  |             | Verify Format |
| Media Selection | Views Tools  | Screens D   | Dataflow Buttons | Services To | pip         |                  |             |               |
|                 | Removable    | Media       |                  |             |             |                  |             |               |
|                 |              | Media       | CD Rewritable    |             | •           |                  | Verify      |               |
|                 |              | Label       | IMAGES           |             |             |                  | Format      |               |
| Media Label     |              |             | -                |             |             | Сору             | CD Viewer   | Format        |
|                 |              | Capacity    |                  |             |             |                  |             |               |
|                 | Fi           | ree space   |                  |             |             |                  |             |               |
|                 | F            | ormatted    |                  |             |             |                  |             |               |
|                 | Databas      | e present   |                  |             |             |                  |             |               |
|                 | DICOMDI      | R present   |                  |             |             |                  |             |               |
|                 | Finalized    | l (CD only) |                  |             |             |                  |             |               |
|                 | Write        | protected   |                  |             |             |                  |             |               |
|                 | Export Paths | S           |                  |             |             |                  |             |               |
|                 | Expor        | t To Excel  |                  |             | - Expo      | rt file format – | <u> </u>    |               |
|                 | Ехро         | ort To HL7  | [                |             |             | Text             | , binary    |               |
|                 | Rei          | mote Path   | []               |             |             |                  |             |               |

#### Figure 4-57 Format CD-ROM Screen

- 5.) Press PATIENT and set the Dataflow to store images directly to CD-ROM.
- 6.) From the image screen, press MORE, then select Move Images. The Move Images pop-up appears.

#### 4-3-15-4 Archiving Images (cont'd)

| Recalculate |
|-------------|
|             |
|             |
|             |
|             |
| 0           |
| Space Ok    |
| ded O       |
|             |

#### Figure 4-58 Image Archive Move Pop-up Menu

- 7.) Fill in the From Date and To Date. Specify to Keep days together.
- 8.) Press <u>RECALCULATE</u>.
- 9.) Press OK. An in-progress message appears. The archive operation is complete when you receive the message shown in Figure 4-59.

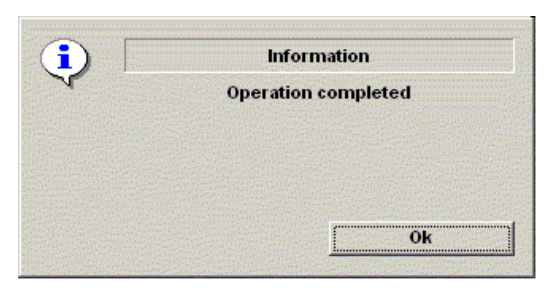

#### Figure 4-59 Archive Operation Complete Message

10.)Repeat the image move steps until all images have been archived. All databases, presets and images should now be saved to removable media.

# Section 4-4 Software Configuration Checks

| Table 4-37 Software Confiduration Checks | Table 4-37 | Software | Configuration | Checks |
|------------------------------------------|------------|----------|---------------|--------|
|------------------------------------------|------------|----------|---------------|--------|

| Step | Task to do                                                  | Expected Result(s)                                                                                                    |
|------|-------------------------------------------------------------|----------------------------------------------------------------------------------------------------|
| 1.   | Check Date and Time setting                                 | Date and Time are correct                                                                                                    |
| 2.   | Check that Location (Hospital Name) is correct              | Location Name is correct                                                                                                    |
| 3.   | Check Language settings                                     | Desired Language is displayed                                                                                                    |
| 4.   | Check assignment of Printer Keys                            | The default function for Print1-3 Key is P1 (store image);<br>P2 (print); P3 (capture screen). Print1-3 Key can also be<br>assigned as desired by the customer |
| 5.   | Check that all of the customer's options are set up correct | All authorized functions are enabled                                                                                                    |

# Section 4-5 Peripheral Checks

Check that peripherals work as described below:

| Table 4-38 | Peripheral Checks |
|------------|-------------------|
|------------|-------------------|

| Step | Task to do                                           | Expected Result(s)                                                       |
|------|------------------------------------------------------|--------------------------------------------------------------------------|
| 1.   | Press ( <b>FREEZE</b> )                              | Stop image acquisition.                                                  |
| 2.   | Press ( <b>PRINT 2</b> ) on the Control Panel        | The image displayed on the screen is printed on B&W printer.             |
| 3.   | Connect with Foot Switch on USB port and press once. | To start image acquisition (the same function as ( <b>FREEZE</b> ) key). |

# Chapter 5 Components and Functions (Theory)

# Section 5-1 Overview

This chapter explains LOGIQ<sup>™</sup> Book's system concepts, component arrangement, and subsystem function. It also describes the Power Distribution System (PDS) and probes.

Table 5-39 Contents in Chapter 5

| Section | Description               | Page Number |
|---------|---------------------------|-------------|
| 5-1     | Overview                  | 5-1         |
| 5-2     | Block Diagrams and Theory | 5-2         |
| 5-3     | PWA Assy Diagrams         | 5-10        |
| 5-4     | Power Diagrams            | 5-17        |
| 5-5     | Common Service Platform   | 5-22        |

# Section 5-2 Block Diagrams and Theory

## 5-2-1 Block Diagram

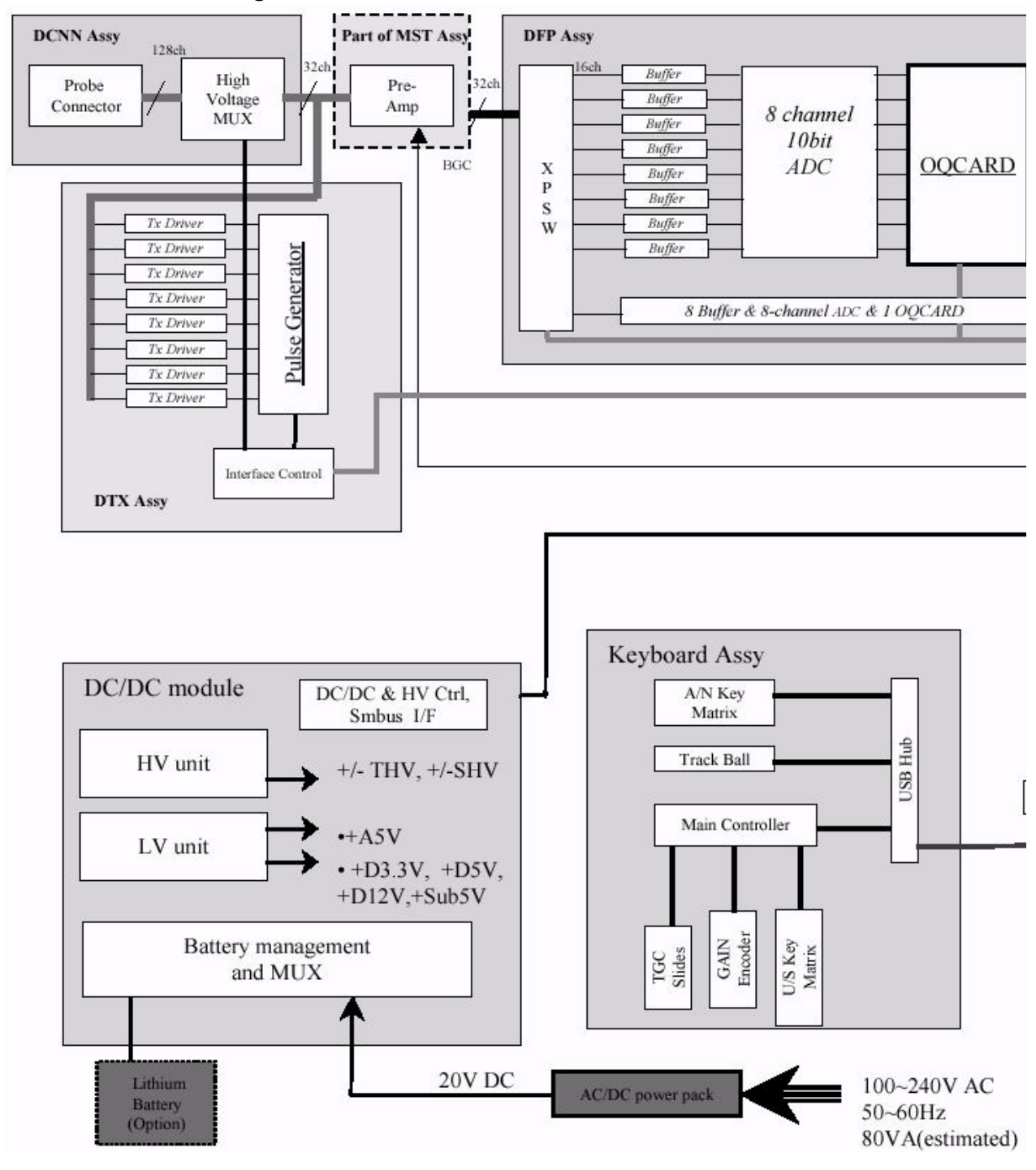

Figure 5-60 LOGIQ<sup>™</sup> Book System Block Diagram

Section 5-2 - Block Diagrams and Theory

## Block Diagram (cont'd)

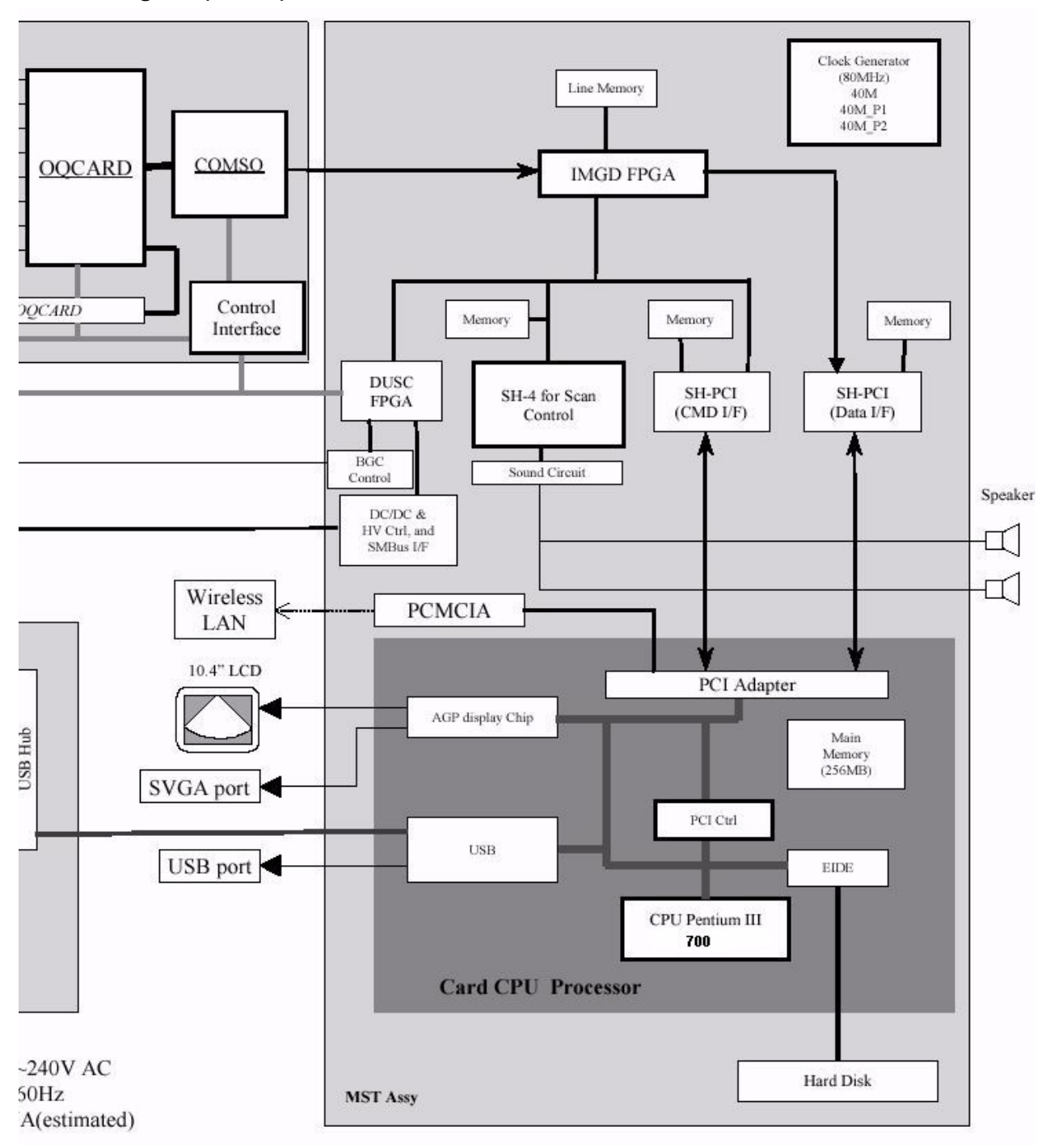

## Figure 5-61 LOGIQ<sup>™</sup> Book System Block Diagram (cont'd)

## Block Diagram (cont'd)

- Pre Amp: Preamplifier
- OQCARD: Beamforming ASIC
- COMSO: B/M/CFM/DOP mode signal processor ASIC
- SH-PCI: PCI bridge located between SH4 and PCI bus
- HV unit: High voltage unit
- LV unit: Low voltage unit
- DC/DC & HV Ctrl, Smbus I/F: DC/DC high voltage control smart bus interface
- IMGD FPGA: Image data processing FPGA
- DUSC FPGA: LOGIQ Book Ultrasound controlling FPGA

## 5-2-2 General Information

- LOGIQ<sup>™</sup> Book is a linear array ultrasound imaging scanner.
- The system can be used for:
  - 2D Black and White imaging
  - 2D Color Flow
  - M-Mode Black and White imaging
  - Color M-Mode
  - Doppler
  - a number of combinations of the above
- LOGIQ<sup>™</sup> Book is a digital beam forming system that can handle up to 128 element linear probes.
- Signal flow from the Probe Connector Panel to the Front End, to the Mid Processors and Back End Processor and finally to the LCD and peripherals.
- System configuration is stored on a hard disk and all necessary software is loaded from the hard disk on power up.

#### 5-2-3 Front End

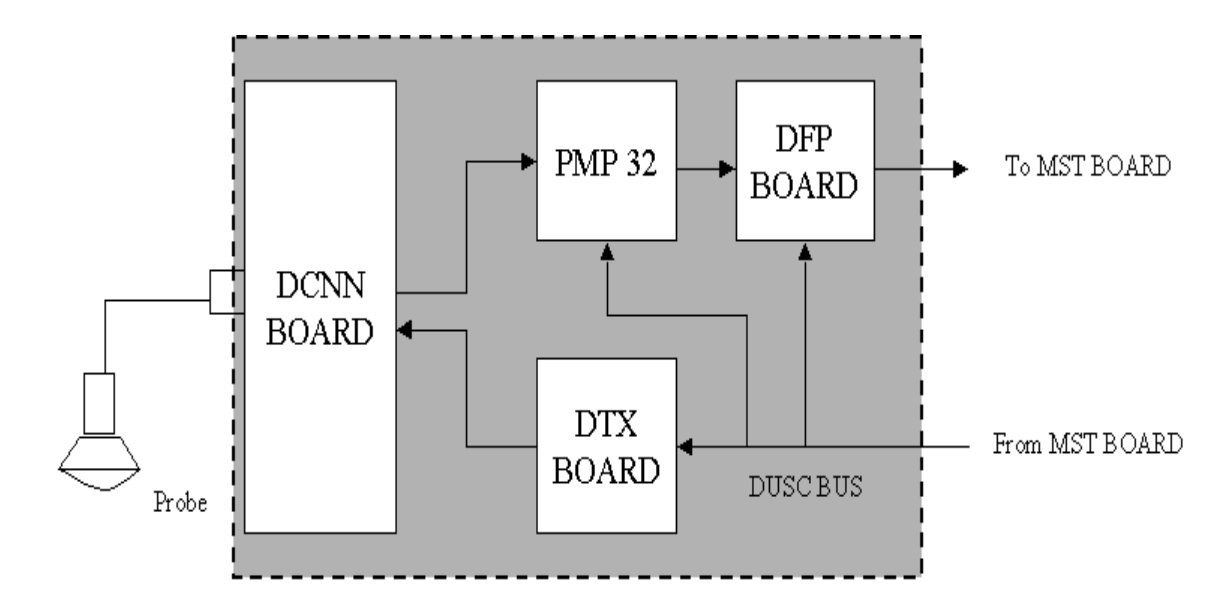

#### Figure 5-62 The Front End

The front end generates the strong transmit bursts, transmitted by the probes as ultrasound into the body. It also receives weak ultrasound echoes from blood cells and body structure, amplifies the signals and convert them to a 18bit digital signal.

The digital representation of the signal is presented to the mid processor section.

- PMP(PreaMPlifier): The preamplifier amplifies 32 echo signals. The reception signals are sent to DFP.
- DFP (LOGIQ Book Front Processor): Cascading two receiving beam formers allows the system to achieve 32ch delay summing.
- DTX (LOGIQ Book Transmission Board): This has 32 channel bipolar drivers.
- DCNN (LOGIQ Book Connection Board): This has 16 HV switch and 1 probe connector.

## 5-2-4 The Back End

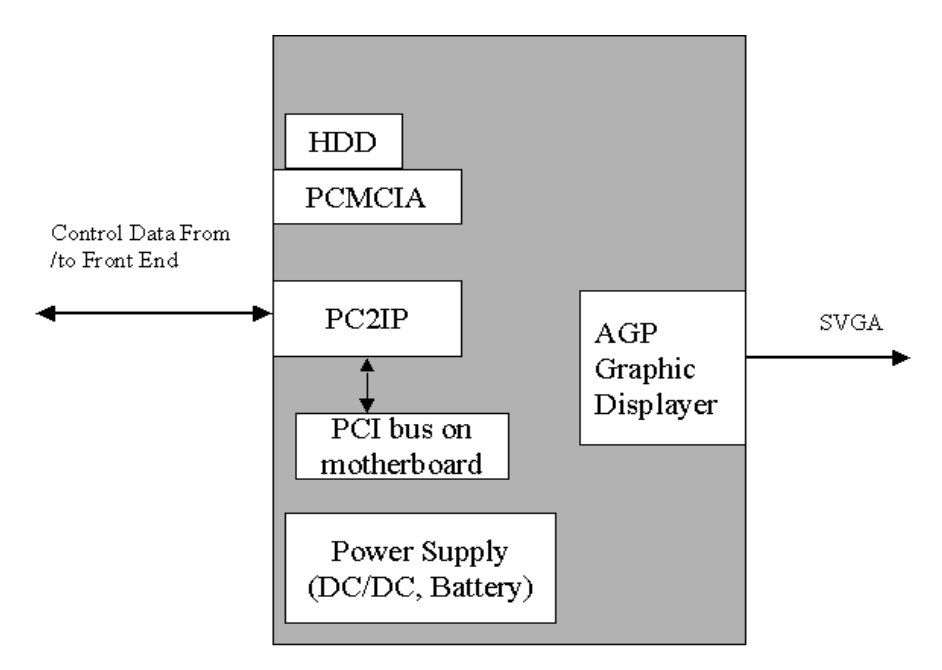

Figure 5-63 The back end

The Back End Processor grabs the data from the Image Port, stores it in a memory, performs scan conversion to pixel domain and drives the system LCD displayer.

#### **Storing Devices:**

Hard Disk Driver(HDD)(On the Back End Processor board)

PCMCIA memory card

## 5-2-5 Top Console

The Top Console includes a Stand By/On switch, a keyboard, different controls for manipulating the picture quality, controls for use in Measure & Analyze (M&A), and loudspeakers for stereo sound output (used during Doppler scanning).

## 5-2-6 External I/O

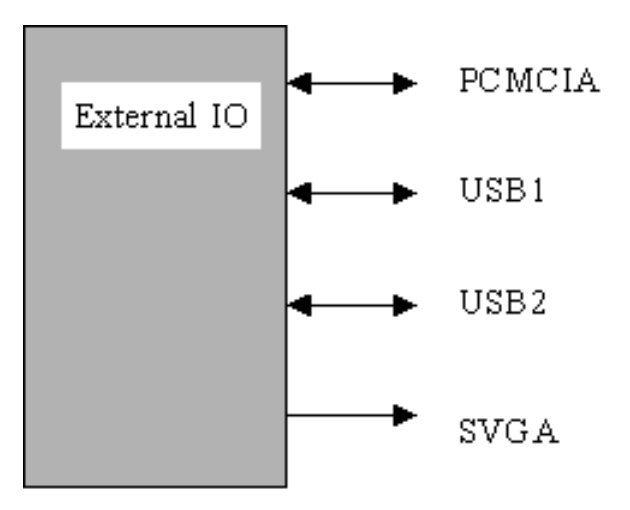

Figure 5-64 External I/O module overview

#### External I/O:

The external I/O is the interface between the scanner and all external items. Examples: wireless network, USB interface medical grade printer, external medical grade SVGA displayer.

# 5-2-7 Peripherals

CD-RW, and a Black & White Video Printer can be connected to the external I/O.

#### 5-2-8 Wiring

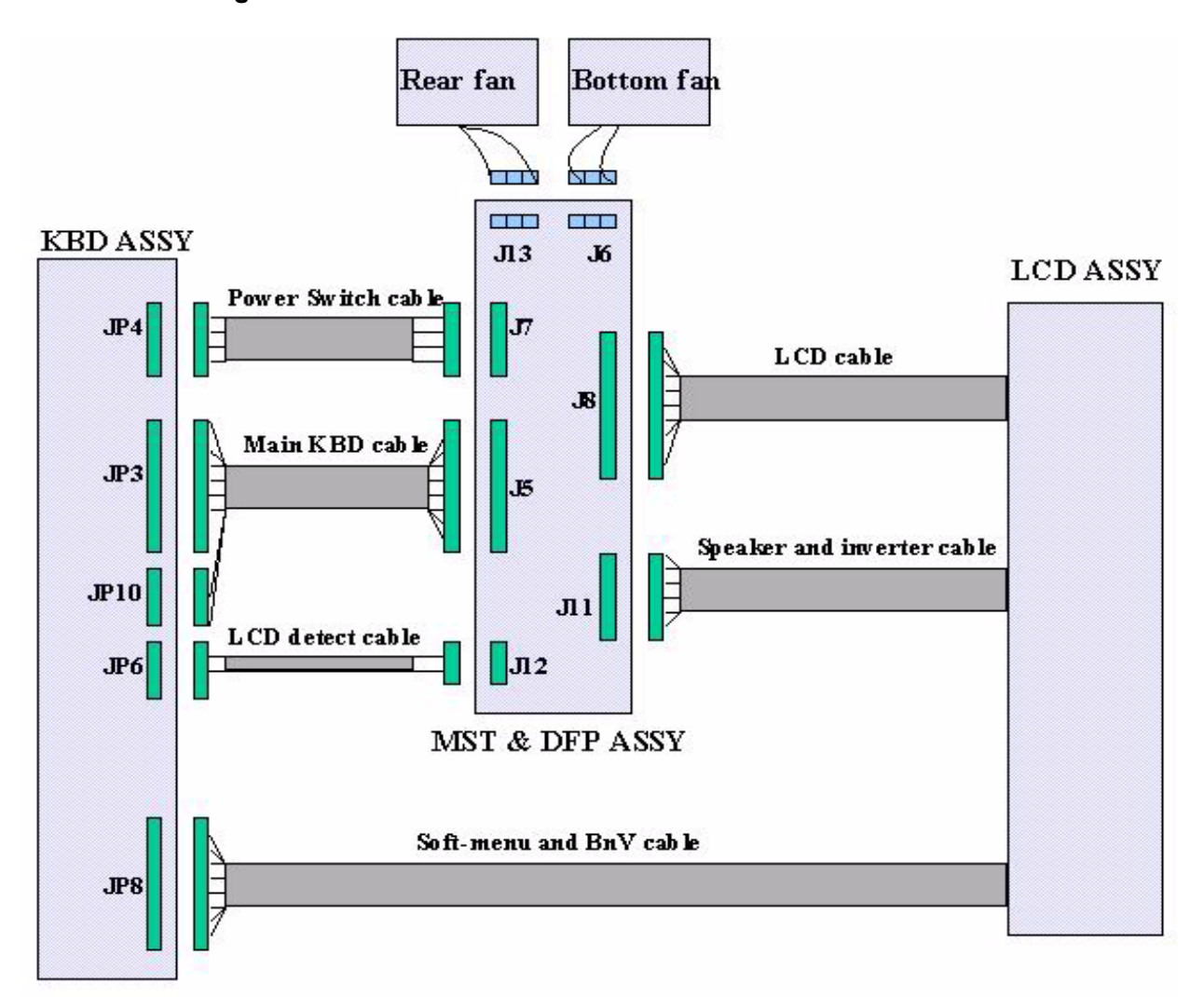

## Figure 5-65 Wiring Diagram

- TGC: Time Gain Control
- A/N key: Alphabet and number key
- HDD: Harddisk
- DCNN: LOGIQ Book Connection board
- DTX: LOGIQ Book Transmit board
- DFP: LOGIQ Book Front end processing board
- MST: LOGIQ Book Master board
- PWR SW: Power Switch
- FPC: Flexible Print Circuit board
- PCMCIA card interface

# Section 5-3 PWA Assy Diagrams

5-3-1 MST

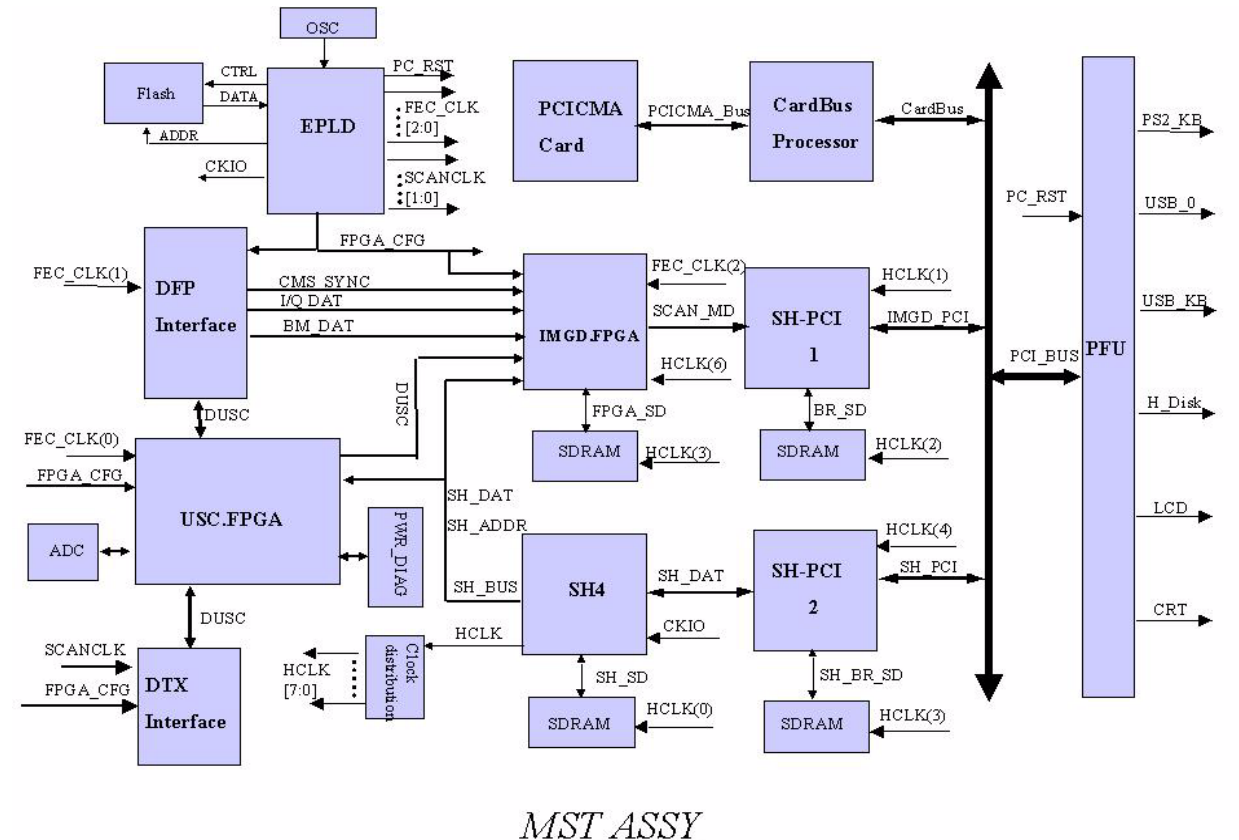

Figure 5-66 MST Block Diagram

- Flash: Flash memory
- EPLD: Programmable logic device
- SH4: Front controlling CPU
- Card\_bus: PCI bridge located between PCMCIA card and PCI bus
- PWR DIAG: Power diagnostic circuit
- PFU: Card CPU unit (700MHz)

#### 5-3-1-1 Description

This diagram describes the MST board. It controls the front end of LOGIQ<sup>™</sup> Book and also communicate with PC system through PCI interface.

- Generate clock signal and distributing each clock signal.
- Generate DUSC bus cycle.

- Power diagnostics: HV, LV.
- Transmit image raw data (B/CFM/DOP) to PC after assembling packet including header information.

## 5-3-2 DFP

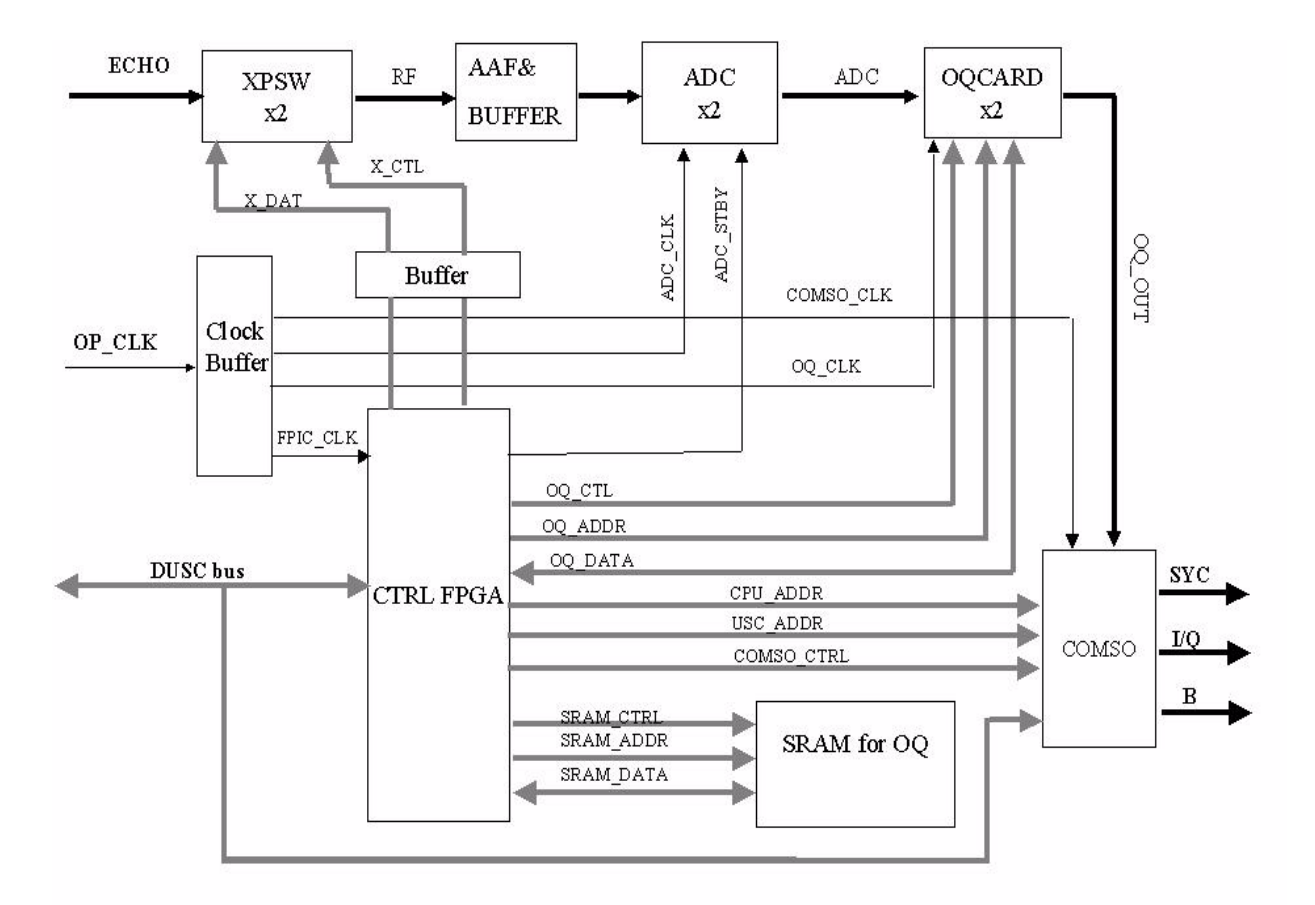

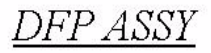

#### Figure 5-67 DFP Block Diagram

- DFP: LOGIQ<sup>™</sup> Book Front End Processor board
- XPSW: Cross Point Switch
- AAF & BUFFER: Filter to prevent aliasing for ADC
- ADC: Analog/Digital converter
- OQCARD: Beamform ASIC
- COMSO: B/M/CFM/Dop signal processor ASIC
- FPIC FPGA: Front Process interface control

#### 5-3-2-1 Description

This diagram describes the DFP(Front Process) board. It resides below MST board (located at the bottom layer).

- Fold 32 channels echo which from preamp to 16 channels by odd/even folding.
- Focus the received RF signals by digital beamforming technology.
- Control COMSO to acquire optimum image data.

5-3-3 DTX

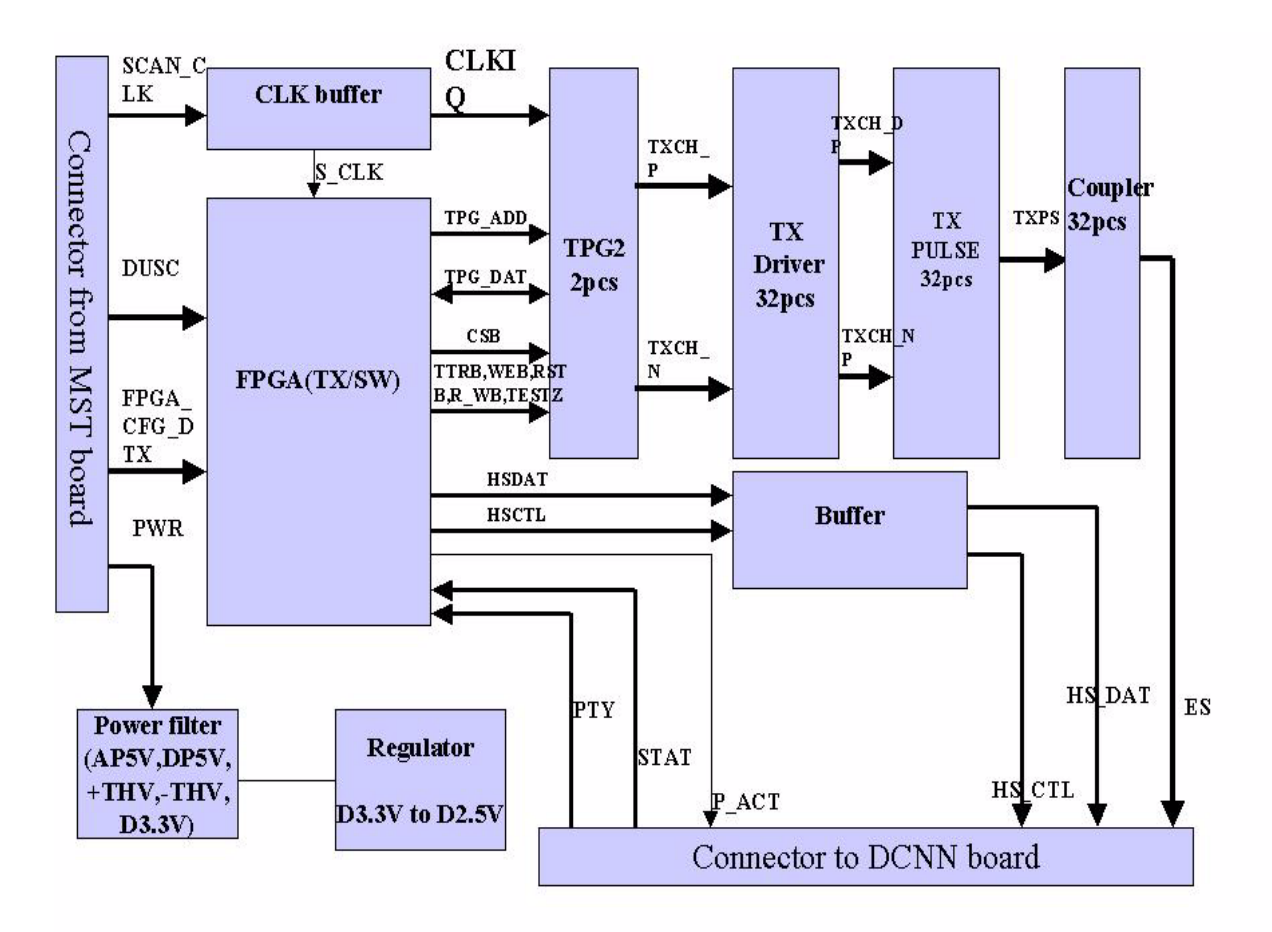

# DTX Block diagram

## Figure 5-68 DTX Block Diagram

- DTX: LOGIQ Book Transmit board
- TPG2: Transmit Pulse Generator
- DCNN: LOGIQ Book Connection board
- MST: LOGIQ Book Master board
- TXMX FPGA: Transmit and MUX controlling FPGA

#### 5-3-3-1 Description

This diagram describes LOGIQ Book DTX board, it resides between MST board and DCNN board.

- Generate the transmit pulse.
- Drive the Tx pulse with high voltage.

5-3-4 DCNN

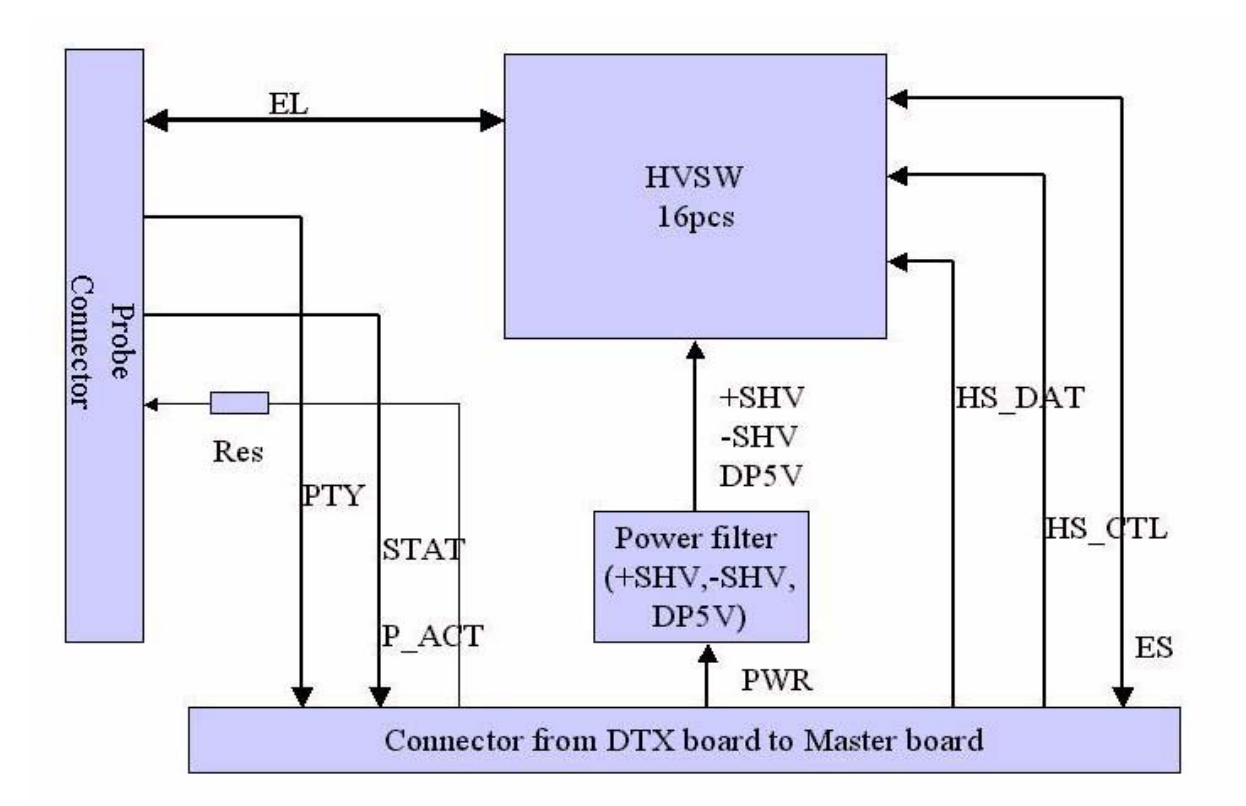

DCNN detail Block diagram

#### Figure 5-69 DCNN Block Diagram

- DCNN: LOGIQ Book Connection board
- HV SW: High Voltage Switch
- DTX: LOGIQ Book Transmit board

## 5-3-4-1 Description

This diagram describe LOGIQ<sup>™</sup> Book probe connection board. The board resides besides DFP, MST and DTX board.

- Make the interface connection between the probe and internal ultrasound system.
- The high voltage switches on this board approach the beam scanning.

## 5-3-5 Keyboard

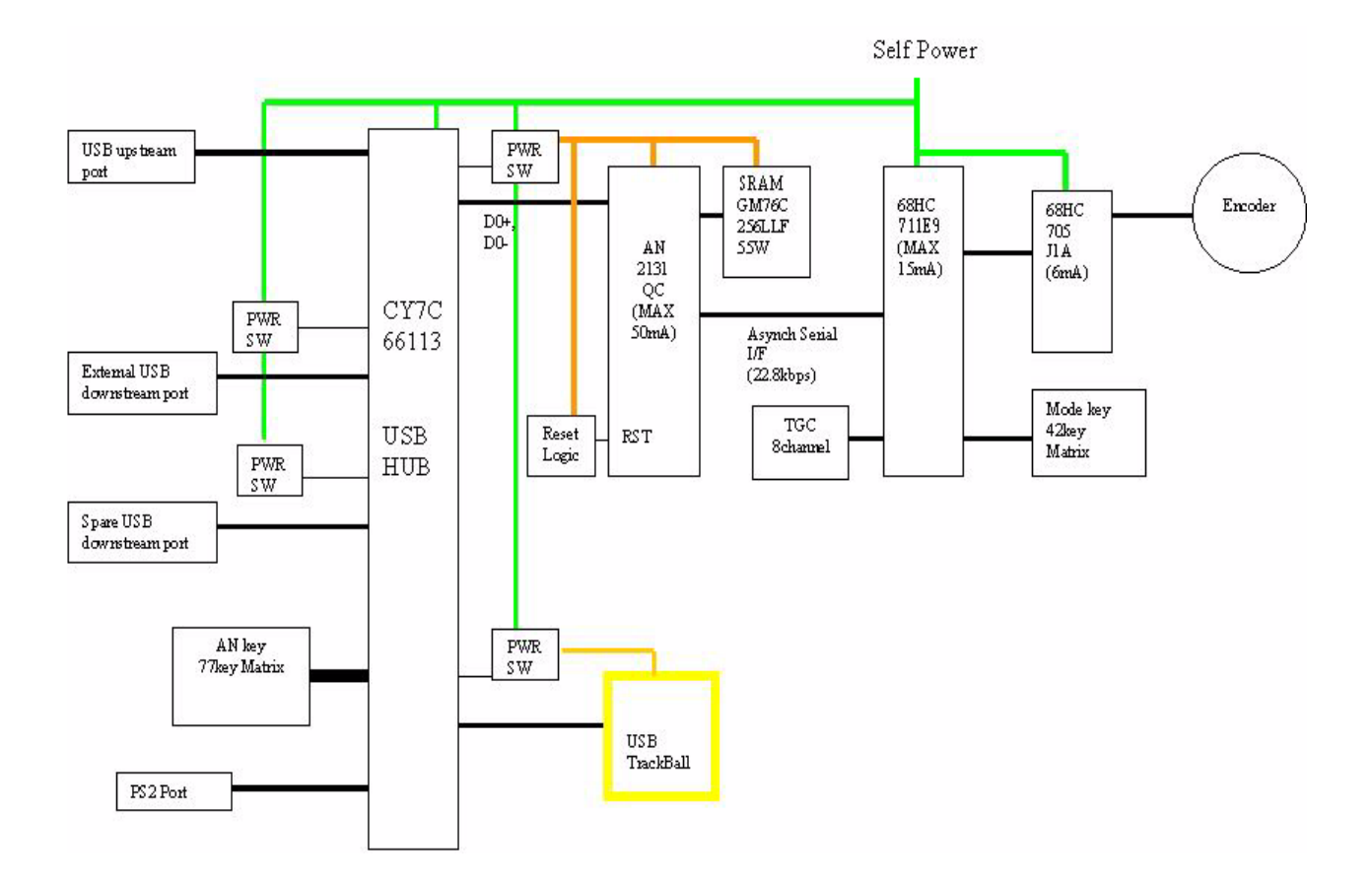

Figure 5-70 Keyboard Block Diagram

#### 5-3-5-1 Scan Control Board LEDs

#### Table 5-40 LED Indications

| Function Module | LED Location  | LED Color    | LED Function                                                         |
|-----------------|---------------|--------------|----------------------------------------------------------------------|
| Control panel   | 1st from left | Green        | HDD activity                                                         |
|                 | 2nd           | Green        | Main Power activity                                                  |
|                 | 3rd           | Green/Orange | Green indicates battery charging.<br>Orange indicates battery is low |
|                 | 4th           | Green        | Standby                                                              |
| MST             | DS1           | Red          | 3.3V power                                                           |
|                 | DS2           | Red          | SH4 status:<br>HH: Reset<br>HL: Standby<br>LH: Sleep                 |
| DFP             | DS1           | Red          | Unused                                                               |
| DTX             | DS1           | Red          | Unused                                                               |

# Section 5-4 Power Diagrams

#### 5-4-1 Overview

The AC Power assy's main tasks are to isolate and output to the DC/DC unit which is inside the system console. The input of AC power pack will be the AC outlet and it's universal, the range is AC 80V-270V, 47-63Hz. And no main power switch located on this power pack.

## 5-4-2 AC Power

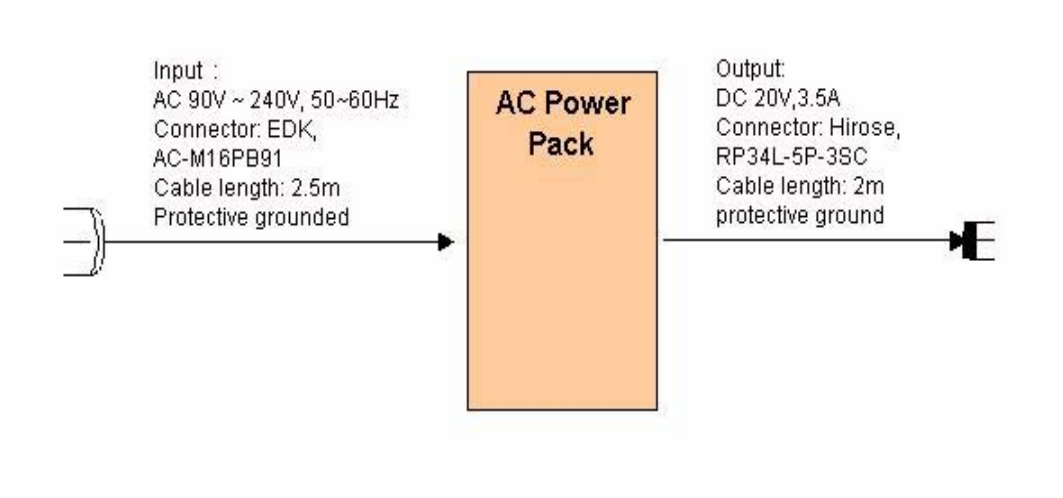

#### Figure 5-71 AC Power Distribution Block Diagram

The mains cord has plugs in one side end. A male plug connects to the mains outlet on site.

The mains voltage is routed to the AC power pack through a Circuit Breaker located on the site.

The Circuit Breaker is of the auto fuse type, if for some reason the current grows to high, the switch will automatically break the power.

From the Main Circuit Breaker, the AC power is routed via an Inrush Current Limiter to a internal outlet connector for the Mains Transformer.

## 5-4-3 DC Power (Low Voltage)

The DC/DC power supply unit will use the output of AC pack or the battery as input, to generate various voltage, such as +3.3V, +5V, -5V, +12V, +THV, -THV, +SHV and -SHV, which are necessary for the system.

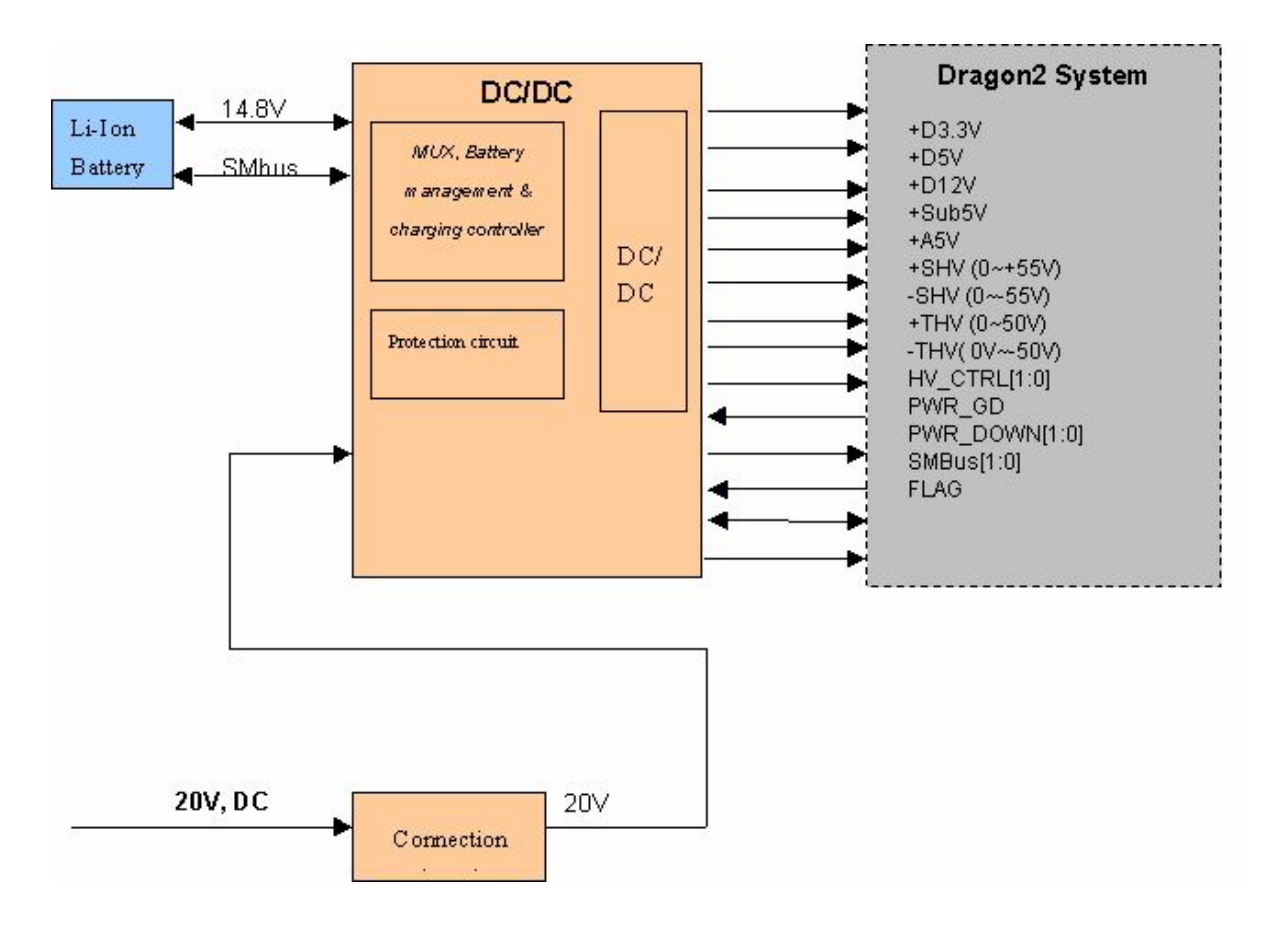

#### Figure 5-72 DC Power Distribution Block Diagram

DC Output Capacity:

- +3.3V, 5.5A
- +D5V, 1.4A
- +A5V, 1.9A
- +12V, 1.4A
- SUB5V, 0.1A
- +SHV, 0.2W
- -SHV, 0.2W
- +THV, 4W
- -THV, 4W

## 5-4-4 Battery charging

The charging circuit is lithium-Ion battery charge and discharge controller. This block can switch the power between the battery and the output of AC Pack. If the output of AC Pack is available, the power input of DC/DC Unit should be from the AC Pack and the battery will be charged if it's not full. This block will be also in charge of the battery charging monitor to avoid the battery over heat and over charging, charging will be shut off automatically if battery is charged fully. The battery will discharge to provide the power to the system when out of AC power pack output or AC line.

## 5-4-5 Rear Panel

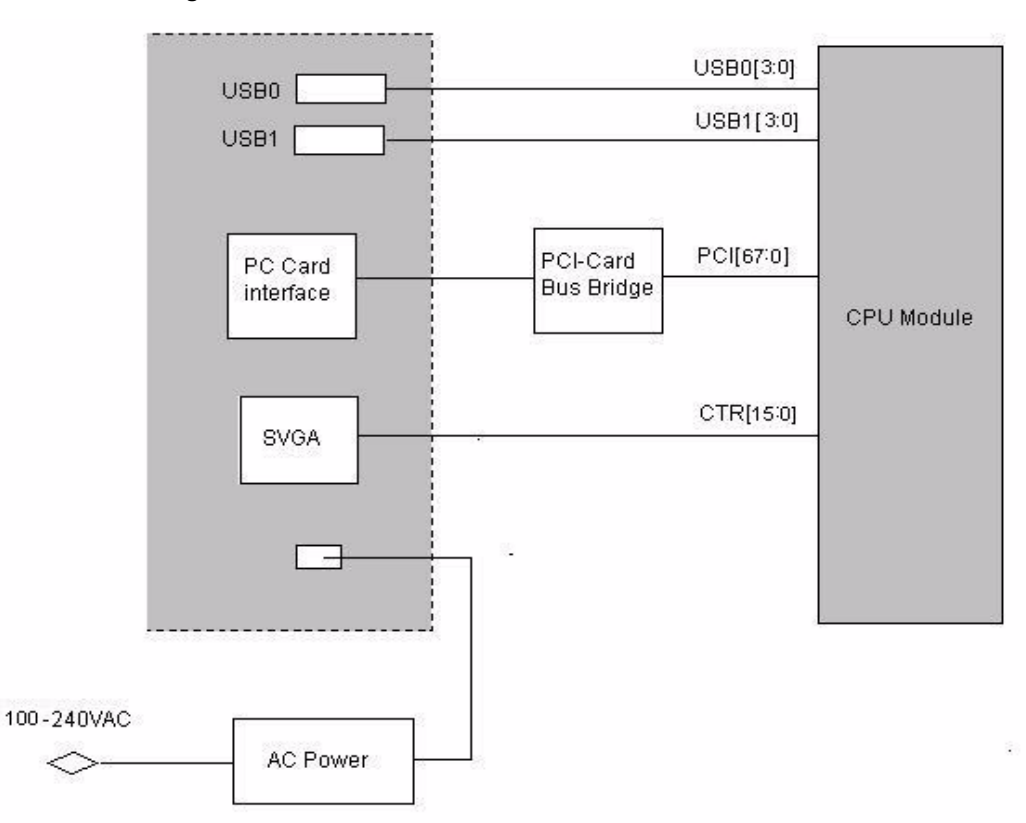

#### Block Diagram

#### Figure 5-73 Rear Panel Block Diagram

DC power input and some signals interface are located on rear panel. The range of DC input is 20V, 3.5A. And the USB, PC card interface can be used to connect peripheral device. SVGA interface can be used to connect an additional monitor.

## 5-4-6 Air Flow Distribution

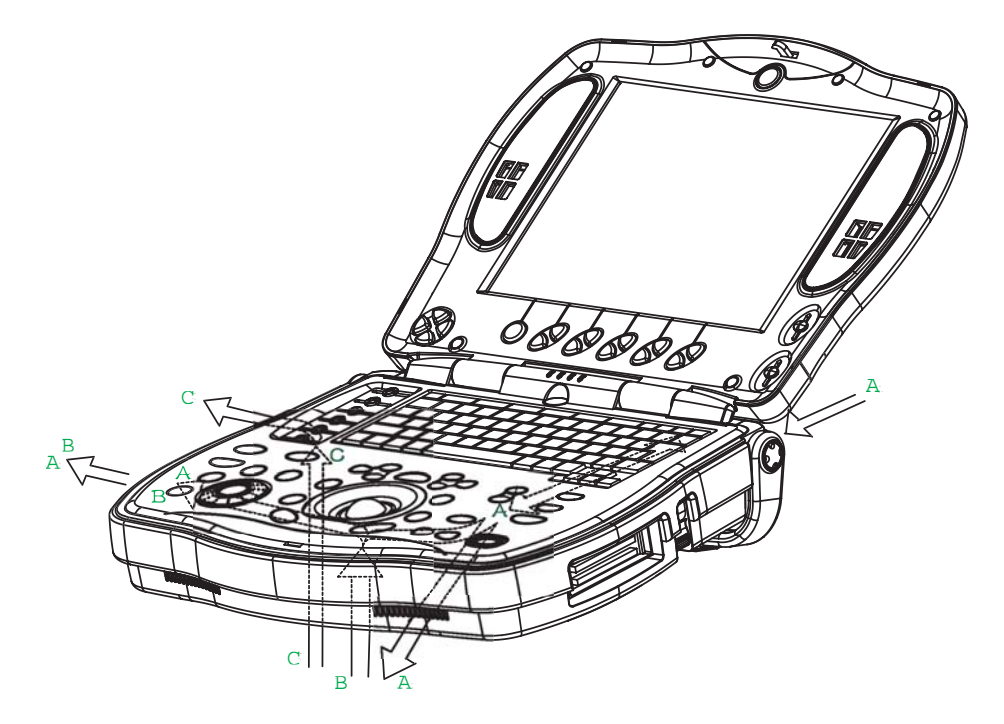

Figure 5-74 Air Flow Inside the Scanner

The three air flow passes allow the scanner to be cooled down as shown in the figure above.

- Pass A (Rear Fan> MST, DFP Assy> Bottom front/Bottom left) for MST, DFP Assy cooling.
- Pass B (Bottom> Bottom Fan> DCDC> Bottom left) for DCDC cooling.
- Pass C (Bottom> CPU Fan> Bottom left) for CPU cooling.

5-4-7 Fans

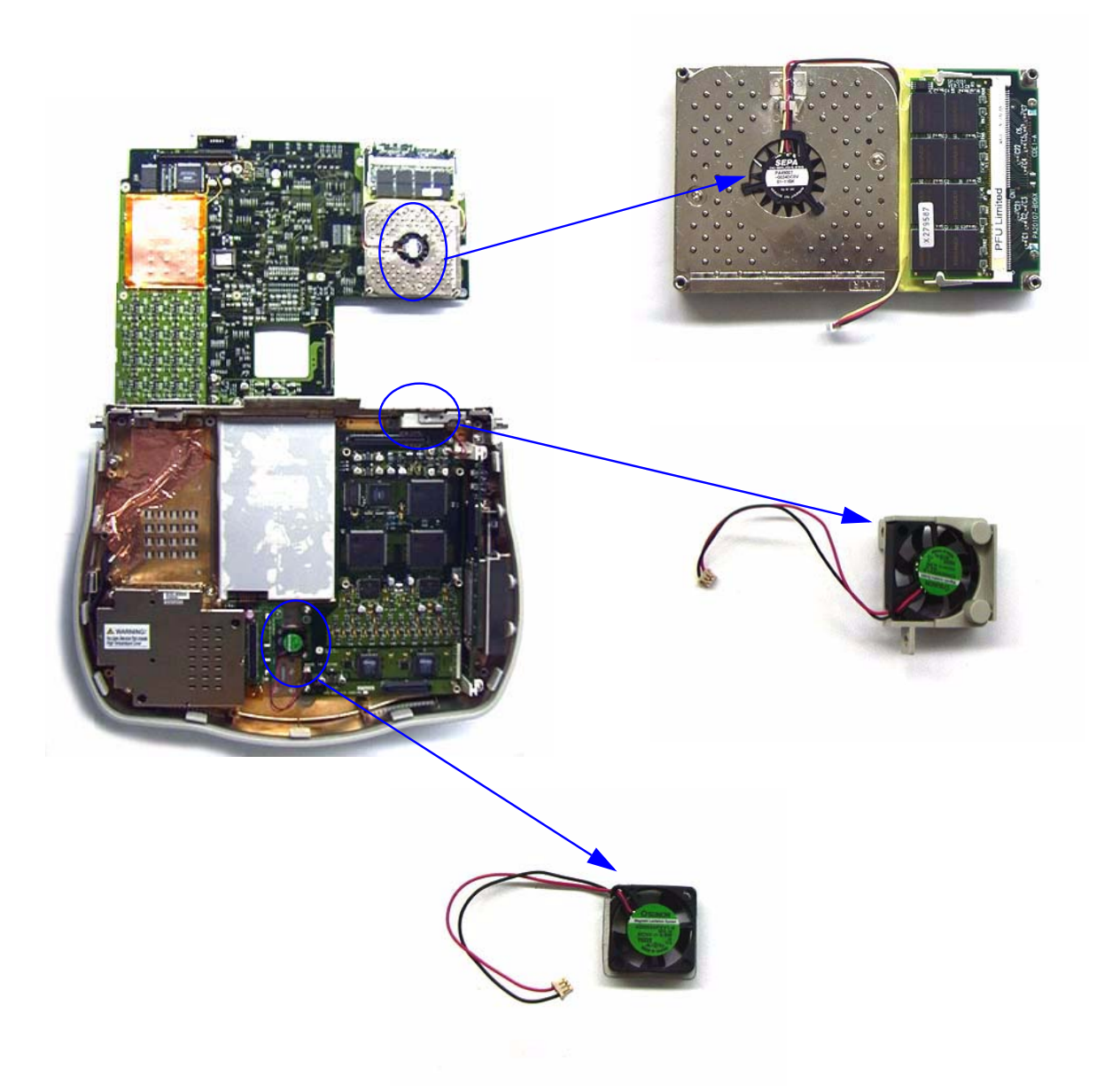

#### Figure 5-75 Fans

The scanner contains the eight fans at the following positions for producing an air flow.

- One fan: Inside the CPU for air flow pass C
- One fan: On the Rear for air flow pass A
- One fan: On the Bottom for air flow pass B

## Section 5-5 Common Service Platform

## 5-5-1 Introduction

The Service Platform contains a set of software modules that are common to all PC backend ultrasound and cardiology systems. The Common Service Platform will increase service productivity and reduce training and service costs.

## 5-5-2 Global Service User Interface (GSUI)

#### 5-5-2-1 Internationalization

The user interface provided by the service platform is designed for GE personnel and as such is in English only. There is no multi-lingual capability built into the Service Interface.

#### 5-5-2-2 Service Login

Select the wrench icon in the status bar at the bottom of the scan display screen.

This icon links the user to the service login screen.

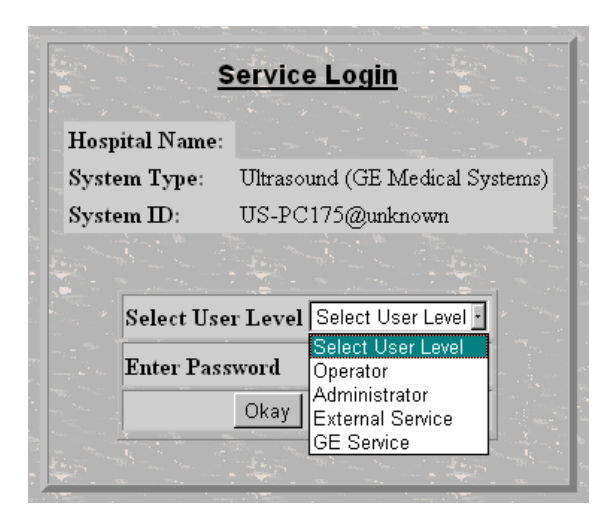

Figure 5-76 Service Login Screen

#### 5-5-2-3 Access / Security

The service interface has different access and security user levels. Each user is only granted access to the tools that are authorized for their use.

#### Table 5-41 Service Login User Levels

| User Level       | Access Authorization                                                                                                    | Password |
|------------------|----------------------------------------------------------------------------------------------------|----------|
| Operator         |                                                                                                    | uls      |
| Administrator    | Authorized access to specified diagnostics, error logs and utilities. Same<br>acquisition diagnostic tests as GE Service. | uls      |
| External Service |                                                                                                    | gogems   |

Every access request, whether successful or not, will be logged into a service access log that is viewable to authorized users.

#### 5-5-2-4 The usage for security cable

The ultrasound system equipped with Kensington security slot which is compatible with a Kensington security cable, refer to figure 5-80.

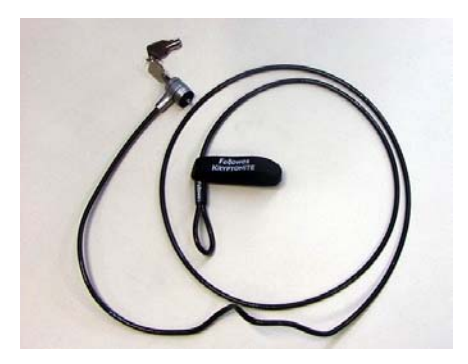

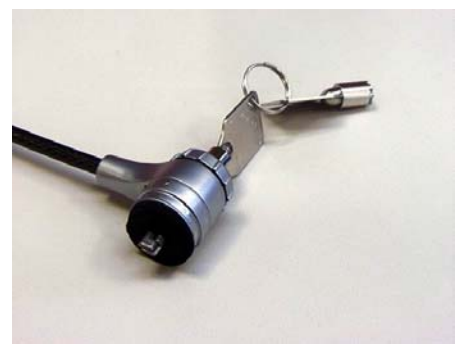

Figure 5-77

How to prevent unauthorized removal of the ultrasound system?

- 1.) Wrap the cable around the immovable object, refer to figure 5-81;
- 2.) Make sure and rotate the key to the right (unlocked position);
- 3.) Insert the lock into the Kensington security slot in the system side cover, refer to figure 5-81;
- 4.) Rotate the key to the left (locked position).
- 5.) For more information, visit www.kensington.com.

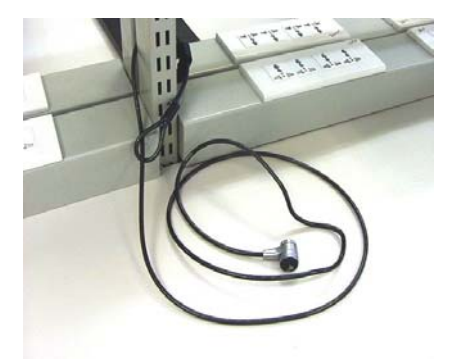

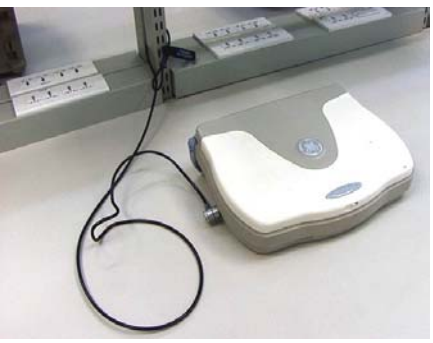

Figure 5-78

# 5-5-3 Service Home Page

The navigation bar at the top of the screen allows the user to select from several tools and utilities.

| 💥 GEMS Serv                | vice Home Page | - Netscape    |               |                 |               |                  |    |      |  |
|----------------------------|----------------|---------------|---------------|-----------------|---------------|------------------|----|------|--|
| Error Logs                 | Diagnostics    | Image Quality | Calibration   |                 | Utilities     |                  | PM | Home |  |
|                            |                |               | <u>Syste</u>  | m Servic        | e Sectio      | <u>)n</u>        |    |      |  |
| Sutem Locat                | tion           |               | Syst          | tem Infor       | mation        | l                |    |      |  |
| System IP A                | .ddress        |               |               | OB M            | cuicai Systei | 1115             |    |      |  |
| Application Status Running |                |               |               |                 |               |                  |    |      |  |
|                            |                | Use th        | e top level b | uttons to acces | s System Se   | ervice Utilities |    |      |  |
|                            |                |               |               |                 |               |                  |    |      |  |
|                            |                |               |               |                 |               |                  |    |      |  |
|                            |                |               |               |                 |               |                  |    |      |  |
|                            |                |               |               |                 |               |                  |    |      |  |
|                            |                |               |               |                 |               |                  |    |      |  |
|                            |                |               |               |                 |               |                  |    |      |  |
|                            |                |               |               |                 |               |                  |    |      |  |
| 1                          |                |               |               |                 |               |                  |    |      |  |

Figure 5-79 Customer Service Home Page

## 5-5-4 Error Logs Tab (Not available on LOGIQ Book now)

From the Error Logs Tab the Log Viewer displays four categories with pull-down sub-menus and an Exit selection. The Service Interface allows scanner logs to be viewed by all service users.

The Filter Error log is not available to customer level analysis.

The log entries are color-coded to identify the error level severity at a glance.

#### Table 5-42 Log Entry Key

| Severity | Error Level | Color Code |
|----------|-------------|------------|
| 1        | Information | Green      |
| 2        | Warning     | Blue       |
| 3        | Error       | Red        |

The Service Interface supports the transfer of these logs to local destinations such as the CD-ROM drive.

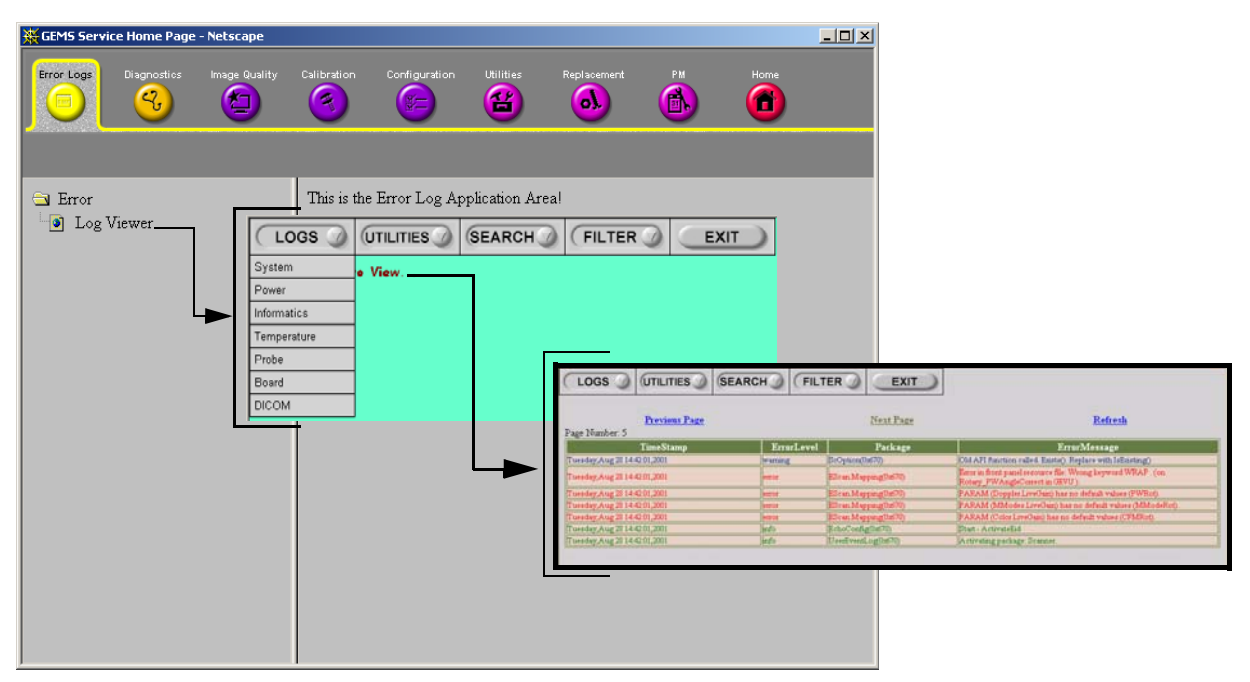

Figure 5-80 Log Viewer / Logs / Log Entries

#### 5-5-4-1 Logs

The seven sub-menus of the Logs category are System, Power, Infomatics, Temperature, Probe, Board, and DICOM.

#### NOTE: Figure 5-80 provides a graphical example of the log entries for the **System Logs**.

Log table headings for the different logs are as follows:

#### System

Log entry headings include Time Stamp; Error Level; Package; and Error Message.

#### Power

Log entry headings include Time Stamp; Error Level; Package; and Error Message.

#### Infomatics

Log entry headings include TimeStamp, Revision, PtID, PtDOB, PtSex, PtWeight, PtHeight, ExamID, Exam Category, ExamCurDate, and ExamStartTime.

#### • Temperature

Log entry headings include Time Stamp; Error Level; Package; Upper FEC Sensor; and Lower FEC Sensor.

#### Probe

Log entry headings include Time Stamp; Error Level; Package; Error Message; Severity; Revision; and three (3) new labels that have not yet been named.

#### Board

Log entry headings include Time Stamp; Error Level; Package; Board; Severity; and two (2) new labels that have yet been named.

#### DICOM

Log entry headings include Time Stamp; Error Level; Package; and Error Message.

#### 5-5-4-2 Utilities

The two sub-menus of the **Utilities** category are Plot Log, and Plot Page.

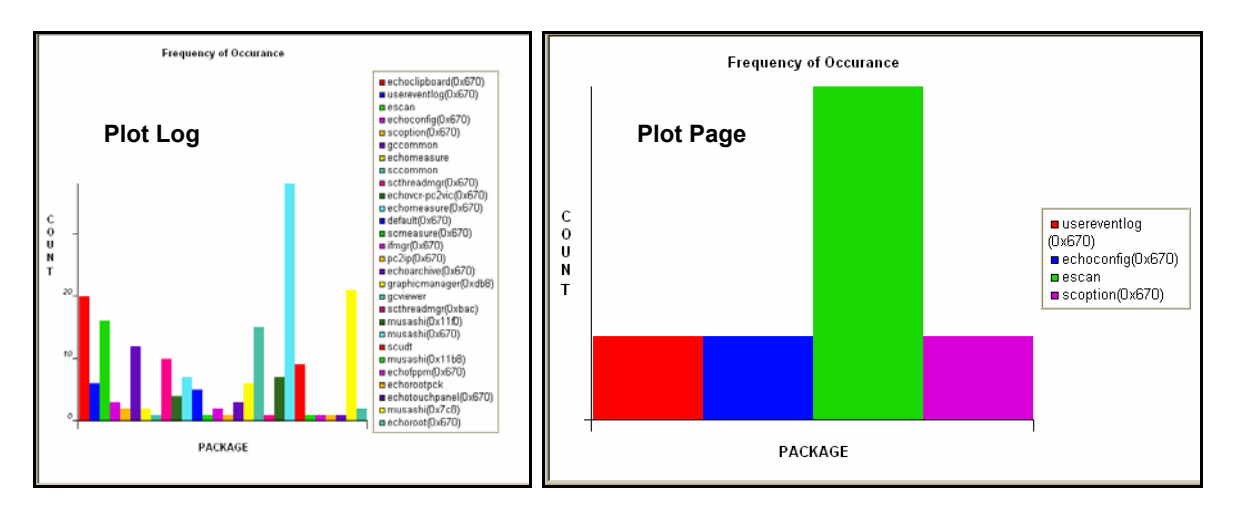

Figure 5-81 Utilities Sub-Menus

#### Plot Log

Allows for the color coded plot of all Log contents with the package on the 'x' axis and incident count on the 'y' axis.

#### Plot Page

Allows for the color coded plot of all Page contents with the package on the 'x' axis and incident count on the 'y' axis.

#### 5-5-4-3 Search

On the Text Search sub-menu of the **Search** category, users enter case-sensitive text they wish to find. This filter field works well for filtering the Sys log file for the word "fail".

|                     | SEARCH FILTER EXIT |  |
|---------------------|--------------------|--|
| Enter Search String |                    |  |
|                     |                    |  |

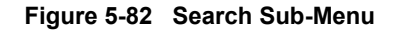

#### 5-5-4-4 Exit

The sub-menu, **Exit Log Viewer**, returns the user to the Service Desktop home page.

| LOGS UTILITIES SEARCH F |                 |  |
|-------------------------|-----------------|--|
| Select a Log to View    | Exit Log Viewer |  |
|                         |                 |  |
|                         |                 |  |
|                         |                 |  |
|                         |                 |  |

Figure 5-83 Exit Log Sub-Menu

## 5-5-5 Diagnostics

Detailed **Diagnostic** information is found in Chapter 7.

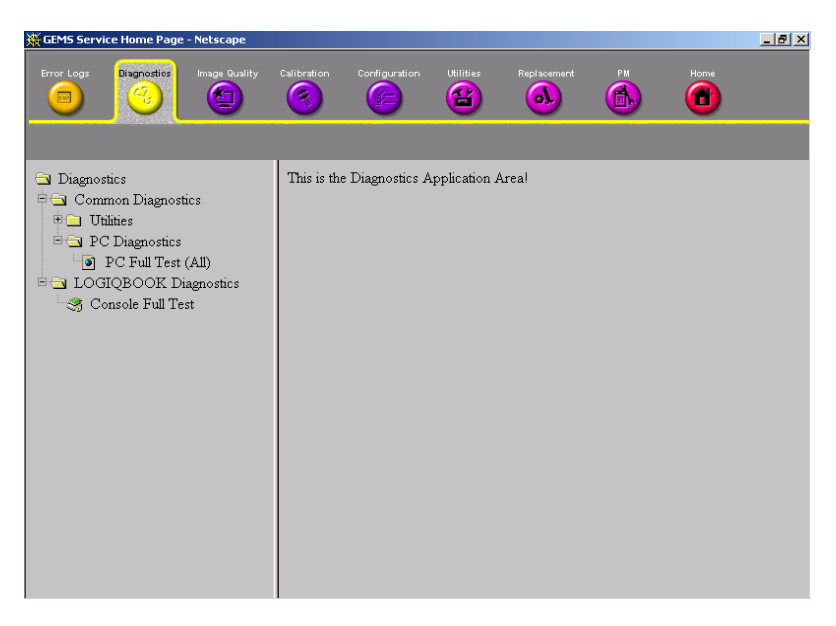

#### Figure 5-84 User Diagnostic Page

#### 5-5-5-1 Diagnostics Execution

Diagnostic tests are executable by both local and remote users. The Service Platform provides top-level diagnostic selection based on the user's level and login access permissions. Remote access will require disruptive diagnostic permissions to run Acquisition diagnostics.

#### 5-5-5-2 Diagnostic Reports

Diagnostic tests return a report to the Service Platform. The platform retains the report and allows for future viewing of the diagnostic logs.

## 5-5-6 Image Quality

The Image Quality page is intended to contain tools for troubleshooting image quality issues.

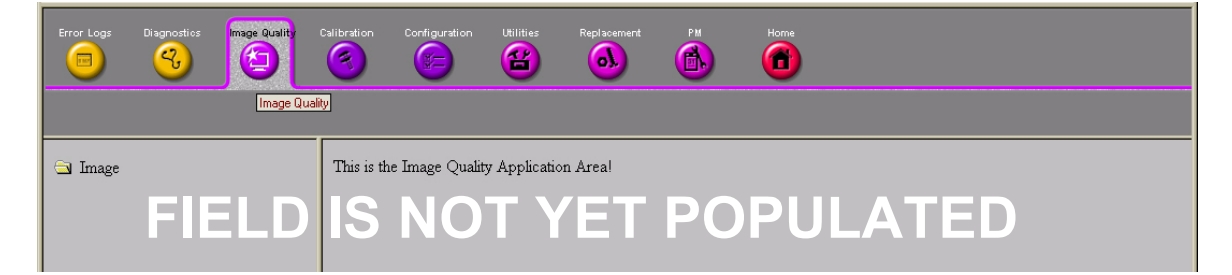

Figure 5-85 Image Quality Page

## 5-5-7 Calibration

The **Calibration** page is intended to contain the tools used to calibrate the system.

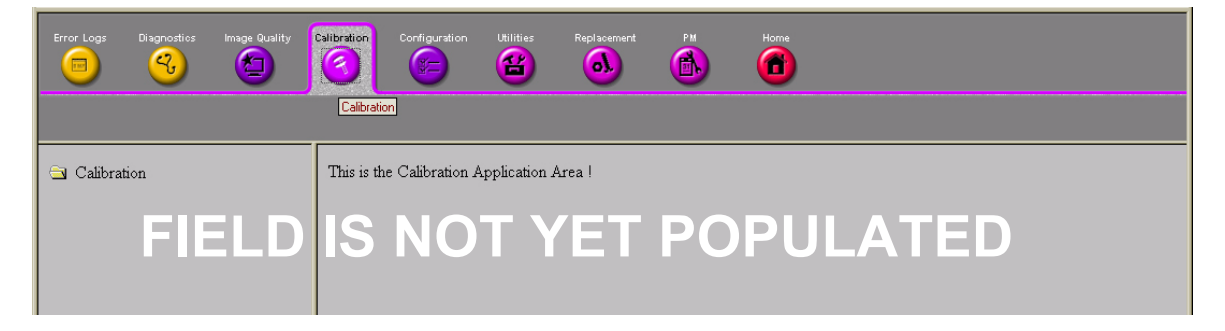

Figure 5-86 Calibration Page

#### 5-5-8 Configuration

The **Configuration** page is intended to be used to setup various configuration files on the system.

The Service Platform is the access and authorization control for remote access to the configuration subsystem.

The enable/disable of software options can be done from this Configuration page.

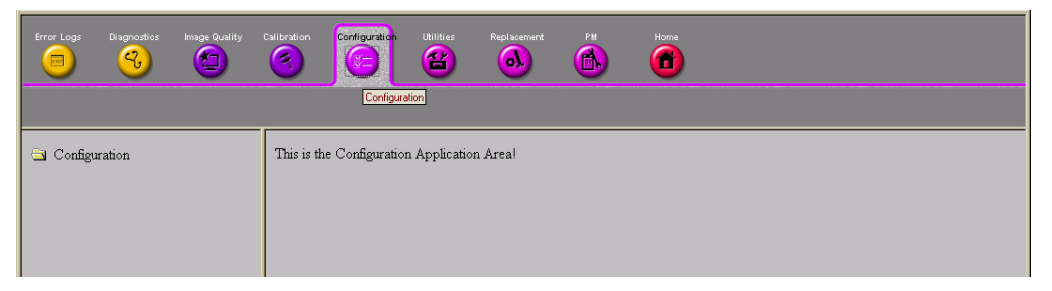

Figure 5-87 Configuration Page

#### 5-5-9 Utilities

The Utilities page contains several miscellaneous tools.

## 5-5-10 Replacement

The **Replacement** page is intended to contain the tools used to track replacement parts used in the system.

| Error Logs                                        | Diagnostics | Image Quality | Calibration | Configuration | Utilities | Replacement | PM | Home |  |  |  |  |
|---------------------------------------------------|-------------|---------------|-------------|---------------|-----------|-------------|----|------|--|--|--|--|
| Replaceme FIELD IS the IN TANK TON AVET POPULATED |             |               |             |               |           |             |    |      |  |  |  |  |

#### Figure 5-88 Part Replacement Page

#### 5-5-11 PM

The **PM** page is intended to contain the tools used in periodic maintenance of the system.

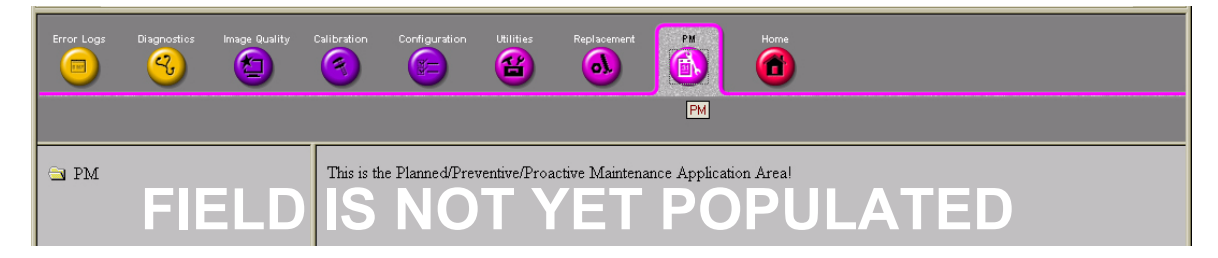

Figure 5-89 Planned Maintenance Page
# Chapter 6 Service Adjustments

# Section 6-1 Overview

# 6-1-1 Purpose of this chapter 6

This section describes how to test and adjust the scanner. These tests are optional. You may use them to check the system for errors.

#### Table 6-43 Contents in chapter

| Section | Description         | Page Number |
|---------|---------------------|-------------|
| 6-1     | Overview            | 6-1         |
| 6-2     | Monitor Adjustments | 6-2         |

# Section 6-2 Monitor Adjustments

### 6-2-1 Adjustments Procedures

To adjust the brightness :

1.) Adjust the LCD monitor's toggle, located beside the Primary and Secondary Control (on the right side of the LCD Monitor).

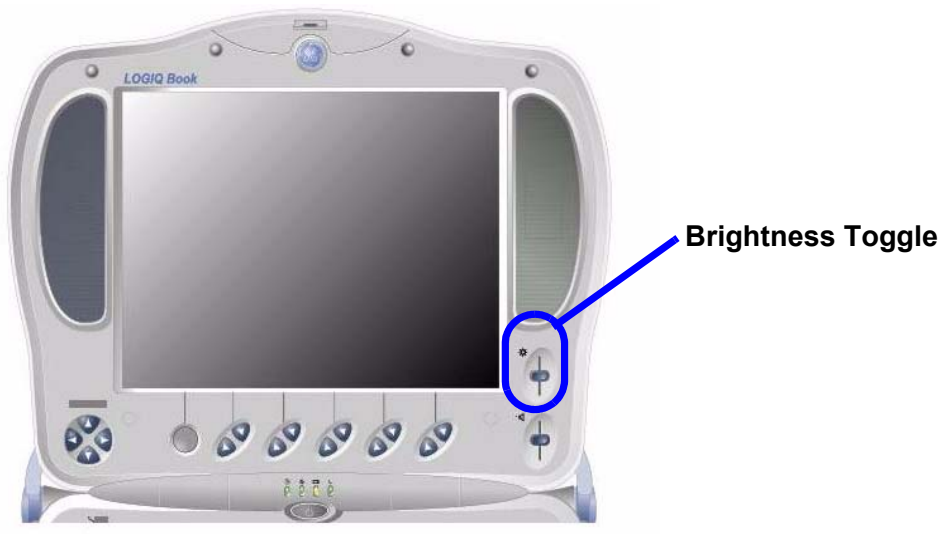

Figure 6-90 LCD Monitor

# Chapter 7 Diagnostics/Troubleshooting

# Section 7-1 Overview

## 7-1-1 Purpose of Chapter 7

This section describes how to setup and run the tools and software that help maintain image quality and system operation. Very basic host, system and board level diagnostics are run whenever power is applied. Some Service Tools may be run at the application level. However most software tests are required.

| Section | Description                                     | Page Number |
|---------|-------------------------------------------------|-------------|
| 7-1     | Overview                                        | 7-1         |
| 7-2     | Gathering Trouble Data                          | 7-2         |
| 7-3     | Screen Captures                                 | 7-4         |
| 7-4     | Global Service User Interface (GSUI)            | 7-8         |
| 7-5     | Common Diagnostics                              | 7-12        |
| 7-6     | LOGIQ <sup>™</sup> Book Diagnostic Descriptions | 7-14        |

Table 7-44 Contents in Chapter 7

# Section 7-2 Gathering Trouble Data

#### 7-2-1 Overview

There may be a time when it would be advantageous to capture trouble images and system data (logs) for acquisition to be sent back to the manufacturer for analysis. There are different options to acquire this data that would give different results.

# 7-2-2 Collect Vital System Information

The following information is necessary in order to properly analyze data or images being reported as a malfunction or being returned to the manufacturer:

- Product Name = LOGIQ<sup>™</sup> Book

From the *Utility>System>About* screen:

#### **Applications Software**

- Software Version
- Software Part Number

#### System Image Software

- Image Revision
- Image Part Number

#### 7-2-3 Collect a Trouble Image with Logs

If the system should malfunction, press the Alt-D keys simultaneously. This will collect a screen capture of the image monitor, system presets and the following logs:

- Keyboard Shadow Log
- Error Logs
- Crash Log
- Power Supply
- Temperature
- NOTE: Power Supply and Temperature logs are not currently being updated by the LOGIQ<sup>™</sup> Book.

This Alt-D function is available at all times.

| Prob | em description dialog                                                             | × |
|------|-----------------------------------------------------------------------------------|---|
|      | Please type in problem description                                                |   |
|      | ×                                                                                 |   |
|      | <u>र</u>                                                                          |   |
|      | The problem description will be stored together with current log files            |   |
|      | Check this box if reporting a crash or lockup.                                    |   |
|      | (application has been restarted after problem)                                    |   |
|      | Store to 1127.0.0.1/CDFW<br>1127.0.0.1/CDFW<br>1127.0.0.1/Export<br>1127.0.0.1/BD |   |
|      |                                                                                   |   |

Figure 7-91 ALT-D Dialog Box

When Alt-D is pressed, a menu box appears that allows for:

- A place to enter a description of the problem
- A choice to store to a pre-formatted CD-R, RD (Removable Disk) or to the *Export* directory E: drive.

The subsequent file is compressed and time stamped. The screen capture is a bitmap which eliminates the possibility of artifacts from compression.

# Section 7-3 Screen Captures

There may be times when the customer or field engineer will want to capture a presentation on the screen. This is accomplished by first saving the image(s) to the clipboard using a Print Key.

The P3 key is the factory default print key to accomplish a secondary screen capture. However, the default is for the video area only or the customer may have customized the P3 Key function. Therefore, screen capture should involve the following steps:

- 1.) Check and record any custom settings for the Print3 button.
- 2.) Set the Print3 button to Whole Screen, Secondary Capture.
- 3.) Capture the required screens to the Hard Drive or CD-R.
- 4.) Restore the Print3 button to it's original settings.

#### 7-3-1 Check and Record the P3 Key Function

Check the function of the Print 3 Key in the event that the customer may have made some custom settings.

- 1.) Click Utility on the keyboard.
- 2.) Select Connectivity from the Utilities Menu.
- 3.) Select the Buttons tab on the Connectivity screen.
- 4.) In the Button field, select Print3.

The Connectivity/Buttons Screen will be displayed like the one shown in Figure 7-92 on page 7-4.

| C O H N E C T I V I T Y  Add  Fermove                                                                                                    | Connectivity      | Measure               | A         | bout          | Adn | nin   | Imaging     |
|----------------------------------------------------------------------------------------------------|-------------------|-----------------------|-----------|---------------|-----|-------|-------------|
| Items       Tools       Screens       Dataflow       Buttons       Services       Topip         Button       Print3       Image       Image       Image       Image       Add         Name       Type       Destination De       Dir       Image       Add         CopyToWflow_01       Image To Buffer       MyComputer       Out       Image       Image         Image generated       Image frames       Image compression       Image compression       Image com                                                                                                    | CONNECTIVITY      |                       |           |               |     |       |             |
| Buttons Button Print3  Destinations  Select destination(s)  Add  Add  Add  Remove  Add  Remove  Add  Remove  Add  Remove  CopyToWflow_01 Image To Buffer  MyComputer  Out  Remove  Remove  Multiple  Multiple  Secondary Capture  Multiple  Secondary Capture  Computer  Computer  C   | 'iews Tools Scre  | ens Dataflow Butto    | ons Servi | ices Tcpip    |     |       |             |
| Button       Print3         Destinations       Select destination(s)       Image frame         Select destination(s)       Image Type       Destination De Dir         CopyToWflow_01       Image To Buffer       MyComputer       Out         Image generated       Image frames       Image compression         Format:       Dicom (*.dcm)       Image frames       Image compression         Capture Area       C Single       Multiple       Ouality:       Ouality:                                                                                                    | Buttons           |                       |           |               |     |       |             |
| Destinations          Select destination(s)       Add         Hame       Type       Destination De Dir         CopyToWflow_01       Image To Buffer       MyComputer         Mame       Type       Destination De Dir         CopyToWflow_01       Image To Buffer       MyComputer         Image generated       Image frames       Image compression         Format:       Dicom (*.dcm)       Image frames       Image compression         Capture Area       Single       Multiple       Quality:       Quality:                                                                                                    | Button            | Print3                |           | •             |     |       |             |
| Destinations       Select destination(s)       Add         Name       Type       Destination De Dir       Remove         CopyToWflow_01       Image To Buffer       MyComputer       Out         Image generated       Image frames       Image compression         Format:       Dicom (*.dcm)       Image frames       Image compression         Capture Area       Single       Multiple       Quality:         C       Mone       Quality:       0                                                                                                    |                   |                       |           |               |     |       |             |
| Number of the second arrow of the second arrow of                    | Destinations      | Folget destination(a) | _         |               |     |       | Add         |
| Name       Type       Destination De       Dir         CopyToWflow_01       Image To Buffer       MyComputer       Out         Image generated       Image generated       Image frames       Image compression         Format:       Dicom (*.dcm)       Image frames       Image compression         Capture Area       Capture Area       Single       Image compression         C Image Area       Multiple       Multiple       Quality:       0                                                                                                    |                   | select destination(s) |           |               |     |       | Muu         |
| CopyToWflow_01       Image To Buffer       MyComputer       Out         Image generated       Image generated       Image frames         Format:       Dicom (*.dcm)       Image frames         Capture Area       Single       Image compression         C Image Area       Multiple       Multiple         C Whole Screen       C Secondary Capture       Quality:                                                                                                    | Name              | Туре                  | De        | stination De  | Dir |       | Remove      |
| Image generated<br>Format: Dicom (*.dcm)<br>Capture Area<br>C Video Area<br>C Whole Screen<br>C Whole Screen<br>C Secondary Capture<br>C Secondary Capture                                                                                                    | CopyToWflow_0     | 1 Image To Buffer     | M         | /Computer     | Out |       |             |
| Image generated<br>Format: Dicom (*,dcm)<br>Capture Area<br>C Video Area<br>C Whole Screen C Single<br>Multiple<br>C Secondary Capture Quality: 0                                                                                                    |                   |                       |           |               |     |       |             |
| Image generated<br>Format: Dicom (*.dcm)  Capture Area C Video Area C Video Area C Image Area C Image Area C Whole Screen C Secondary Capture C Whole Screen C Secondary Capture C Capture C |                   |                       |           |               |     |       |             |
| Image generated<br>Format: Dicom (*.dcm)<br>Capture Area<br>C Video Area<br>C Image Area<br>C Whole Screen<br>Dicom C Single<br>C Multiple<br>C Secondary Capture<br>Quality: 0                                                                                                    |                   |                       |           |               |     |       |             |
| Image generated<br>Format: Dicom (*.dcm)<br>Capture Area<br>C Video Area<br>C Image Area<br>C Whole Screen<br>C Secondary Capture<br>C Secondary Capture                                                                                                    |                   |                       |           |               |     |       |             |
| Image generated<br>Format: Dicom (*.dcm)<br>Capture Area<br>C Video Area<br>C Image Area<br>C Whole Screen<br>C Single<br>C Multiple<br>C Secondary Capture<br>Quality: 0                                                                                                    | 1                 |                       |           |               |     |       |             |
| Format:     Dicom (*.dcm)     Image frames       Capture Area     Image frames     Image compression       C Video Area     C Single     Nultiple       C Image Area     C Multiple     Quality:       • Whole Screen     • Secondary Capture     Quality:                                                                                                    | lmage generated – |                       |           |               |     |       |             |
| Capture Area     Image frames     Image compression       C Video Area     C Single     None       C Image Area     C Multiple     Quality:       Image Screen     Image Screen     Quality:                                                                                                    | Format:           | Dicom (*.dcm)         | -         |               |     |       |             |
| C Video Area C Single None<br>C Image Area C Multiple Quality: 0                                                                                                    | – Capture Area –  |                       | -Image fr | ames          |     |       | compression |
| C Image Area C Multiple Quality: 0 Quality: 0                                                                                                    | C Video Area      |                       |           |               |     |       |             |
| Whole Screen     Secondary Capture     Quality:                                                                                                    | C Image Ar        | ea                    | O Mu      | tiple         |     | Inone |             |
|                                                                                                    | Whole Sc          | reen                  | Sec       | ondary Captur | е   | Qua   | ality: 0    |
|                                                                                                    |                   |                       |           |               |     |       |             |

Figure 7-92 Buttons Set Up Screen

P3 is the factory default Screen Capture Key. If it is not set to Whole Screen or Screen Capture, as shown in Figure 7-92, proceed to step 5 to record the customer's custom settings.

#### 7-3-1 Check and Record the P3 Key Function (cont'd)

- 5.) In the *Destinations* section, record the service that is displayed. The destinations list displays the following information:
  - \* Name: user defined during service configuration
  - \* Type: the type of service
  - \* Server: the device for which the service was configured
  - \* Dir: direction: output, input, or both (I+O)
- 6.) In the *Image generated* section, record the parameters related to the service.

## 7-3-2 Setting the P3 Key to Screen Capture

If the P3 Key is not set to screen capture:

- 1.) While on the Connectivity screen, with the Buttons tab displayed, go to the drop down selection menu in the *Destinations* section.
- 2.) From the drop down menu select CopyToWflow\_01>Image to Buffer>MyComputer>Out.
- 3.) Ensure that the *Image generated* section for capture Area is set to Whole Screen, secondary Capture and No Image Compression.
- 4.) The P3 Key should now be set up for whole screen capture, sending the screens to the image buffer (clipboard).

### 7-3-3 Capturing a Screen

The following is a generic process to capture any screen from the scanner:

- 1.) Navigate to and display the image/screen to be captured.
- 2.) Press **P3**. This will place a snapshot of the screen on the "clipboard" displayed at the bottom of the scan image display.

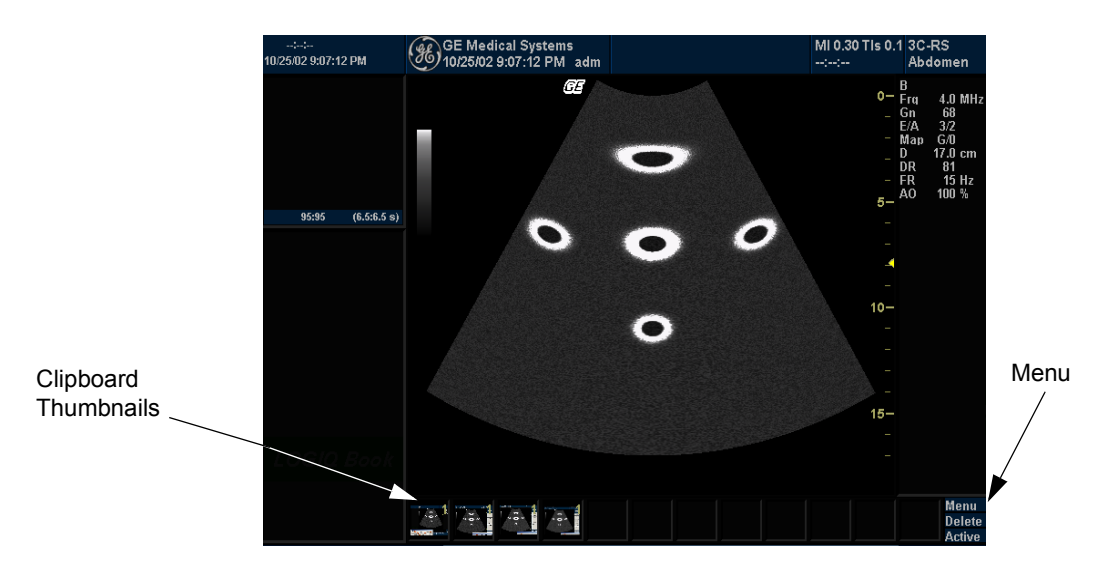

Figure 7-93 Select Image to Capture

- 3.) Click FREEZE to unfreeze the image to view the image screen and the snapshots displayed on the bottom.
- 4.) Highlight the snapshot to be stored to the system hard drive, RD (Removable Disk) or CD-R.
- 5.) Select Menu on the right side of the image screen, then highlight and select SAVE AS.

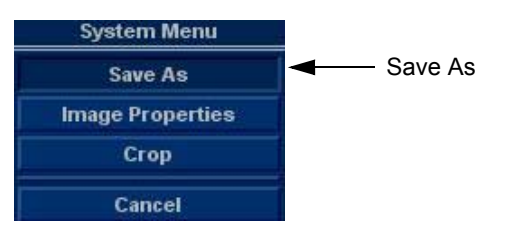

Figure 7-94 Menu > Save As

## 7-3-3 Capturing a Screen (cont'd)

| ;;<br>10/25/02 9:19:39 PM | GE Medical Systems<br>10/25/02 8:57:35 PM adm |                                                                                                    | ;;             | None                     |
|---------------------------|-----------------------------------------------|----------------------------------------------------------------------------------------------------|----------------|--------------------------|
| 0:0 (0.0:0.0 s)           | GE Mea<br>10/25/02<br>Save in archi           | SAVE AS<br>TEL (E:texport)<br>CD ROM (H:)<br>HD (E:texport)<br>Removable Disk (I:)                                                                                                    |                | >                        |
| LOGIA Book                | Compression<br>Quality<br>Save as type        | name Image 08<br>Image only<br>Secondary capture<br>Ipeg<br>Image only<br>Image only<br>I | Save<br>Cancel |                          |
| Review Page < 🗲           |                                               |                                                                                                    |                | Menu<br>Delete<br>Active |

Figure 7-95 Save Dialog Box

6.) A Save dialog box will be opened. Choose *d*:\*export folder* as the archive location to save the image on the hard disk or CD-R.

## 7-3-4 Reset the P3 Key to Customer's Functionality

If the customer had programmed the P3 Key to a function other than screen capture, restore that functionality recorded in section 7-3-1 on page 4. Refer to Figure 7-92.

- 1.) Click *Utility* on the keyboard.
- 2.) Select Connectivity from the Utilities Menu.
- 3.) Select the Buttons tab on the Connectivity screen.
- 4.) In the Button field, select Print3.
- 5.) In the *Destinations* section, select the service(s) recorded in step 5, Section 7-3-1. The destinations list displays the following information:
  - \* Name: user defined during service configuration
  - \* Type: the type of service
  - \* Server: the device for which the service was configured
  - \* Dir: direction: output, input, or both (I+O)
- NOTE: Only output services can be associated to the print keys.
  - 6.) In the *Image generated* section, select the parameters related to the service recorded in step 6, Section 7-3-1.

# Section 7-4 Global Service User Interface (GSUI)

#### 7-4-1 Enter global service user interface

1.) When system is running, there is a start icon in the system status bar, see Figure 7-96 on page 7-8

|            | В    | Frequency | Grey Map | Dynamic Range | Rejection    | Focus Position |  |
|------------|------|-----------|----------|---------------|--------------|----------------|--|
|            | Mode |           | Colorize | Edge Enhance  | UpdownInvert | Focus Number   |  |
| CAPS start | 5    |           |          |               |              |                |  |

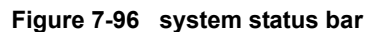

2.) Click **start** lcon, appears the selection menu,choose **Service Platform icon** in the bar,see Figure 7-97 on page 7-8

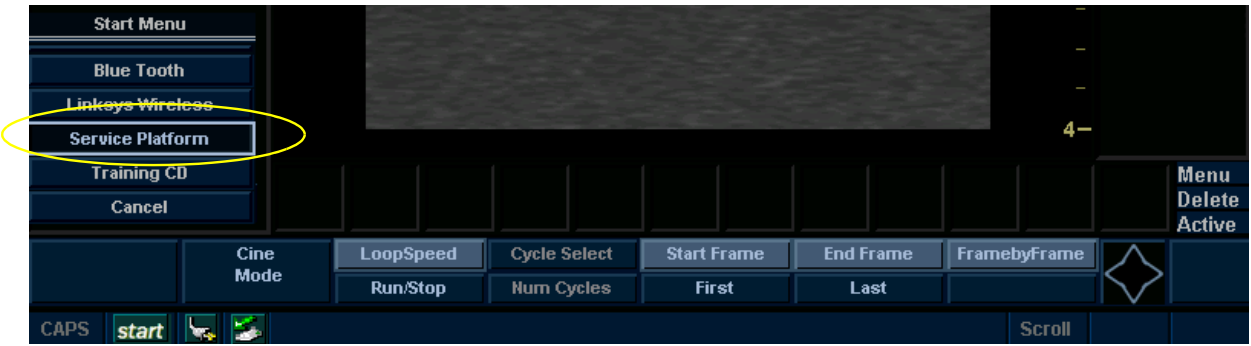

Figure 7-97

Click OK or wait 5 seconds after starting information appears. See Figure 7-98 on page 7-8 .

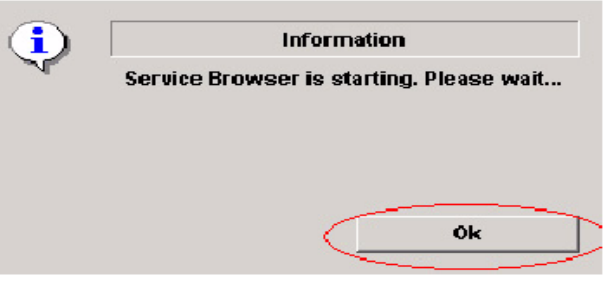

Figure 7-98 Information

3.) Select GE Service in option of User Level of GEMS Service Home page and input correct password,

press OK button. See Figure 7-99 on page 7-9

| KGEMS Service Home Page - Netscape |                                                                                     | <u>×</u> |
|------------------------------------|-------------------------------------------------------------------------------------|----------|
|                                    | Service Login                                                                       |          |
|                                    | Hospital Name: GE Medical Systems<br>System Type: LOGIQBOOK<br>System ID: logiqbook |          |
|                                    | Select User Level GE Service                                                        |          |
|                                    | Enter Password Clear                                                                |          |
|                                    |                                                                                     |          |
|                                    |                                                                                     |          |
|                                    |                                                                                     |          |
|                                    |                                                                                     |          |
|                                    |                                                                                     |          |

Figure 7-99 Service Login Page

# 7-4-2 Active Diagnostic Function

4.) Choose Diagnostic in Global Service Interface to active diagnostic functions, choose options to activate various functions correspondingly.

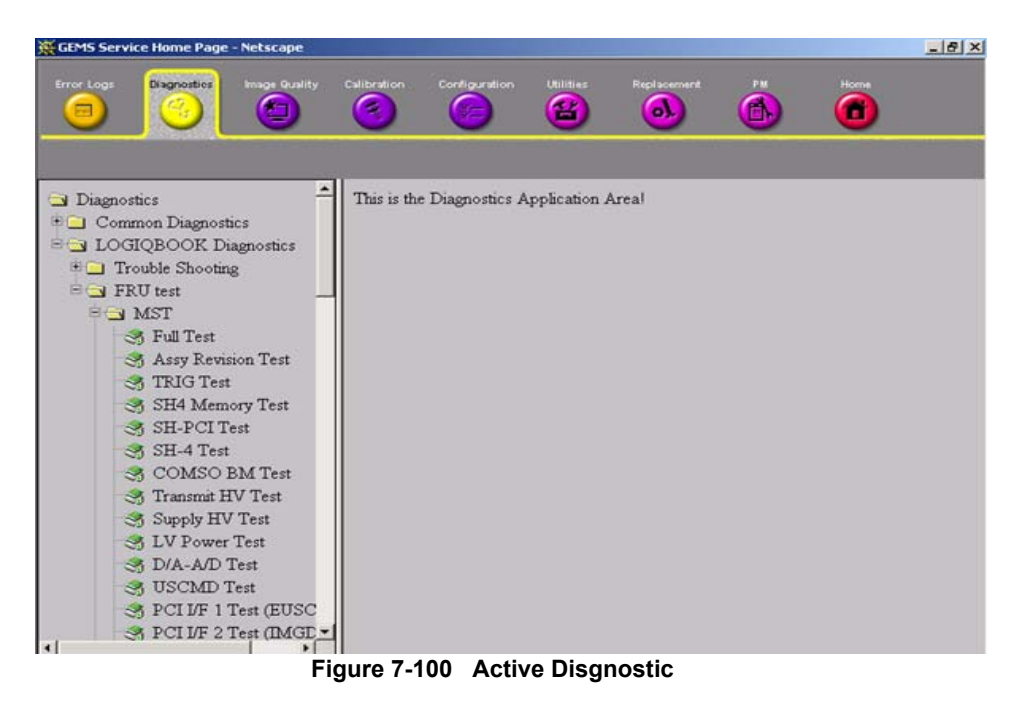

NOTE: Please do not plug in the probe during FRU Test.

#### 7-4-3 Update FPGA

- 5.) Choose Utilities in Global Service Interface.
- 6.) Click "LOGIQ Book FPGA Update" to active Fpga update tool.

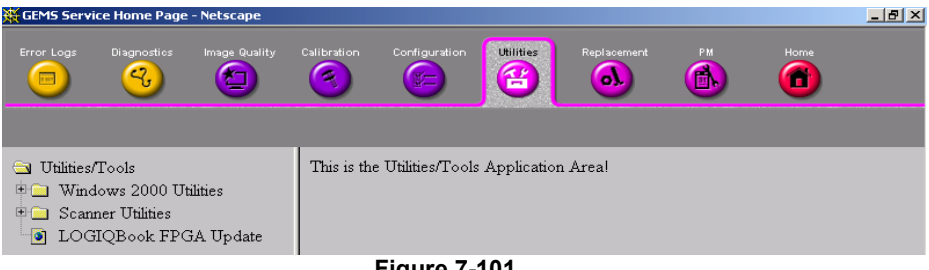

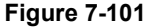

- 7.) Click "Update" to Fpga Update tool.
- 8.) Restart system after completing Fpga upgrade.

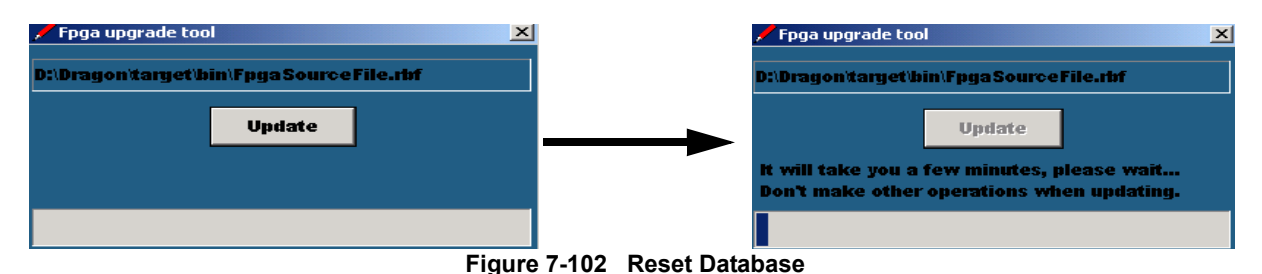

#### 7-4-4 **Control Frame**

Contains the user interface elements used for:

- Diagnostic control, and •
- Operator feedback

#### 7-4-4-1 Button

This button has two modes each with appropriate text:

- Execute to start the diagnostic, and •
- Abort to stop a diagnostic

The button can also be disabled.

#### 7-4-4-2 Loop Count

This is an editable text field that will only accept numeric values with 4 digits or less. When the button is configured as an "execute" button and pressed, the loop count field will be queried to determine the number of times to execute the diagnostic.

#### 7-4-4-3 **Progress Indicator**

Displays a graphical progress indication to the user.

#### 7-4-4-4 Short Text Message

Displays either a starting message or aborting message, as well as the diagnostic completion status.

#### 7-4-4-5 Background Color

Initially gray, the Control Frame background color changes upon completion of a diagnostic to indicate completion status.

- Fail = Red
- Pass = Green
- Neither pass nor fail = Set back to Gray (for example, final code status is Aborted).

# Section 7-5 Common Diagnostics

#### 7-5-1 Utilities

Provides two selections:

#### 7-5-1-1 Disruptive Mode

Allows you to enable or disable disruptive mode troubleshooting.

#### 7-5-1-2 System Shutdown

Allows for system shutdown from the diagnostic menu. Select to *Restart System* or *Shutdown System*. Also, select to retain Disruptive Mode or Not.

After submitting to restart or shutdown a confirmation screen gives one last chance to confirm or cancel the request.

#### 7-5-2 PC Diagnostics (Non-Interactive Tests)

- 7-5-2-1 CPU Tests
- 7-5-2-2 Hard Drive Tests
- 7-5-2-3 Memory Tests
- 7-5-2-4 CD/DVD Drive Test
- 7-5-2-5 Video Test
- 7-5-2-6 USB Test
- 7-5-3 PC Diagnostics (Interactive Tests)
  - 7-5-3-1 Keyboard Test
  - 7-5-3-2 LCD Test

# Section 7-6 LOGIQ<sup>™</sup> Book Diagnostic Descriptions

# 7-6-1 Troubleshooting

These programs are provided for performing troubleshooting of the system.

#### Table 7-45 Troubleshooting Menu

| Menu                            | Descriptions                                            | Error Code |
|---------------------------------|---------------------------------------------------------|------------|
| Overall Test                    | Performs all of the troubleshooting tests listed below. |            |
| lmage Trouble<br>(Digital) Test | N/A                                                     |            |
| Image Trouble<br>(Analog) Test  | N/A                                                     |            |

## 7-6-2 FRU Test

#### 7-6-2-1 MST

These programs are provided for testing the MST board.

| Table 7-46  | EPII Tost | мет   | Diagnostics | Морш |
|-------------|-----------|-------|-------------|------|
| Table / -40 | FRU Test, | 10121 | Diagnostics | wenu |

| Menu               | Descriptions                                                                                                    | Error Code |
|--------------------|----------------------------------------------------------------------------------------------------|------------|
| Overall Test       | Performs all of the MST board tests listed below.                                                                                          |            |
| Assy Revision Test |                                                                                                    | 10001      |
| TRIG Test          | The PC sends the command to the SH4 to generate the trigger for self test. Then the results are returned to the PC.                        | 10002      |
| SH-4 Memory Test   | The PC sends the command to the SH4 to check the memory especially for SH-4.                                                               | 10003      |
| SH-PCI Test 1      | The PC sends the command to the SH4 to check the SDRAM in MST.                                                                             | 10004      |
| SH-4 Test          | Test the watchdog of SH4.                                                                                                    | 10005      |
| COMSO BM Test      | Use test mode of OQ card to check COMSO.                                                                                                   | 10006      |
| Transmit HV Test   | The HV unit outputs Plus and Minus THV, which is adjustable (variable).<br>This test checks if HVs can be read at A/D and adjusted by SH4. | 10007      |
| Supply HV Test     | The HV unit generates Plus and Minus SHV for HVSW, which is adjusted to follow THV.<br>Checks if it can be read at A/D in MST.             | 10008      |
| LV Test            | The LV unit outputs four kinds of DC Voltage.<br>This test checks if they can be read at A/D and D/A in MST.                               | 10009      |
| D/A-A/D Test       | D/A-A/D channel test.                                                                                                    | 10010      |
| USCBus Test        | <u>Check USCBus</u><br>Checks if the SH4 writes the data properly to USC Register or PMX Register.                                         | 10011      |
| PCI/F1 Test (EUSC) | N/A                                                                                                    | 10012      |
| PCI/F2 Test (IMGD) | N/A                                                                                                    | 10013      |
| Memory Test        | N/A                                                                                                    | 10014      |

#### 7-6-2-2 DFP

These programs are provided for testing the DFP board.

| Table 7-47 | FRU Test, | DFP | Diagnostics Menu |
|------------|-----------|-----|------------------|
|------------|-----------|-----|------------------|

| Menu                  | Descriptions                                                              | Error Code |
|-----------------------|---------------------------------------------------------------------------|------------|
| Overall Test          | Performs all of the DFP board tests listed below.                         |            |
| Assy Revision<br>Test |                                                                           | 20001      |
| DUSC I/F Test         | Check if the SH4 in the MST can access the DFP and DTX via DUSC bus.      | 20002      |
| Local Bus Test        | Check if SH4 can read and write register of DFP board via DUSC bus.       | 20003      |
| WRAM Test             | The SH4 in MST reads and writes the register of WRAM in DFP via DUSC bus. | 20004      |
| OQCARD Test           | The SH4 in MST reads and writes the OQCARD registers in DFP via bus.      | 20005      |

#### 7-6-2-3 DTX

These programs are provided for testing the DTX board.

| Table 7-48 | FRU Test, | <b>DTX Diagnostics</b> | Menu |
|------------|-----------|------------------------|------|
|            |           |                        |      |

| Menu                  | Descriptions                                      | Error Code |
|-----------------------|---------------------------------------------------|------------|
| Overall Test          | Performs all of the DTX board tests listed below. |            |
| Assy Revision<br>Test |                                                   | 30001      |

#### 7-6-2-4 DCNN

These programs are provided for testing the DCNN board.

The PC sends the command to the SH4 in the MST, which brings DCNN into test then gets test report from DCNN via DUSC Bus and sends it back to the PC.

| Table 7-49  | FRII Test | DCNN   | Diagnostics | Μοηιι |
|-------------|-----------|--------|-------------|-------|
| Table / -43 | FRU lest, | DCININ | Diagnostics | wenu  |

| Menu                  | Descriptions                                       | Error Code |
|-----------------------|----------------------------------------------------|------------|
| Overall Test          | Performs all of the DCNN board tests listed below. |            |
| Assy Revision<br>Test | N/A                                                | 40001      |

#### 7-6-2-5 PC

These programs are provided for testing the PC.

### Table 7-50 FRU Test, PC Diagnostics Menu

| Menu           | Descriptions        | Error Code |
|----------------|---------------------|------------|
| CPU            | CPU test            | 50001      |
| Hard Drive     | Hard Drive test     | 50002      |
| Memory         | Memory test         | 50003      |
| CDRW           | CDRW test           | 50004      |
| Video          | Video test          | 50005      |
| USB            | USB test            | 50006      |
| PCI Board      | PCI Board test      | 50007      |
| AGP Video Card | AGP Video Card test | 50008      |

This page was intentionally left blank.

# Chapter 8 Replacement Procedures

# Section 8-1 Overview

# 8-1-1 Purpose of Chapter 8

This chapter describes replacement procedures for the following modules and subsystems.

| Section | Description               | Page Number |
|---------|---------------------------|-------------|
| 8-1     | Overview                  | 8-1         |
| 8-2     | Disassembly/Re-assembly   | 8-1         |
| 8-2-1   | Warning and Caution       | 8-1         |
| 8-2-2   | Handle Assy (FRU No. 312) | 8-2         |
| 8-3     | Trackball Roller Cleaning | 8-4         |

Table 8-1Contents in Chapter 8

# Section 8-2 Disassembly/Re-assembly

- 8-2-1 Warning and Caution
- WARNING ONLY QUALIFIED SERVICE PERSONNEL SHOULD REMOVE ANY COVERS OR PANELS. ELECTRICAL HAZARDS EXISTS AT SEVERAL POINTS INSIDE. BECOME THOROUGHLY FAMILIAR WITH ALL HAZARDOUS VOLTAGES AND HIGH CURRENT LEVELS TO AVOID ACCIDENTAL CONTACT

| IRECTION 230 | UT41, REVISION 13                                                                          |                                       |
|--------------|--------------------------------------------------------------------------------------------|---------------------------------------|
| 8-2-2        | Handle Assy (FRU No. 312)                                                                  |                                       |
|              | Purpose: This is a description on how to remove and                                        | replace the Handle Assy (FRU No.312). |
| 8-2-2-1      | Tools<br>• Plier                                                                           |                                       |
| 8-2-2-2      | <ul><li>Needed Manpower</li><li>1persons, 2 minutes + travel</li></ul>                     |                                       |
| 8-2-2-3      | <ul><li>Preparations</li><li>Shut Down the System.</li></ul>                               |                                       |
| 8-2-2-4      | <b>Removal Procedure</b><br>Refer to Figure 8-1 on page 8-3.                               |                                       |
|              | <ol> <li>Unscrew the two handle caps on both sides of the<br/>counterclockwise.</li> </ol> | system, the rotation direction is     |
|              | 2.) Pull out the Handle.                                                                   |                                       |

## 8-2-2-5 Mounting procedure

1.) Install the new parts in the reverse order of removal.

# Handle Assy (FRU No. 312) (cont'd)

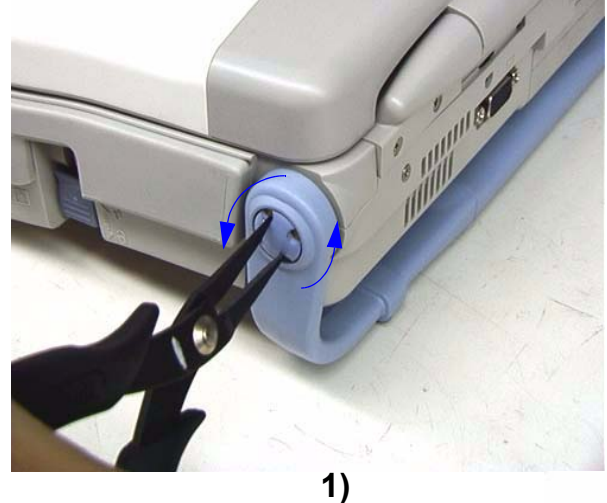

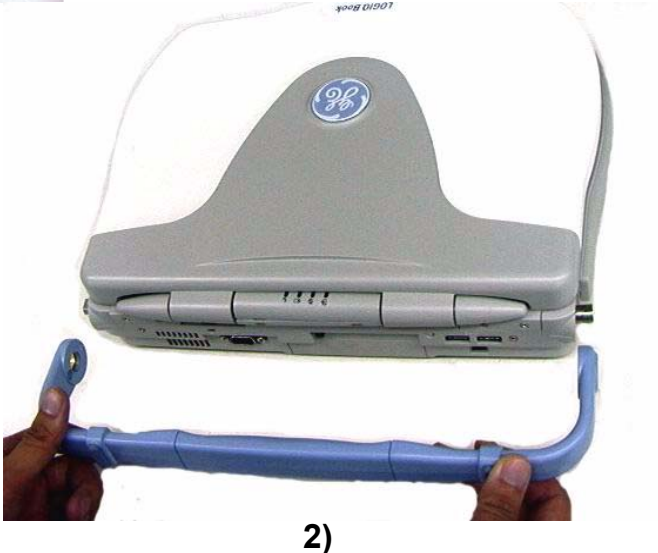

Figure 8-1 Handle Assy DISASSEMBLY

# Section 8-3 Trackball Roller Cleaning

Purpose: This is a description on how to remove the trackball and clean the roller.

#### 8-3-0-1 Tools

• No need.

#### 8-3-0-2 Needed Manpower

• 1persons, 2 minutes + travel

#### 8-3-0-3 Preparations

• Shut Down the System.

#### 8-3-0-4 Procedure

Refer to Figure 8-2 on page 8-5.

- 1.) Open LCD Assy.
- 2.) Turn other ring counterclockwise.
- 3.) Remove the ring.
- 4.) Using hand, carefully grab and remover trackball.
- 5.) Carefully clean roller using Qtip.

# Trackball Roller Cleaning (cont'd)

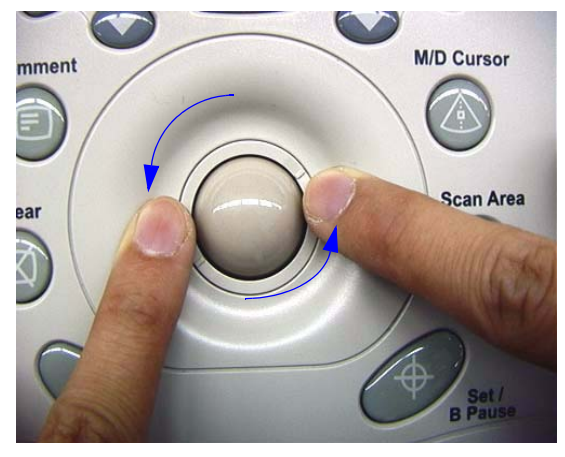

2)

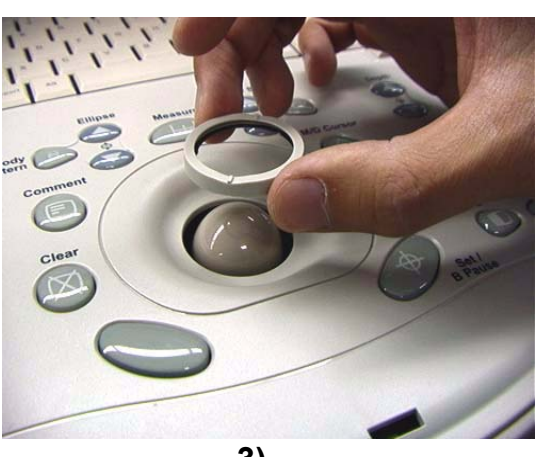

3)

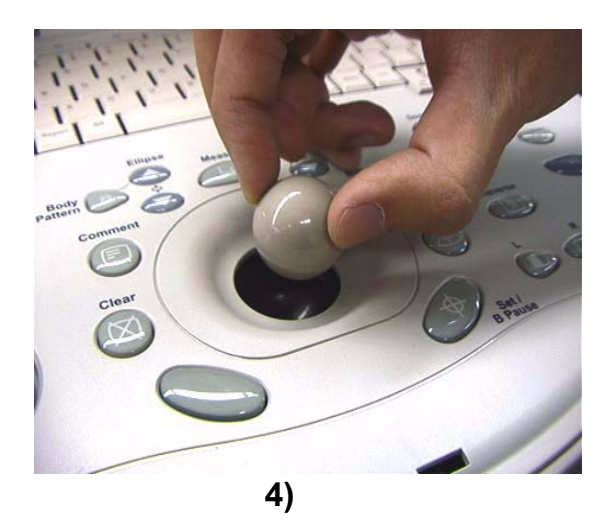

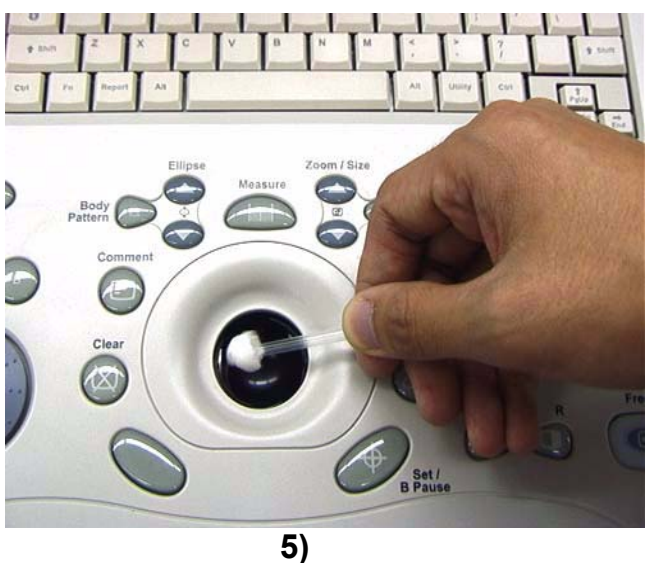

Figure 8-2 Trackball Roller Cleaning

This page was intentionally left blank.

# Chapter 9 Renewal Parts

# Section 9-1 Overview

# 9-1-1 Purpose of Chapter 9

This chapter gives you an overview of Spare Parts available for the LOGIQ<sup>™</sup> Book.

| Table 9-2 | Contents in Chapter 9 |
|-----------|-----------------------|
|           |                       |

| Section | Description           | Page Number |
|---------|-----------------------|-------------|
| 9-1     | Overview              | 9-1         |
| 9-2     | List of Abbreviations | 9-1         |
| 9-3     | Renewal Parts Lists   | 9-2         |
| 9-4     | OPERATOR CONSOLE ASSY | 9-3         |
| 9-5     | Keyboard Assy         | 9-4         |
| 9-6     | Bottom Assy           | 9-4         |
| 9-7     | Accessories and Kits  | 9-5         |
| 9-8     | Manuals               | 9-7         |
| 9-9     | Probes                | 9-8         |

# Section 9-2 List of Abbreviations

- Assy Assembly
- Ctrl Control
- FRU 1 Replacement part available in part hub
- FRU 2 Replacement part available from the manufacturer (lead time involved)
- KBD Keyboard
- LCD Liquid Crystal Display
- BnV Brightness and Volumn
- DFP Dragon Front Processor Board
- MST Master Board
- DTX Dragon Transmit Board
- FPC Flexible Print Circuit Board

# Section 9-3Renewal Parts Lists

# 9-3-1 Equipment Models Covered in this Chapter

### Table 9-3 Material List

| Part Name                     | Part Number |   | Quantity |   |   |   | Description |   |                  |                                   |     |     |                                       |
|-------------------------------|-------------|---|----------|---|---|---|-------------|---|------------------|-----------------------------------|-----|-----|---------------------------------------|
| OPERATOR CONSOLE ASSY         | 2399775     | 1 | 1        | 1 |   |   |             |   | 1                | 1                                 | 1   | 1   |                                       |
|                               |             |   |          |   |   |   |             |   |                  |                                   |     |     |                                       |
| AC/DC ADAPTER CHINA           | 2395112     | 1 |          |   |   |   |             |   | 1                |                                   |     | 1   | 100-240V AC INPUT/20V DC OUTPUT       |
| AC/DC ADAPTER EUROPE          | 2396918     |   |          | 1 |   |   |             |   |                  | 1                                 |     |     | 100-240V AC INPUT/20V DC OUTPUT       |
| AC/DC ADAPTER USA             | 2396917     |   | 1        |   |   |   |             |   |                  |                                   | 1   |     | 100-240V AC INPUT/20V DC OUTPUT       |
| OPERATION MANUAL              | 2321062-141 | 1 |          |   |   |   |             |   |                  |                                   |     | 1   | Chinese                               |
| SERVICE MANAUL                | 2300141     | 1 | 1        | 1 |   |   |             |   | 1                | 1                                 | 1   | 1   | English                               |
| DOCUMENT KIT WITH CD          | 5119995     | 1 |          |   |   |   |             |   |                  |                                   |     | 1   | Chinese                               |
| BATTERY PACK                  | 2325369-5   | 1 | 1        | 1 |   |   |             |   | 1                | 1                                 | 1   | 1   |                                       |
| CD-RW                         | 2327620-2   | 1 |          |   |   |   |             |   | 1                |                                   |     | 1   | CHINA                                 |
| CD-RW                         | 2350124-2   |   |          | 1 |   |   |             |   |                  | 1                                 |     |     | EUROPE                                |
| CD-RW                         | 2350123-2   |   | 1        |   |   |   |             |   |                  |                                   | 1   |     | USA                                   |
| GEL                           | U0403BD     | 1 | 1        | 1 |   |   |             |   | 1                | 1                                 | 1   | 1   |                                       |
| PW DOPPLER S/W                | 2335106     |   |          |   |   |   |             |   | 1                | 1                                 | 1   | 1   |                                       |
| COLOR DOPPLER S/W             | 2335107     |   |          |   |   |   |             |   | 1                | 1                                 | 1   | 1   |                                       |
| SYSTEM SOFTWARE CD            | 2393334-4   | 1 | 1        | 1 |   |   |             |   | 1                | 1                                 | 1   | 1   |                                       |
| APPLICATION SOFTWARE CD       | 2393335-4   | 1 | 1        | 1 |   |   |             |   | 1                | 1                                 | 1   | 1   |                                       |
| PACKAGE ASSY                  | 2392657     | 1 |          |   |   |   |             |   |                  |                                   |     | 1   | CHINA                                 |
| PACKAGE ASSY                  | 2392658     |   | 1        | 1 |   |   |             |   | 1                | 1                                 | 1   |     | ENGLISH                               |
| SAFETY LABEL                  | 2326245     | 1 | 1        | 1 |   |   |             |   | 1                | 1                                 | 1   | 1   |                                       |
| TUV LABEL                     | 2326246     | 1 | 1        | 1 |   |   |             |   | 1                | 1                                 | 1   | 1   |                                       |
| RATING PLATE LABEL ASSY       | 2330871     | 1 |          |   |   |   |             |   |                  |                                   |     | 1   | CHINA                                 |
| RATING PLATE LABEL ASSY       | 2409645-2   |   | 1        | 1 |   |   |             |   | 1                | 1                                 | 1   |     | ENGLISH                               |
| GENDER WARNING LABEL          | 2409142     |   | 1        | 1 |   |   |             |   | 1                | 1                                 | 1   |     | ENGLISH                               |
| CHINA B/W (H41402LB 2399774)  |             |   | ┢        | - | ┢ | + | -           | - | $\left  \right $ | -                                 | -   | (   | L<br>CHINA CFM/DOP (H41422LB 2399922) |
| USA B/W (H41402LA 2399919)    |             |   | -        |   | 1 |   |             |   |                  |                                   |     | U   | SA CFM/DOP (H41422LA 2399921)         |
| EUROPE B/W (H41402LC 2399920) |             |   |          |   |   |   |             |   |                  | EUROPE CFM/DOP (H41422LC 2399923) |     |     |                                       |
|                               |             |   |          |   | - |   |             |   |                  | А                                 | UST | RAI | IA CFM/DOP (H41442LB 2409646)         |
|                               |             |   |          |   |   | _ |             |   |                  |                                   |     |     |                                       |

# Section 9-40PERATOR CONSOLE ASSY

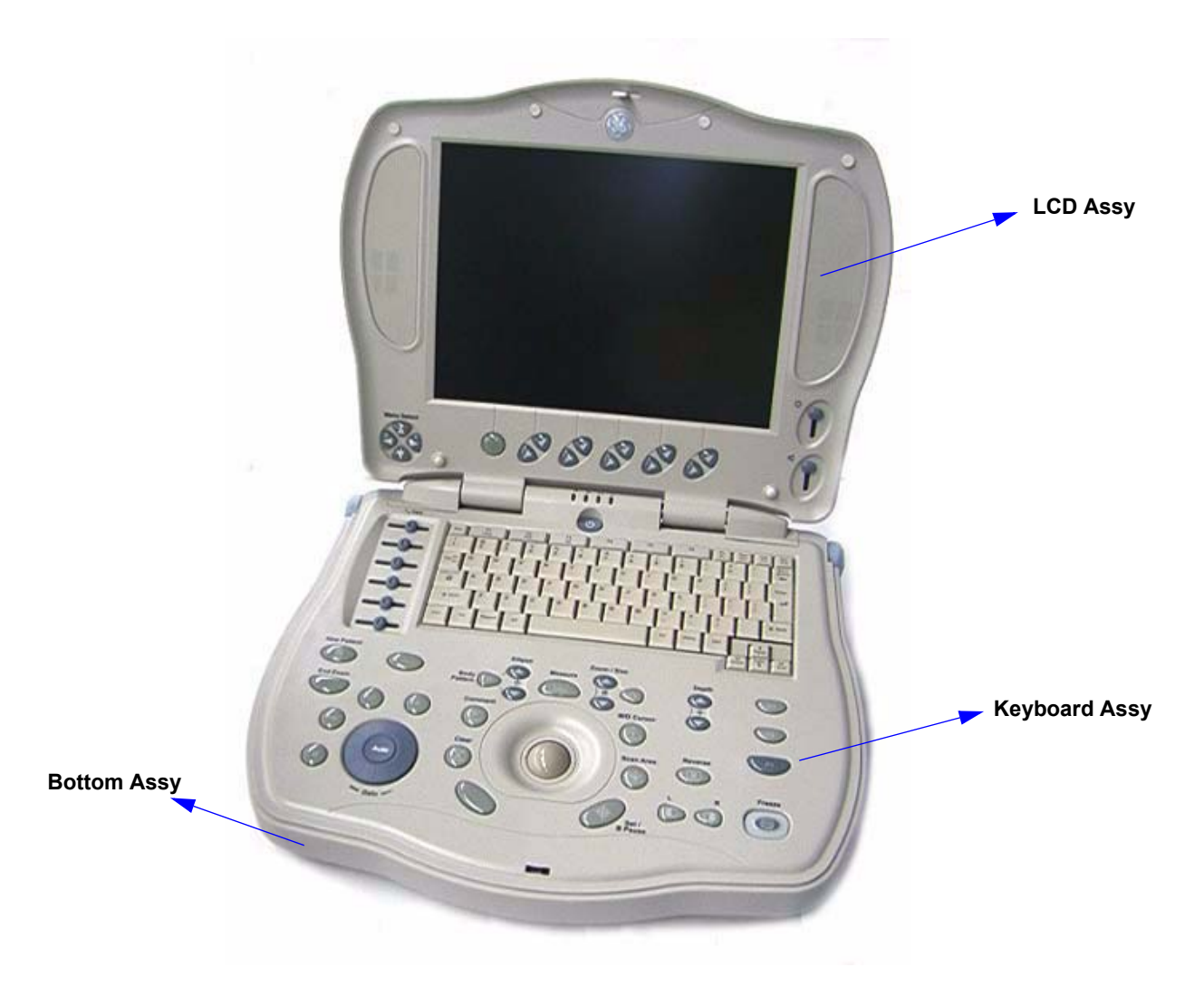

Figure 9-3 OPERATOR CONSOLE ASSY

# Section 9-5Keyboard Assy

| Table 9-1 | Koyboard Assy |
|-----------|---------------|
| Table 9-4 | Reyboard Assy |

| Item | Part Name | Part Number | Description | Quantity | FRU |
|------|-----------|-------------|-------------|----------|-----|
| 201  | Trackball | 2326353     | Trackball   | 1        | 1   |

# Section 9-6Bottom Assy

#### Table 9-5 Bottom Assy

| ltem | Part Name   | Part Number | Description | Quantity | FRU |
|------|-------------|-------------|-------------|----------|-----|
| 312  | Handle Assy | 2352941     | Handle      | 1        | 2   |

# Section 9-7 Accessories and Kits

| Item | Part Name                        | Part Number | Description                                          | Quantity | FRU |
|------|----------------------------------|-------------|------------------------------------------------------|----------|-----|
| 501  | Battery Pack                     | 2325369     | Battery                                              | 1        | 2   |
| 501A | Battery Pack                     | 2325369-5   | Battery Capacity Enhancement                         | 1        | 2   |
| 502  | AC/DC Adapter (America)          | 2396917     | AC/DC Adapter (America)                              | 1        | 1   |
| 503  | AC/DC Adapter (Europe)           | 2396918     | AC/DC Adapter (Europe)                               | 1        | 1   |
| 504  | AC/DC Adapter (China)            | 2395112     | AC/DC Adapter (China)                                | 1        | 1   |
| 505  | USB CD-RW CN Ver                 | 2327620-2   | USB CD-RW with China power cord                      | 1        | 2   |
| 506  | USB CD-RW US Ver                 | 2350123-2   | USB CD-RW with America power cord                    | 1        | 2   |
| 507  | USB CD-RW EU Ver                 | 2350124-2   | USB CD-RW with Europe power cord                     | 1        | 2   |
| 508  | USB Foot Switch                  | 2327703     | Foot Switch with USB port                            | 1        | 2   |
| 509  | Wireless LAN Adapter             | 2358854     | Option part for BT02                                 | 1        | 2   |
| 509A | Wireless LAN Adapter             | 2408681     | Option part for BT03                                 | 1        | 2   |
| 510  | Cart                             | 2335126     | Option part                                          | 1        | 2   |
| 510A | Cart                             | 2407952     | Design and supplier Change                           | 1        | 2   |
| 511  | UPD895                           | 2358852     | Option part                                          | 1        | 2   |
| 512  | UP-D23MD Digital Color Printer   | 2408677     | Option part                                          | 1        | 2   |
| 513  | USB Cable                        | 2362186     | Option part                                          | 1        | 2   |
| 514  | Hardware Kit                     | 2358500     | Include all screws and washers                       | 1        | 2   |
| 515  | Basic system software load image | 2349039     | Base system software CD (R1.1.2)                     | 1        | 2   |
| 515A | Basic system software load image | 2349039-2   | Base system software CD (R1.2.2~R1.2.5)              | 1        | 2   |
| 515B | Basic system software load image | 2349039-3   | Base system software CD (R1.2.5 with Msblast patch)  | 1        | 2   |
| 515C | Basic system software load image | 2349039-4   | Base system software CD (R1.2.5 with KB824146 patch) | 1        | 2   |
| 515D | Basic system software load image | 2393334     | Base system software CD (R2.0.0)                     | 1        | 2   |
| 515E | Basic system software load image | 2393334-2   | Base system software CD (R2.0.2)                     | 1        | 2   |
| 515F | Basic system software load image | 2393334-3   | Base system software CD (R2.0.3)                     | 1        | 2   |
| 515G | Basic system software load image | 2393334-4   | Base system software CD (R2.0.3 REV1)                | 1        | 2   |
| 516  | Application software             | 2349040-17  | Application software CD (R1.1.2)                     | 1        | 2   |
| 516A | Application software             | 2349040-18  | Application software CD (R1.2.0)                     | 1        | 2   |
| 516B | Application software             | 2349040-20  | Application software CD (R1.2.2)                     | 1        | 2   |

#### Table 9-6Accessories and Kits

LOGIQ<sup>™</sup> BOOK SERVICE MANUAL

#### Table 9-6 Accessories and Kits

| Item | Part Name                      | Part Number | Description                                | Quantity | FRU |
|------|--------------------------------|-------------|--------------------------------------------|----------|-----|
| 516C | Application software           | 2349040-21  | Application software CD (R1.2.3)           | 1        | 2   |
| 516D | Application software           | 2349040-22  | Application software CD (R1.2.4)           | 1        | 2   |
| 516E | Application software           | 2349040-23  | Application software CD (R1.2.5)           | 1        | 2   |
| 516F | Application software           | 2349040-24  | Application software CD (R1.2.6)           | 1        | 2   |
| 516G | Application software           | 2393335     | Application software CD (R2.0.0)           | 1        | 2   |
| 516H | Application software           | 2393335-2   | Application software CD (R2.0.2)           | 1        | 2   |
| 5161 | Application software           | 2393335-3   | Application software CD (R2.0.3)           | 1        | 2   |
| 516J | Application software           | 2393335-4   | Application software CD (R2.0.3 REV1)      | 1        | 2   |
| 517  | AC/DC adapter for CD-RW CN Ver | 2373710     | AC adapter with China version power cord   | 1        | 2   |
| 518  | AC/DC adapter for CD-RW US Ver | 2373708     | AC adapter with America version power cord | 1        | 2   |
| 519  | AC/DC adapter for CD-RW EU Ver | 2373709     | AC adapter with Europe version power cord  | 1        | 2   |
| 520  | Network Adapter                | 2364220     | Opinion part (FA411)                       | 1        | 2   |
| 521  | Isolation box                  | 2364221     | Opinion part                               | 1        | 2   |
| 522  | SVO-9500MD VCR (NTSC)          | 2391588     | Opinion part                               | 1        | 2   |
| 523  | SVO-9500MDP VCR (PAL)          | 2391589     | Opinion part                               | 1        | 2   |
| 524  | Cart Probe Holder              | 2399123     | Cart Rubber Holder                         | 1        | 2   |
| 525  | Cart Gel Holder                | 2399124     | Cart Rubber Holder                         | 1        | 2   |
| 526  | Cart Cup Holder                | 2399125     | Cart Rubber Holder                         | 1        | 2   |
| 527  | Video Adapter-NTSC             | 2391591     | Option Part                                | 1        | 2   |
| 528  | Video Adapter-PAL              | 2391590     | Option Part                                | 1        | 2   |
| 529  | Bluetooth Adapter Kit          | 2393636     | Option Part                                | 1        | 2   |
| 530  | Memory Stick (256M)            | 2408682     | Option Part                                | 1        | 2   |
| 531  | Memory Stick (512M)            | 2408683     | Option Part                                | 1        | 2   |
| 532  | Bluetooth Printer (HP450) -US  | 2409354     | Option Part                                | 1        | 2   |
| 533  | Bluetooth Printer (HP450) -EU  | 2409355     | Option Part                                | 1        | 2   |
| 534  | USB HUB Assy                   | 5117263     | Option Part                                | 1        | 2   |

# Section 9-8Manuals

#### Table 9-7 MANUALS

| Item | Part Name                                  | Part Number | Description       | Quantity | FRU |  |  |  |
|------|--------------------------------------------|-------------|-------------------|----------|-----|--|--|--|
|      | LOGIQ <sup>™</sup> Book Service Manual     | 2300141     | Service Manual    | 1        | N   |  |  |  |
|      | System User Manuals                        |             |                   |          |     |  |  |  |
|      | User Manual, LOGIQ™ Book , English         | 2321062-100 | Basic User Manual | 1        | N   |  |  |  |
|      | User Manual, LOGIQ™ Book, French           | 2321062-101 | Basic User Manual | 1        | N   |  |  |  |
|      | User Manual, LOGIQ™ Book, Spanish          | 2321062-106 | Basic User Manual | 1        | N   |  |  |  |
|      | User Manual, LOGIQ™ Book, German           | 2321062-108 | Basic User Manual | 1        | N   |  |  |  |
|      | User Manual, LOGIQ™ Book, Italian          | 2321062-111 | Basic User Manual | 1        | N   |  |  |  |
|      | User Manual, LOGIQ™ Book, Portuguese       | 2321062-127 | Basic User Manual | 1        | N   |  |  |  |
|      | User Manual, LOGIQ™ Book, Japanese         | 2321062-140 | Basic User Manual | 1        | N   |  |  |  |
|      | User Manual, LOGIQ™ Book, Chinese          | 2321062-141 | Basic User Manual | 1        | N   |  |  |  |
|      | System Quick Start Guide                   |             |                   |          |     |  |  |  |
|      | Quick Start Guide, LOGIQ™ Book , English   | 2321063-100 | Quick Start Guide | 1        | N   |  |  |  |
|      | Quick Start Guide, LOGIQ™ Book, French     | 2321063-101 | Quick Start Guide | 1        | N   |  |  |  |
|      | Quick Start Guide, LOGIQ™ Book, Spanish    | 2321063-106 | Quick Start Guide | 1        | Ν   |  |  |  |
|      | Quick Start Guide, LOGIQ™ Book, German     | 2321063-108 | Quick Start Guide | 1        | N   |  |  |  |
|      | Quick Start Guide, LOGIQ™ Book, Italian    | 2321063-111 | Quick Start Guide | 1        | N   |  |  |  |
|      | Quick Start Guide, LOGIQ™ Book, Portuguese | 2321063-127 | Quick Start Guide | 1        | N   |  |  |  |
|      | Quick Start Guide, LOGIQ™ Book, Japanese   | 2321063-140 | Quick Start Guide | 1        | N   |  |  |  |
|      | Quick Start Guide, LOGIQ™ Book, Chinese    | 2321063-141 | Quick Start Guide | 1        | Ν   |  |  |  |

# **Section 9-9Probes**

#### Table 9-8 Probes

| ltem | Part Name | Part Number | Description                      | Quantity | FRU |
|------|-----------|-------------|----------------------------------|----------|-----|
| 701  | 3C-RS     | 2290776     | Probe (Center Frequency: 3.8MHz) | 1        | 1   |
| 702  | 10Lb-RS   | 2290778     | Probe (Center Frequency: 6.5MHz) | 1        | 1   |
| 703  | E8C-RS    | 2290777     | Probe (Center Frequency: 6.5MHz) | 1        | 1   |
| 704  | 8C -RS    | 2354971     | Probe (Center Frequency: 6.5MHz) | 1        | 1   |
| 705  | i12L-RS   | 2377942     | Probe (Center Frequency: 5.6MHz) | 1        | 1   |
| 706  | 8L-RS     | 2376127     | Probe (Center Frequency: 6.2MHz) | 1        | 1   |
# Chapter 10 Care & Maintenance

# Section 10-1 Overview

#### **10-1-1** Periodic Maintenance Inspections

It has been determined by engineering that your LOGIQ<sup>™</sup> Book system does not have any high wear components that fail with use, therefore no Periodic Maintenance Inspections are mandatory. Some Customers Quality Assurance Programs may require additional tasks and or inspections at a different frequency than listed in this manual.

#### 10-1-2 Purpose of Chapter 10

This chapter describes **Care & Maintenance** on the scanner and peripherals. These procedures are intended to **maintain the quality** of the ultrasound **systems performance**. Read this chapter completely and familiarize yourself with the procedures before performing a task.

| Section | Description                           | Page Number |
|---------|---------------------------------------|-------------|
| 10-1    | Overview                              | 10-1        |
| 10-2    | Why do Maintenance                    | 10-2        |
| 10-3    | Maintenance Task Schedule             | 10-2        |
| 10-4    | Tools Required                        | 10-4        |
| 10-5    | System Maintenance                    | 10-5        |
| 10-6    | Using a Phantom                       | 10-10       |
| 10-7    | Electrical Safety Tests               | 10-10       |
| 10-8    | When There's Too Much Leakage Current | 10-18       |

#### Table 10-1 Contents in Chapter 10

- **CAUTION** Practice good ESD prevention. Wear an anti–static strap when handling electronic parts and even when disconnecting/connecting cables.
- DANGERBE SURE TO DISCONNECT THE SYSTEM POWER PLUG BEFORE YOU<br/>REMOVE ANY PARTS. BE CAUTIOUS WHENEVER POWER IS STILL ON AND<br/>COVERS ARE REMOVED.
- A CAUTION Do not pull out or insert circuit boards while power is ON.
- CAUTION Do not operate this unit unless all board covers and frame panels are securely in place. System performance and cooling require this.

### Section 10-2 Why do Maintenance

#### 10-2-1 Keeping Records

It is good business practice that ultrasound facilities maintain records of periodic and corrective maintenance. The Ultrasound Periodic Maintenance Inspection Certificate provides the customer with documentation that the ultrasound scanner is maintained on a periodic basis.

A copy of the Ultrasound Periodic Maintenance Inspection Certificate should be kept in the same room or near the scanner.

#### 10-2-2 Quality Assurance

In order to gain accreditation from organizations such as the American College of Radiology (USA), it is the customer's responsibility to have a quality assurance program in place for each scanner. The program must be directed by a medical physicists, the supervising radiologist/physician or appropriate designee.

Routine quality control testing must occur regularly. The same tests are performed during each period so that changes can be monitored over time and effective corrective action can be taken.

Testing results, corrective action and the effects of corrective action must be documented and maintained on the site.

Your GE service representative can help you with establishing, performing and maintaining records for a quality assurance program. Please contact us for coverage information and/or price for service.

# Section 10-3 Maintenance Task Schedule

#### 10-3-1 How often should care & maintenance tasks be performed?

The Care & Maintenance Task Schedule (provided on page 10-3) specifies how often your LOGIQ<sup>™</sup> Book should be serviced and outlines items requiring special attention.

NOTE: It is the customer's responsibility to ensure the LOGIQ<sup>™</sup> Book care & maintenance is performed as scheduled in order to retain its high level of safety, dependability and performance.

Your GE Service Representative has an in-depth knowlegde of your LOGIQ<sup>™</sup> Book ultrasound scanning system and can best provide competent, efficient service. Please contact us for coverage information and/or price for service.

The service procedures and recommended intervals shown in the Care & Maintenance Task Schedule assumes that you use your LOGIQ<sup>™</sup> Book for an average patient load (10-12 per day) and use it as a primary mobile unit which is transported between diagnostic facilities.

*NOTE:* If conditions exist which exceed typical usage and patient load, then it is recommended to increase the maintenance frequencies.

| Service at Indicated Time                  | Daily | Weekly | Monthly | Per Facilities<br>QA Program | Notes                    |
|--------------------------------------------|-------|--------|---------|------------------------------|--------------------------|
| Clean Probes                               | •*    |        |         |                              | * or before each use     |
| Inspect AC Mains Cable                     |       |        | •       |                              | Mobile Unit Check Weekly |
| Inspect Cables and Connectors              |       |        | •       |                              |                          |
| Clean Console                              |       |        | •       |                              |                          |
| Clean LCD                                  |       |        | •       |                              |                          |
| Console Leakage Current Checks             |       |        |         | See Note                     | Twice<br>Annually        |
| Peripheral Leakage Current Checks          |       |        |         | See Note                     | Twice<br>Annually        |
| Surface Probe Leakage Current Checks       |       |        |         | See Note                     | Twice<br>Annually        |
| Endocavity Probe Leakage<br>Current Checks |       |        |         | See Note                     | Quarterly<br>Annually    |
| Measurement Accuracy Checks                |       |        |         | See Note                     | Twice<br>Annually        |
| Probe/Phantom Checks                       |       |        |         | See Note                     | Quarterly<br>Annually    |

#### Table 10-2 Customer Care Schedule

NOTE: May require specialized equipment to complete

# Section 10-4 Tools Required

# 10-4-1 Special Tools, Supplies and Equipment

#### 10-4-1-1 Specific Requirements for Care & Maintenance

#### Table 10-3 Overview of Requirements for Care & Maintenance

| ΤοοΙ                         | Part Number                                                                       | Comments                                                                                                    |
|------------------------------|-----------------------------------------------------------------------------------|----------------------------------------------------------------------------------------------------|
| Digital Volt Meter (DVM)     |                                                                                   |                                                                                                    |
| Anti Static Kit              | 46–194427P231<br>46–194427P279<br>46–194427P369<br>46–194427P373<br>46–194427P370 | Kit includes anti–static mat, wrist strap and cables for 200 to 240<br>V system<br>3M #2204 Large adjustable wrist strap<br>3M #2214 Small adjustable wrist strap<br>3M #3051 conductive ground cord |
| Anti Static Vacuum Cleaner   | 46–194427P278<br>46–194427P279                                                    | 120V<br>230V                                                                                                    |
| Safety Analyzer              | 46–285652G1                                                                       | DALE 600 KIT (or equivalent) for electrical tests                                                                                                    |
| QIQ Phantom                  | E8370RB                                                                           | RMI Grayscale Target Model 403GS                                                                                                    |
| B/W Printer Cleaning Sheet   |                                                                                   | See printer user manual for requirements                                                                                                    |
| Color Printer Cleaning Sheet |                                                                                   | See printer user manual for requirements                                                                                                    |
| Disposable Gloves            |                                                                                   |                                                                                                    |

# Section 10-5 System Maintenance

# 10-5-1 Preliminary Checks

The preliminary checks take about 15 minutes to perform. Refer to the system user documentation whenever necessary.

| Step | ltem         | Description                                                                                                    |
|------|--------------|----------------------------------------------------------------------------------------------------|
| 1    | Ask & Listen | Ask the customer if they have any problems or questions about the equipment.                                                                                                    |
| 2    | Paperwork    | Fill in the top of the Ultrasound Inspection Certificate (see page 10- 19). Note all probes and system options.                                                                                                    |
| 3    | Power up     | With AC input.<br>Turn the system power on and verify that all fans and peripherals turn on. Watch the displays during<br>power up to verify that no warning or error messages are displayed.<br>Check the Battery recharging.<br>Without AC input, use internal battery. |
| 4    | Probes       | Verify that the system properly recognizes all probes.                                                                                                    |
| 5    | Displays     | Verify proper display on the LCD.                                                                                                    |
| 6    | Presets      | Backup all customer presets on an CD-RW.                                                                                                    |

Table 10-4 System Checks

# 10-5-2 Functional Checks (See Also Chapter 4)

The functional checks take about 60 minutes to perform. Refer to the system user documentation whenever necessary.

#### 10-5-2-1 System Checks

|--|

| ÷ | Step                            | Description                                                                                                    |
|---|---------------------------------|----------------------------------------------------------------------------------------------------|
|   | B-Mode                          | Verify basic B-Mode (2D) operation. Check the basic system controls that affect this mode of operation.                                                                                     |
|   | CF-Mode                         | Verify basic CF-Mode (Color Flow Mode) operation. Check the basic system controls that affect this mode of operation.                                                                       |
|   | Doppler Modes                   | Verify basic Doppler operation (PW if available). Check the basic system controls that affect this mode of operation.                                                                       |
|   | M-Mode                          | Verify basic M-Mode operation. Check the basic system controls that affect this mode of operation.                                                                                          |
|   | *Applicable<br>Software Options | Verify the basic operation of all optional modes such as Multi-Image, 3D, Harmonics, Cine, etc.<br>Check the basic system controls that affect each options operation.                      |
|   | Xmit/Recv<br>Elements           | Use the Visual Channel Utility on the loop connect to verify that all system xmit/recv channels are functional.                                                                             |
|   | Keyboard Test                   | Perform the Keyboard Test Procedure to verify that all keyboard controls are OK.                                                                                                    |
|   | LCD                             | Verify basic LCD display functions. Refer to Chapter 3 of the User Manual.                                                                                                    |
|   | Software Menu<br>check          | Verify Software Menu display functions. Refer to Chapter 3 of the User Manual.                                                                                                    |
|   | Measurements                    | Scan a gray scale phantom and use the measurement controls to verify distance and area calculation accuracy. Refer to the User Manual, Chapter 18, for measurement accuracy specifications. |

NOTE: \* Some software may be considered standard depending upon system model configuration.

#### 10-5-2-2 Peripheral/Option Checks

If any peripherals or options are not part of the system configuration, the check can be omitted. Refer to the User Manual for a list of approved peripherals/options.

| Table 10-6 | GE Approved Peri | pheral/Hardware C  | Ontion Function | onal Checks |
|------------|------------------|--------------------|-----------------|-------------|
|            |                  | pheral/riaruware C | puon i uncu     |             |

| Step | ltem          | Description                                                                                  |
|------|---------------|----------------------------------------------------------------------------------------------|
| 1    | B/W Printer   | Verify hardcopy output of the B/W video page printer. Clean heads and covers if necessary.   |
| 2    | Color Printer | Verify hardcopy output of the Color video page printer. Clean heads and covers if necessary. |
| 3    | DICOM         | Verify that DICOM is functioning properly. Send an image to a DICOM device.                  |
| 4    | Footswitch    | Verify that the footswitch is functioning as programed. Clean as necessary.                  |
| 5    | CD-RW         | Verify that the CD-RW is functioning properly. Clean heads and covers if necessary.          |

# 10-5-3 Input Power

#### 10-5-3-1 AC/DC Adapter Inspection

#### Table 10-7 AC/DC Adapter Inspection

| Step | Item        | Description                                                                                                    |
|------|-------------|----------------------------------------------------------------------------------------------------|
| 1    | Unplug Cord | Disconnect the mains cable from the wall and system.                                                              |
| 2    | Inspect     | Inspect it and its connectors for damage of any kinds.                                                            |
| 3    | Verify      | Verify that the LINE wires are properly attached to the terminals, and that no strands may cause a short circuit. |

# 10-5-4 Cleaning

10-5-4-1 General Cleaning

| Step | ltem         | Description                                                                                                    |
|------|--------------|----------------------------------------------------------------------------------------------------|
| 1    | Console      | Remove the battery. Use a fluid detergent in warm water on a soft, damp cloth to carefully wipe the entire system. Be careful not to get the cloth too wet so that moisture does not enter the console.                        |
| 2    | Probe Holder | Clean probe holders. (they may need to be soaked to remove excess gel).                                                                                                    |
| 3    | LCD          | Use a soft, non-abrasive folder cloth. Gently wipe the LCD face. DO NOT use a glass cleaner that has a hydrocarbon base (such as Benzene, Methy Alcohol or Methy Ethyl Ketone) on LCD with the filter (anti-<br>glare shield). |

# 10-5-5 Physical Inspection

| Table 10-9 Physical Check |
|---------------------------|
|---------------------------|

| Step | ltem                   | Description                                                                                                    |
|------|------------------------|----------------------------------------------------------------------------------------------------|
| 1    | Labeling               | Verify that all system labeling is present and in readable condition. Refer to User Manual, for details.                                                                      |
| 2    | Scratches & Dents      | Inspect the console for dents, scratches or cracks.                                                                                                    |
| 3    | Control Panel          | Inspect keyboard and control panel. Note any damaged or missing items.                                                                                                    |
| 4    | Cables &<br>Connectors | Check all internal cable harnesses and connectors for wear and secure connector seating. Pay special attention to footswitch assembly and probe strain or bend reliefs.       |
| 5    | Shielding &<br>Covers  | Check to ensure that all EMI shielding, internal covers, air flow panels and screws are in place.<br>Missing covers and hardware could cause EMI/RFI problems while scanning. |
| 6    | External I/O           | Check all connectors for damage.                                                                                                    |
| 7    | Op Panel Lights        | Check for proper operation of all operator panel and Freeze Key light.                                                                                                    |

#### 10-5-6 Optional Diagnostic Checks

Optionally you can access the diagnostic software as described in Chapters 5 or 7. View the error logs and run desired diagnostics.

#### 10-5-6-1 View the Logs

- 1.) Review the system error log for any problems.
- 2.) Check the temperature log to see if there are any trends that could cause problems in the future.
- 3.) Check the Configuration Log; update if needed.

#### **10-5-7 Probe Maintenance**

#### 10-5-7-1 Probe Related Checks

#### Table 10-10 Probe Related Checks

| Step | Step Item Description |                                                                                                    |  |  |  |
|------|-----------------------|----------------------------------------------------------------------------------------------------|--|--|--|
| 1    | Probe Holder          | Clean probe holders (they may need to be soaked to remove excess gel).                                                                                        |  |  |  |
| 2    | Probes                | Thoroughly check the system probe connectors and remove dust from inside the connector sockets if necessary. Visually check for bent, damaged or missing pins |  |  |  |

#### 10-5-7-2 Basic Probe Care

The system user manuals and various probe handling cards provide a complete description of probe care, maintenance, cleaning and disinfection. Ensure that you are completely familiar with the proper care of GE probes.

Ultrasound probes can be easily damaged by improper handling. See the User Manual and probe care cards for more details. Failure to follow these precautions can result in serious injury and equipment damage. Failure to properly handle or maintain a probe may also void its warranty.

Any evidence of wear indicates the probe cannot be used.

Do a visual check of the probe pins and system sockets before plugging in a probe.

#### 10-5-7-3 Basic Probe Cleaning

Refer to the User's Manual for details on probe cleaning.

- NOTE: To help protect yourself from blood borne diseases, wear approved disposable gloves. These are made of nitrile derived from vegetable starch to prevent allergic latex reactions.
- NOTE: Failure to follow the prescribed cleaning or disinfection procedures will void the probe's warranty. DO NOT soak or wipe the lens with any product not listed in the User Manual. Doing so could result in irreparable damage to the probe. Follow care instructions that came with the probe.
- NOTE: Disinfect a defective probe before you return it. Be sure to tag the probe as being disinfected.

# Section 10-6 Using a Phantom

See the Basic User Manual "*Customer Maintenance*" for information on using a phantom and quality assurance tests.

# Section 10-7 Electrical Safety Tests

#### 10-7-1 Safety Test Overview

The electrical safety tests in this section are based on and conform to IEC 60601-1 Medical Equipment Safety Standards. They are intended for the electrical safety evaluation of cord-connected, electrically operated, patient care equipment. If additional information is needed, refer to the IEC 60601-1 documents.

#### WARNING THE USER MUST ENSURE THAT THE SAFETY INSPECTIONS ARE PERFORMED AT LEAST EVERY 6 MONTHS ACCORDING TO THE REQUIREMENTS OF THE PATIENT SAFETY STANDARD IEC-EN 60601-1. ONLY TRAINED PERSONS ARE ALLOWED TO PERFORM THE SAFETY INSPECTIONS MENTIONED ABOVE.

**CAUTION** To avoid electrical shock, the unit under test must not be connected to other electrical equipment. The unit under test must not be contacted by users or patients while performing these tests.

# CAUTION Possible risk of infection. Do not handle soiled or contaminated probes and other components that have been in patient contact. Follow appropriate cleaning and disinfecting procedures before handling the equipment.

Test the system, peripherals and probes for leakage current. Excessive leakage current can cause injury or death in sensitive patients. High leakage current can also indicate degradation of insulation and a potential for electrical failure. Do not use probes or equipment having excessive leakage current.

To minimize the risk that a probe may shock someone the customer should:

- · Not use a probe that is cracked or damaged in any way
- Check probe leakage current:
  - \* Based on your facilities QA program for surface probes
  - \* Based on your facilities QA program for endocavitary probes
  - \* whenever probe damage is suspected

#### 10-7-2 GEMS Leakage Current Limits

The following limits are summarized for IEC 60601-1 Medical Equipment Safety Standards. These limits are GEMS standards and in some cases are lower than the above standards listed.

| Table 10-11 | Chassis Leakage | Current Limits—Accessible Metal Surfaces |
|-------------|-----------------|------------------------------------------|
|             | enacere meanage |                                          |

| Country                      | Normal Condition | Open Ground | Reverse Polarity | Open Neutral |
|------------------------------|------------------|-------------|------------------|--------------|
| All (Except USA &<br>Canada) | 0.1 mA           | 0.5 mA      | 0.5 mA           | 0.5 mA       |
| USA & Canada                 | 0.1 mA           | 0.3 mA      | 0.3 mA           | 0.3 mA       |

#### Table 10-12 Type BF Applied Part Leakage Current Limits - Probes surface

| Country | Normal<br>Condition | Open Ground | Reverse Polarity | Open Neutral | *Mains Applied |
|---------|---------------------|-------------|------------------|--------------|----------------|
| All     | 0.1 mA              | 0.5 mA      | 0.5 mA           | 0.5 mA       | 5.0 mA         |

NOTE: \*Mains Applied refers to the sink leakage test where mains (supply) voltage is applied to the part to determine the amount of current that will pass (or sink) to ground if a patient contacted mains voltage.

The following tests are performed at the factory and should be performed at the site. These tests are: chassis leakage current, and probe leakage current. All measurements are made with an electrical safety analyzer.

#### 10-7-3 Outlet Test - Wiring Arrangement

Test all outlets in the area for proper grounding and wiring arrangement by plugging in the neon outlet tester and noting the combination of lights that are illuminated. Any problems found should be reported to the hospital immediately and the receptacle should not be used.

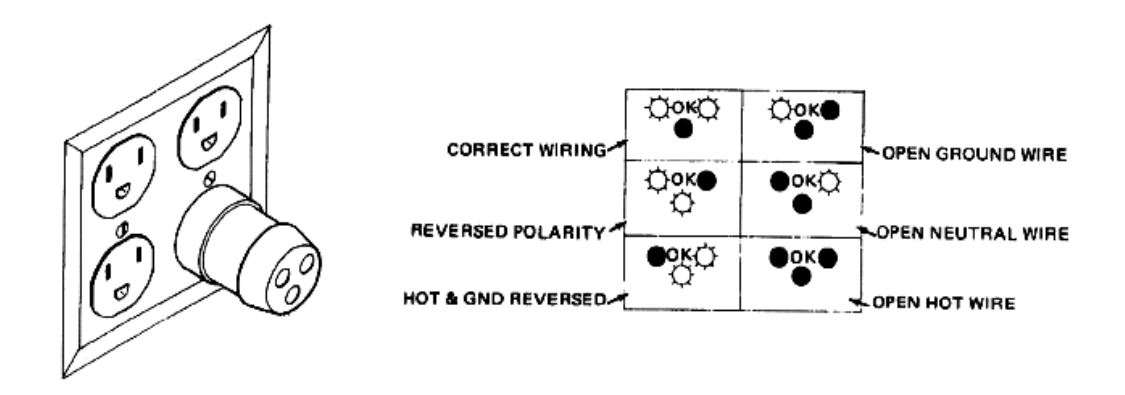

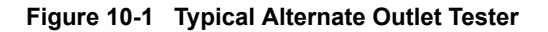

NOTE: No outlet tester can detect the condition where the Neutral (grounded supply) conductor and the Grounding (protective earth) conductor are reversed. If later tests indicate high leakage currents, this should be suspected as a possible cause and the outlet wiring should be visually inspected.

#### 10-7-4 Chassis Leakage Current Test

#### 10-7-4-1 Definition

This test measures the current that would flow in a grounded person who touched accessible metal parts of the bedside station if the ground wire should break. The test verifies the isolation of the power line from the chassis. The meter is connected from accessible metal parts of the case to ground. Measurements should be made with the unit On and Off, with the power line polarity Normal and Reversed. Record the highest reading.

A CAUTION Electric Shock Hazard. When the meter's ground switch is OPEN, don't touch the unit!

switch and/or the NEUTRAL switch. Otherwise, the unit may be damaged.

Â

CAUTION Equipment damage possibility. Never switch the Polarity and the status of Neutral when the unit

#### 10-7-4-2 Generic Procedure

The test verifies the isolation of the power line from the chassis. The testing meter is connected from accessible metal parts of the case to ground. Measurements should be made with the unit ON and OFF, with the power line polarity Normal and Reversed. Record the highest reading of current.

is powered ON. Be sure to turn the unit power OFF before switching them using the POLARITY

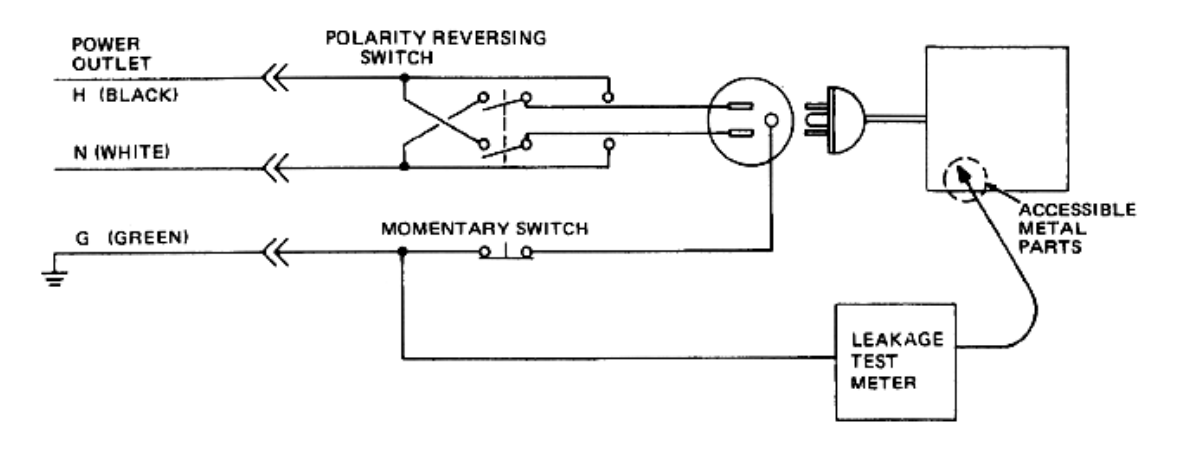

#### Figure 10-2 Set Up for Chassis Source Leakage Current, IEC 601-1 Clause 19 - Continuos Leakage Currents and Patient, Auxiliary Currents

When using the Microguard or a similar test instrument, its power plug may be inserted into the wall outlet and the equipment under test is plugged into the receptacle on the panel of the meter. This places the meter in the grounding conductor and the current flowing from the case to ground will be indicated in any of the current ranges. The maximum allowable limit for chassis source leakage is shown in Table 10-11.

#### 10-7-4-3 Data Sheet for enclosure Source Leakage Current

The test passes when all readings measure less than the value shown in Table 10-11. Record all data on the PM Inspection Certificate.

| Unit Power | Tester Polarity<br>Switch | Tester Neutral<br>or Ground<br>Switch | Test 1<br>Speaker<br>Cover | Test 2<br>Real Panel<br>Metal<br>Parts | Optional<br>Test 3 | Optional<br>Test 4 |
|------------|---------------------------|---------------------------------------|----------------------------|----------------------------------------|--------------------|--------------------|
| Enter      | Name of tested perip      | heral here:                           |                            |                                        |                    |                    |
| ON         | NORM                      | OPEN                                  |                            |                                        |                    |                    |
| ON         | NORM                      | CLOSED                                |                            |                                        |                    |                    |
| ON         | REV                       | OPEN                                  |                            |                                        |                    |                    |
| ON         | REV                       | CLOSED                                |                            |                                        |                    |                    |
| OFF        | NORM                      | OPEN                                  |                            |                                        |                    |                    |
| OFF        | NORM                      | CLOSED                                |                            |                                        |                    |                    |
| OFF        | REV                       | OPEN                                  |                            |                                        |                    |                    |
| OFF        | REV                       | CLOSED                                |                            |                                        |                    |                    |

#### Table 10-13 Typical Data Sheet for enclosure Source Leakage Current

#### 10-7-5 Probe Leakage Current Test

#### 10-7-5-1 Definition

This test measures the current that would flow to ground from any of the probes through a patient who is being scanned and becomes grounded by touching some other grounded surface.

#### 10-7-5-2 Generic Procedure

Measurements should be made with the ground open and closed, with power line polarity normal and reversed, and with the unit Off and On. For each combination, the probe must be active to find the worst case condition.

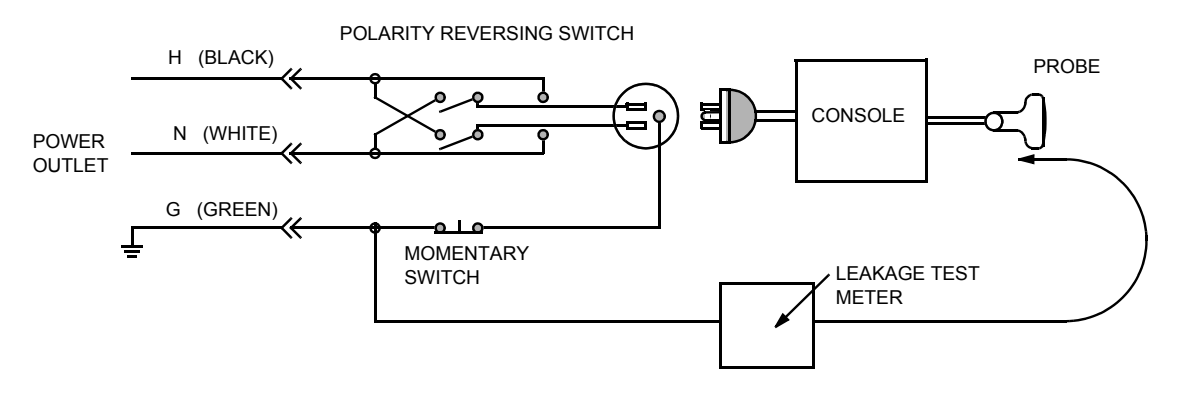

Figure 10-3 Set Up for Probe Leakage Current

NOTE: Each probe will have some amount of leakage current, dependent on its design. Small variations in probe leakage currents are normal from probe to probe. Other variations will result from differences in line voltage and test lead placement.

#### 10-7-5-3 No Meter Probe Adapter Procedure

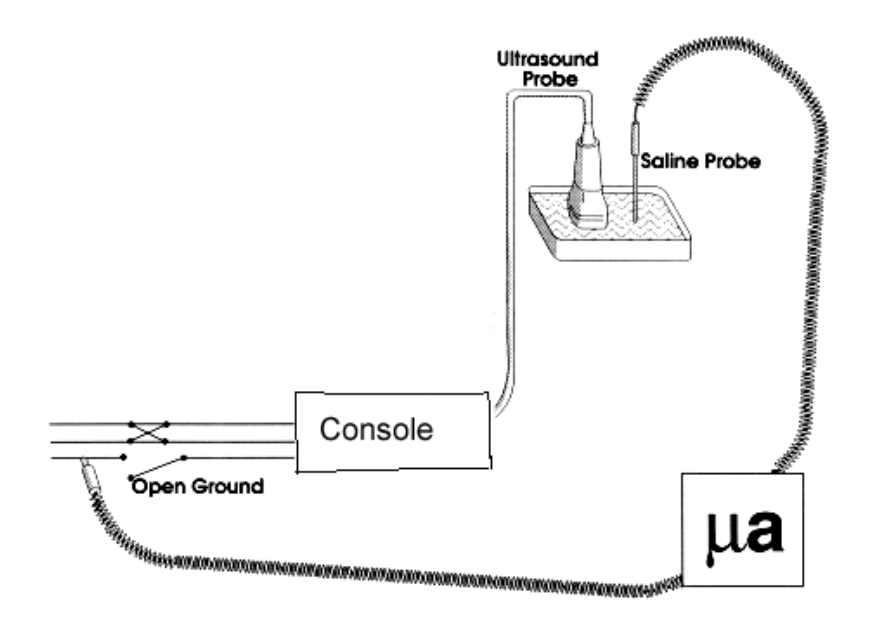

Figure 10-4 No Meter Probe Adapter Procedure

Follow these steps to test each transducer for leakage current.

- 1.) Turn the LOGIQ<sup>™</sup> Book unit OFF.
- 2.) Plug the unit into the test meter, and the meter into the tested AC wall outlet.
- 3.) Plug the external probe into the meter's "EXTERNAL" connector.
- 4.) Set the meter's "FUNCTION" switch to EXTERNAL position.
- 5.) Connect the probe for test with the connector of the console.
- 6.) Add the saline probe and the imaging area of the probe into the saline bath.
- 7.) Have unit power ON for the first part; turn it OFF for the second half.
- 8.) Depress the ISO TEST rocker switch and record the highest current reading.
- 9.) Follow the test conditions described in Table 10-14 for every transducer.
- 10.)Keep a record of the results with other hand copies of PM data.

#### 10-7-5-4 Data Sheet for Transducer Source Leakage Current

The test passes when all readings measure less than the values shown in Table 10-11. Record all data on the PM Inspection Certificate.

CAUTION Equipment damage possibility. Never switch the Polarity and the status of Neutral when the unit is powered ON. Be sure to turn the unit power OFF before switching them using the POLARITY switch and/or the NEUTRAL switch. Otherwise, the unit may be damaged

| Transducer Tested: |                                 |                                    |             |  |  |  |  |
|--------------------|---------------------------------|------------------------------------|-------------|--|--|--|--|
| Unit Power         | Tester Power Polarity<br>Switch | Tester GROUND or<br>NUETRAL Switch | Measurement |  |  |  |  |
| ON                 | NORM                            | OPEN                               |             |  |  |  |  |
| ON                 | NORM                            | CLOSED                             |             |  |  |  |  |
| ON                 | REV                             | OPEN                               |             |  |  |  |  |
| ON                 | REV                             | CLOSED                             |             |  |  |  |  |
| OFF                | NORM                            | OPEN                               |             |  |  |  |  |
| OFF                | NORM                            | CLOSED                             |             |  |  |  |  |
| OFF                | REV                             | OPEN                               |             |  |  |  |  |
| OFF                | REV                             | CLOSED                             |             |  |  |  |  |

 Table 10-14 Typical Data Sheet For Transducer Source Leakage Current

# Section 10-8 When There's Too Much Leakage Current...

#### AC/DC FAILS

Check any broken of the AC/DC adapter and its cable. Replace a new one if any portion defective.

#### **ENCLOSURE FAILS**

Check any broken of the enclosure. Replace any defective part.

Inspect wiring for bad crimps, poor connections, or damage.

Test the wall outlet; verify it is grounded and is free of other wiring abnormalities. Notify the user or owner to correct any deviations. As a work around, check the other outlets to see if they could be used instead.

NOTE: No outlet tester can detect the condition where the white neutral wire and the green grounding wire are reversed. If later tests indicate high leakage currents, this should be suspected as a possible cause and the outlet wiring should be visually inspected.

#### **PROBE FAILS**

Change another probe to confirm if the fail is caused by console.

NOTE: Each probe will have some amount of leakage, dependent on its design. Small variations in probe leakage currents are normal from probe to probe. Other variations will result from differences in line voltage and test lead placement. The maximum allowable leakage current for body surface contact probe differs from inter-cavity probe. Be sure to enter the correct probe type in the appropriate space on the check list.

If excessive leakage current is slot dependent, inspect the system connector for bent pins, poor connections, and ground continuity.

If the problem remains with the probe, replace the probe.

#### PERIPHERAL FAILS

Inspect wiring for bad crimps, poor connections, or damage.

#### **STILL FAILS**

If all else fails, begin isolation by removing the probes, external peripherals, then the on board ones, one at a time while monitoring the leakage current measurement.

#### **NEW UNIT**

If the leakage current measurement tests fail on a new unit and if situation can not be corrected, submit a Safety Failure Report to document the system problem. Remove unit from operation.

# ULTRASOUND INSPECTION CERTIFICATE

| Customer Name | :          | System ID:    | Dispatch Number / Date Performed: | Warranty/Contract/HBS |  |  |
|---------------|------------|---------------|-----------------------------------|-----------------------|--|--|
| System Type   |            | Model Number: | Serial Number:                    | Manufacture Date:     |  |  |
| Probe 1:      | Frequency: | Scan Format*: | Model Number:                     | Serial Number:        |  |  |
| Probe 2:      | Frequency: | Scan Format*: | Model Number:                     | Serial Number:        |  |  |
| Probe 3:      | Frequency: | Scan Format*: | Model Number:                     | Serial Number:        |  |  |
| Probe 4:      | Frequency: | Scan Format*: | Model Number:                     | Serial Number:        |  |  |
| Probe 5:      | Frequency: | Scan Format*: | Model Number:                     | Serial Number:        |  |  |

\* Scan Format: Phased Array, Linear Array, Curved Array, Mechanical Array or Other

# **FUNCTIONAL CHECKS**

# PHYSICAL INSPECTION AND CLEANING

| Functional Check (if applicable) | OK? or<br>N/A | Physical Inspection and Cleaning<br>(if applicable) | Inspect | Clean |
|----------------------------------|---------------|-----------------------------------------------------|---------|-------|
| B-Mode Function                  |               | Console                                             |         |       |
| Doppler Modes Function           |               | LCD                                                 |         |       |
| CF-Mode Function                 |               | External I/O                                        |         |       |
| M-Mode Function                  |               | Cables and Connectors                               |         |       |
| Applicable Software Options      |               | GE Approved Peripherals (CD-RW, Printer)            |         |       |
| Applicable Hardware Options      |               | Labeling (see User Manual for Labeling)             |         |       |
| Control Panel                    |               |                                                     |         |       |
| LCD                              |               |                                                     |         |       |
| Measurement Accuracy             |               |                                                     |         |       |
| GE Approved Peripherals          |               |                                                     |         |       |

# COMMENTS:

# **ELECTRICAL SAFETY**

| Electrical Test Performed                                            | Max Value<br>Allowed | Value<br>Measured | OK? | Comments |
|----------------------------------------------------------------------|----------------------|-------------------|-----|----------|
| Outlet (correct ground &wiring config.)                              |                      |                   |     |          |
| Type BF Applied Part Leakage Current<br>Limits- Probe                |                      |                   |     |          |
| enclosure Source Leakage Current -<br>Chassis Leakage Current Limits |                      |                   |     |          |
| Peripheral 1 Leakage Current                                         |                      |                   |     |          |
| Peripheral 2 Leakage Current                                         |                      |                   |     |          |

#### PROBES

| Probe Number<br>(from previous page) | Max Value<br>Allowed | Max Value<br>Measured | OK? | Comments |
|--------------------------------------|----------------------|-----------------------|-----|----------|
| Probe 1:                             |                      |                       |     |          |
| Probe 2:                             |                      |                       |     |          |
| Probe 3:                             |                      |                       |     |          |

Final Check. All system covers are in place. System scans with all probes as expected.

Accepted by:

# INDEX

#### A,B

Abbreviations, 9-1 Archiving Images Move, 4-30 Backup Patient Database, 4-27 Preset Configurations, 4-27 Basic Measurements Functional Checks, 4-24 Body pattern display location, 4-9 Boot Up, 3-8

# С

Caps lock display location, 4-9 CE Compliance, 1-12 Cine gauge display location, 4-9 Color Mode Overview, 4-20 Configuration, 5-31 Connectivity Worksheet, 3-24 Contact Information, 1-13 Control Panel, 4-7 Conventions Conventions Used in Book, 1-3 Customer Assistance, 1-13

# D

Dangerous Procedure Warnings, 1-11 Date/Time display location, 4-9 Depth scale display location, 4-9 Diagnostics, 5-29 DICOM Network Function, 2-9

# Е

Electrical requirements, 2-2 Electrical Safety, 1-8 Electrostatic Discharge Warning, 1-12 EMI, 1-12 ESD, 1-12 Exam study display location, 4-9

# F

Focal zone display location, 4-9 Functional Checks Basic Measurements, 4-24 Control Panel, 4-7 Image Management, 4-26 Monitor Display, 4-9 Peripherals, 4-32 Probes/Connector Usage, 4-25

# G

Gathering Trouble Data, 7-2 General Cleaning, 10-7 Gray/color bar display location, 4-9

# Η

Hazard Icons, 1-4 Hospital name display location, 4-9 Human Safety, 1-7

# I

Image Management Functional Checks, 4-26 Image preview display location, 4-9 Imaging parameters display location, 4-9 Inrush Current, 2-2, , 2-3 Institution name display location, 4-9

# L

Logs, 5-26

# Μ

Measurement summary window display location, 4-9 Mechanical Safety, 1-7

# **INDEX**

#### Media

Formatting, 4-27 Models Covered, 1-2 Monitor Display Functioanl Checks, 4-9 Monitor display location, 4-9 Move Archiving Images, 4-30

# 0

Operator identification display location, 4-9

# Ρ

P4 Key Function, 7-4 Patient identification display location, 4-9 Patient name display location. 4-9 PC Diagnostics, 7-13 CD/DVD Drive Test, 7-13 CPU Tests. 7-13 Hard Drive Tests, 7-13 Keyboard Test. 7-13 Memory Tests, 7-13 Monitor Test, 7-13 USB Test. 7-13 Video Test, 7-13 PC Diagnostics (Interactive Tests), 7-13 Peripherals Functional Checks, 4-32 Power On, 3-8 Power Requirements, 2-2 electrical. 2-2 stability, 2-3 Power Stability Requirements, 2-3 Probe Connector Cleaning, 10-9 Probe identifier display location, 4-9 Probe orientation marker display location, 4-9 Probes/Connector Usage Functional Checks, 4-25

#### Restore

Patient Database, 4-29 Preset Configurations, 4-29

#### S

Safety Considerations, 1-7 Screen Captures, 7-4 System Maintenance, 10-5 System Manufacturer, 1-14 System messages display location, 4-9

# T

TGC display location, 4-9 Touch Panel Functional Checks, 4-7 Trouble Image with Logs, 7-3 Troubleshooting Gathering Trouble Data, 7-2 Screen Captures, 7-4 Trouble Image with Logs, 7-3 Vital System Information, 7-2

# U

Utilities, 5-31

#### W

Warnings and Cautions, 1-7

#### R

Required Features, 2-7

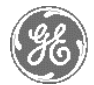

# **GE Medical Systems**

GE Medical Systems: Telex 3797371 P.O. Box 414; Milwaukee, Wisconsin 53201, U.S.A. (Asia, Pacific, Latin America, North America)

GE Ultraschall:Tel: +49 (0) 212 28 02 208 Deutschland GmbH & Co KG Beethovenstrabe 239, Postfach 11 05 60 D-42655 Solingen, German